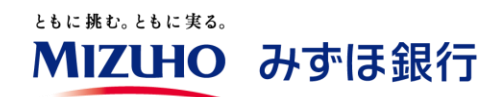

# みずほデジタルアカウンティング

# 初期設定の手引き

## 2025.3

みずほ銀行

## 目次

| は  | じめに                         | 3  |
|----|-----------------------------|----|
|    | (1)サービス概要                   | 3  |
|    | (2)ご利用環境                    | 4  |
|    | (3)初期設定の流れ                  | 5  |
| 1. | お申込方法                       | 6  |
| 2. | ログイン方法                      | 11 |
| 3. | 初期設定方法                      | 13 |
|    | (1)ユーザ管理メニュー                | 14 |
|    | (2)基本情報設定メニュー               | 18 |
|    | (3)部門管理メニュー                 | 20 |
|    | (4)取引先管理メニュー                | 23 |
|    | (5)振込データ連携設定メニュー            | 25 |
|    | (6)支払口座管理メニュー               | 26 |
|    | (7)勘定科目管理メニュー               | 27 |
|    | (8)補助科目管理メニュー               | 30 |
|    | (9)税区分管理メニュー                | 33 |
|    | (10)支払内容設定メニュー              | 35 |
|    | (11)決済手段科目設定メニュー            | 38 |
| 4. | 補足資料                        | 39 |
|    | (1)ポップアップを許可する Web サイトの登録方法 | 39 |
| 5. | インポート用ファイルレイアウト             | 45 |
|    | (1)部門管理                     | 45 |
|    | (2)取引先管理                    | 45 |
|    | (3)支払内容設定                   | 48 |
|    | (4)税区分管理                    | 50 |
|    | (5)勘定科目管理                   | 50 |
|    | (6)補助科目管理                   | 55 |
| 6. | . 本システムの初期値                 | 62 |

はじめに

本ガイドでは、「みずほデジタルアカウンティング」の新規申込、ログイン方法、初期設定の手順に ついて説明いたします。

なお、各画面における入力内容、設定内容の詳細は画面右上の<sup>⑦</sup>ボタンを押下して表示される画面 解説をご参照ください。

(1) サービス概要

みずほデジタルアカウンティングは、お客さまが取引先から受け取った請求書(紙・電子媒体)、所 定の当行制定帳票の PDF データもしくは画像データをアップロードいただくことで、AI-OCR が文字 データ化し、振込データと仕訳データを作成することができる業務効率化支援サービスです。 本サービス上で作成した振込データは、「みずほ e-ビジネスサイト」・「みずほビジネス WEB」へ連携 して振込依頼を行えます。また、本サービス上で作成した仕訳データは、CSV 形式で出力し、会計シ ステムで取込可能です。

(サービスイメージ)

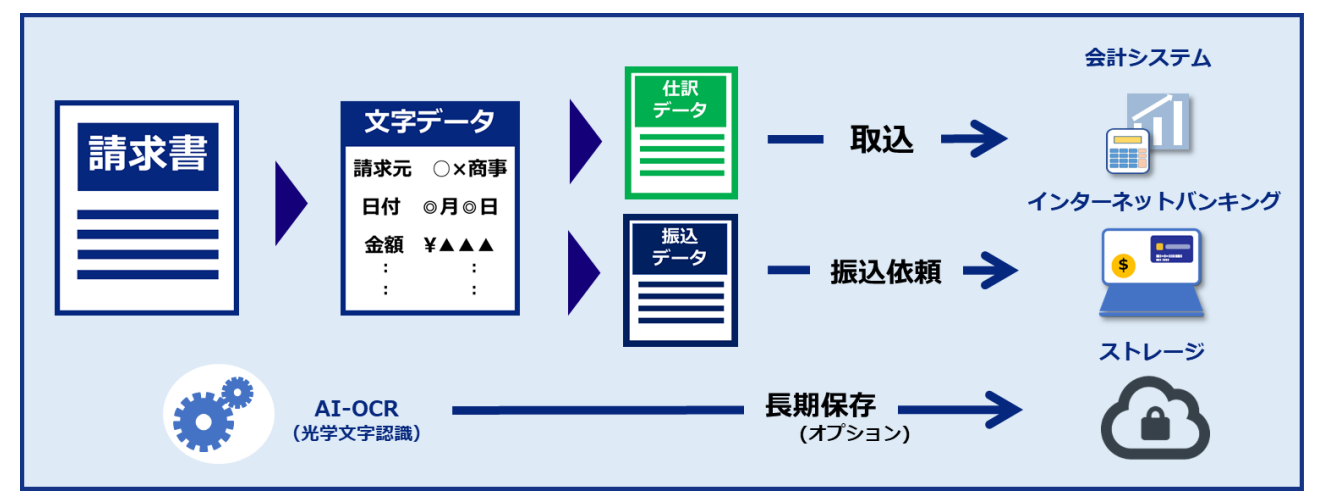

#### (2)ご利用環境

| OS                 | 対象ブラウザ      |
|--------------------|-------------|
| Windows10(64bit 版) | Edge、Chrome |
| Windows11(64bit 版) | Edge、Chrome |

最新のご利用環境はホームページ

(<u>https://www.mizuhobank.co.jp/corporate/ebservice/account/digital-accounting/index.html#usage-</u>environment) をご覧ください。

[画面ショットについて]

ご利用のパソコン、OS、ブラウザや文字サイズ、解像度の設定によっては、画面の表示が異なる場合 があります。また、ご契約時のサービス内容、ユーザ権限によって、画面の表示が異なる場合があり ます。

[商標について]

- Microsoft、Windows および Edge は、Microsoft Corporation の登録商標または商標です。
- ●Google Chrome は、Google Inc の登録商標または商標です。
- ●Adobe Acrobat Reader DC は、アドビ社の登録商標または商標です。

## (3) 初期設定の流れ

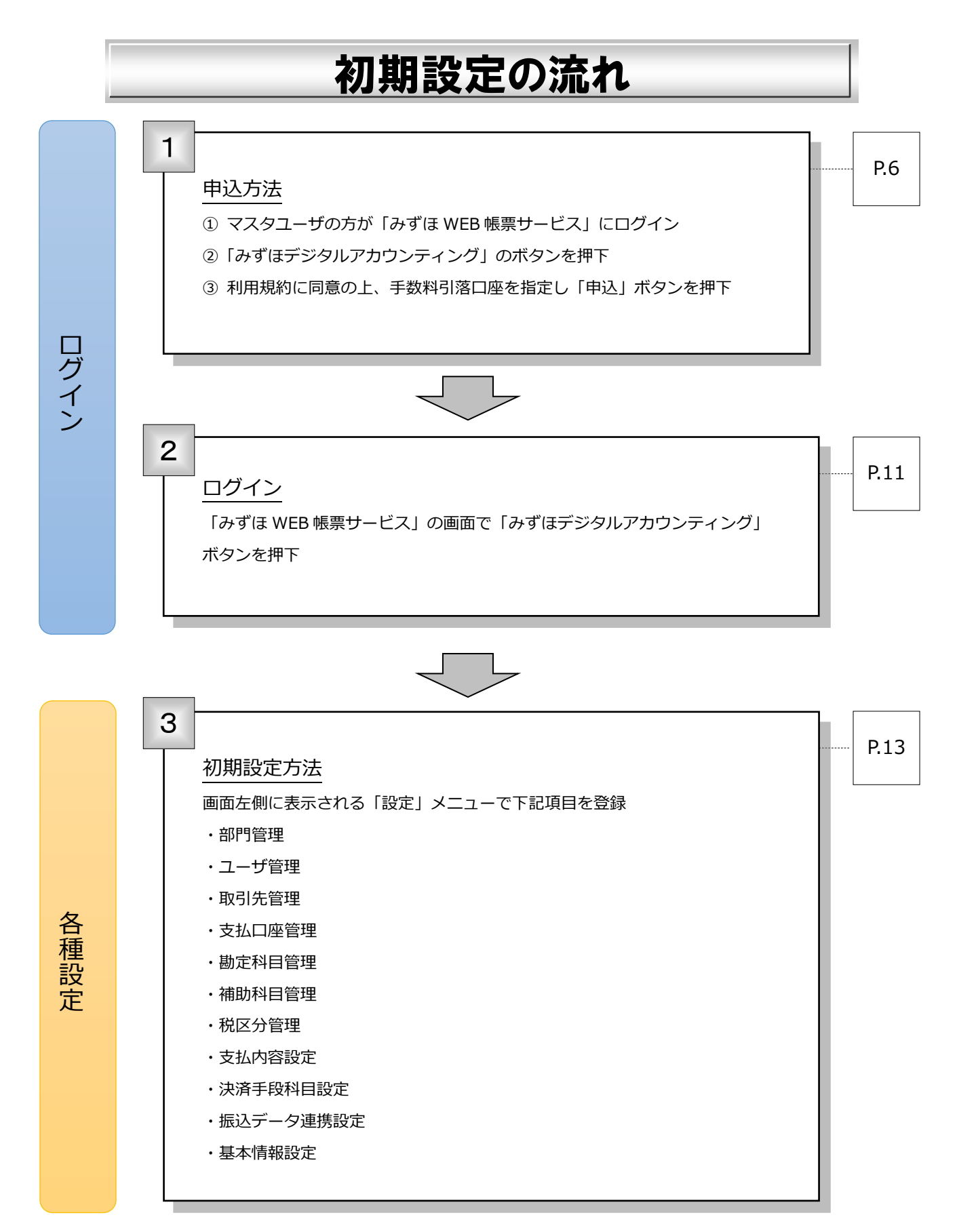

1. お申込方法

本章では、みずほデジタルアカウンティング(以下、本サービス)の新規お申込方法についてご説明し ます。

- ① マスタユーザの方にて「みずほ WEB 帳票サービス」にログインします。
- ②「みずほデジタルアカウンティング」を押下します。

| Мідно                                                                                                    | みずほ銀行                                                                |
|----------------------------------------------------------------------------------------------------|----------------------------------------------------------------------|
| 2024年06月10日 12<br>みずほWEB帳票サービス                                                                                                    | : 23 画面 : CS01-01 文字サイズの変更 大 中 小<br>トップページ ログアウト                     |
| 帳票照会     ユーザ情報<br>照会・変更     パスワード<br>変更     契約情報     マスタ<br>メンテナンス     e-Documer<br>Safe                                                                                     | at みずほデジタル<br>アカウンティング                                               |
| WEB帳票契約番号:       お客さま名       ユーザID                                                                                                    | 前回ログイン時間 =2024/06/05 18:41<br>=2024/05/22 16:29<br>=2024/04/26 17:32 |
| お知らせ                                                                                                    |                                                                      |
| 2024年05月27日               「個人住民税手数料受取書」を閲覧できるようになります          2024年05月13日              【経理・請求業務効率化サービス】みずほERPのご案内          2024年02月01日              フリーアドレス宛のメール配信について(2月1日) | <ul> <li>1 お知らせ一覧へ</li> <li>2 このページの先頭へ</li> </ul>                   |

【注意事項】

- ・本サービスのお申込み前は、みずほ WEB 帳票サービスのマスタユーザの方のみ「みずほデジタル
   アカウンティング」ボタンが表示されます。
- ・本サービスのお申込みは、マスタユーザの方のみ行えます。一般ユーザの方は、お申込みいただけ ません。
- ・本サービスをお申込みいただけるのは、みずほ WEB 帳票サービスで「預金・為替」関連の帳票を ご覧いただいている方のみです。

③ 手数料引落口座を選択し、確認事項に同意の上「申込内容の確認」を押下します。

なお、お申込み後、手数料引落口座を変更する場合は、お取引店に「みずほデジタルアカウン ティング手数料引落口座変更届」を提出いただく必要があります。

|                                                                                                    |                                                                 |                                                             |                                   |                                 |                           |                    | みずほ銀行              |       |  |  |
|----------------------------------------------------------------------------------------------------|-----------------------------------------------------------------|-------------------------------------------------------------|-----------------------------------|---------------------------------|---------------------------|--------------------|--------------------|-------|--|--|
| ずほWEB                                                                                                    | 帳票サ-                                                            | -ビス                                                         |                                   | 2021年02月                        | 01日 09:00 画前              | 面:CS10-01          | 文字サイズの変更 大中 小      |       |  |  |
|                                                                                                    |                                                                 |                                                             |                                   |                                 |                           |                    | >ップページ             | )     |  |  |
|                                                                                                    |                                                                 |                                                             | 177-K                             |                                 | 779 PD0                   | cument 747         | ●ほデジタⅡ,            |       |  |  |
| 帳票照会                                                                                                    | ダウンロード                                                          | 照会·変更                                                       | 変更                                | 契約情報メン                          | マスタ<br>ノテナンス 5            | Safe 77            | サンティング 操作履歴閲覧      | ļ     |  |  |
| リプページ > み                                                                                                    | ヶずほデジタ                                                          | ルアカウンティング                                                   | 利用申込                              |                                 |                           |                    |                    |       |  |  |
| /EB帳票契約番 <sup>級</sup>                                                                                                    | 号:12345(                                                        | 578901                                                      |                                   |                                 |                           |                    |                    |       |  |  |
| )客さま名<br>1 — HTD                                                                                                    | :株式会社<br>:master                                                | とみずほ商事<br>001 (みずほ 大郎                                       | 種)                                |                                 |                           |                    |                    |       |  |  |
| . 910                                                                                                    | . master                                                        |                                                             | 1987)                             |                                 |                           |                    |                    |       |  |  |
| <b>ヶずほデジタ</b> /                                                                                                    | ルアカウン                                                           | ・ティング 利用申                                                   | 込                                 |                                 |                           |                    |                    |       |  |  |
|                                                                                                    |                                                                 |                                                             |                                   |                                 |                           |                    |                    | 1     |  |  |
| f数料引落口座の                                                                                                    | Dご指定およ                                                          | :び利用規定等をご確認                                                 | の上、よろしけれ                          | 1ば「申込内容の確                       | 認」ボタンを押して                 | お申込みを確認            | <b>させてください。</b>    |       |  |  |
| +ビフ==>:::::::::::::::::::::::::::::::::::                                                                                                    | 746                                                             |                                                             |                                   |                                 |                           |                    |                    |       |  |  |
| <u>「一ビス詳細は、</u>                                                                                                    | 55                                                              |                                                             |                                   |                                 |                           |                    |                    |       |  |  |
|                                                                                                    | (##\]) /                                                        | ***                                                         |                                   |                                 |                           |                    |                    |       |  |  |
| ·利用料金:99h                                                                                                    | 円(祝込)/・<br>ズミリ田日の取                                              | 牧<br>1日15日(細伝/+米ロイ                                          |                                   |                                 | 実したご教約回放口                 | 広い つかかり            |                    |       |  |  |
| 利用料金は、こ                                                                                                    | _利用月の翌                                                          | 月15日(銀行休業日の                                                 | り場合、その翌宮                          | 乗日) (ω本画面 ℃指                    | 正した手数料引洛口                 | 座から自動的(            | に引洛しまり。            |       |  |  |
|                                                                                                    |                                                                 |                                                             |                                   |                                 |                           |                    | 同 このページの失頭へ        |       |  |  |
| 手数料引落口層                                                                                                    | ¥                                                               |                                                             |                                   |                                 |                           |                    |                    |       |  |  |
| 265-10                                                                                                    | -<br>作来旦                                                        | 古庄夕                                                         | ŧN 🗖                              | 口应来早                            |                           | 口应夕                | ž                  |       |  |  |
|                                                                                                    | 001                                                             | 本店                                                          | 普通                                | 1234561                         | 預金・為替01                   |                    | <del>3</del> %     |       |  |  |
| 0                                                                                                    | 005                                                             | 丸之内支店                                                       | 普通                                | 1234562                         | 預金・為替02                   |                    |                    |       |  |  |
| 0                                                                                                    | 009                                                             | 神田駅前支店                                                      | 普通                                | 1234563                         | 預金・為替03                   |                    |                    |       |  |  |
| 0                                                                                                    | 015                                                             | 築地支店                                                        | 当座                                | 1234564                         | 預金・為替04                   |                    |                    |       |  |  |
| 0                                                                                                    | 020                                                             | 押上支店                                                        | 当座                                | 1234565                         | 預金・為替05                   |                    |                    |       |  |  |
| 0                                                                                                    |                                                                 | -                                                           | <b>v</b>                          |                                 | -                         |                    |                    |       |  |  |
| みずほWEB帳票<br>手数料引落口座<br>選択してくださ                                                                                                    | 要サービスに<br>≧に指定した!<br>รい。登録が                                     | 6口座以上登録がある。<br>い口座情報が表示され<br>5口座以下のお客さまは                    | B客さまは、登録<br>ない場合は、ご希<br>は入力欄は表示され | 口座のうち店番号順<br>望の口座の「店番号<br>1ません。 | (昇順)の5口座を割<br>」「科目」「口座番   | 長示しておりま<br>号」を一番下の | す。<br>の入力欄に記入のうえ、  |       |  |  |
|                                                                                                    |                                                                 |                                                             |                                   |                                 |                           |                    | ■ <u>このページの先頭へ</u> |       |  |  |
| 確認事項                                                                                                    |                                                                 |                                                             |                                   |                                 |                           |                    |                    |       |  |  |
| 「記の「利用規定                                                                                                    | 「個人」                                                            | 情報のお取扱いについ                                                  | て」、「特定商取                          | 引法に基づく表記!                       | を確認し同意します                 |                    |                    |       |  |  |
| ]<br><u>利用規定</u>                                                                                                    |                                                                 |                                                             |                                   | 51124(C122) - (12480)           |                           | 広報●の車              | 酒にすべてチェック          | フをオスレ |  |  |
| 1 国人情報のお取扱いについて 催認事項にすべてチェックを                                                                                                    |                                                                 |                                                             |                                   |                                 |                           |                    |                    |       |  |  |
| 国人情報のお耳                                                                                                    | □                                                               |                                                             |                                   |                                 |                           |                    |                    |       |  |  |
| ]<br><u> 国人情報のお</u><br>]<br>寺定商取引法(                                                                                                    | キャンセル                                                           |                                                             |                                   |                                 |                           |                    |                    |       |  |  |
| ] <u>国人情報のお用</u><br>] <u>寺定商取引法(</u> (                                                                                                    |                                                                 | +                                                           | I P GIP                           | ani)                            | 1. 1. 3 10 10 10 10 10 10 |                    |                    |       |  |  |
| ] <u>国人情報のお</u> 耳<br>] <del>] ]</del> <del>]</del> (()                                                                                                    |                                                                 | +                                                           |                                   |                                 |                           |                    |                    |       |  |  |
| <ul> <li>■人情報のお目</li> <li>■ き定商取引法は</li> <li>/ブページ &gt; み</li> </ul>                                                                                                    | ゅずほデジタ                                                          | キルアカウンティング                                                  | 利用申认                              |                                 |                           |                    |                    |       |  |  |
| <ul> <li>■人情報のお野</li> <li>■支ェ商取引法()</li> <li>・ブページ &gt; み</li> </ul>                                                                                                    | ⊁ずほデジタ                                                          | キ<br>ルアカウンティング                                              | 利用申込                              |                                 |                           |                    |                    | -     |  |  |
| □ <u>■人情報のお</u><br>■ <u>→</u><br>ま定商取引法(<br>・<br>・<br>プページ ><br><i>a</i><br>・<br><i>y</i><br>プページ ><br><i>a</i><br>・                                                                                                    | →ずほデジタ<br>サービス ^                                                | キ<br>ルアカウンティング<br><b>ハルプデスク</b>                             | 利用申込                              |                                 |                           |                    |                    |       |  |  |
| <ul> <li>□ <u>a人情報のお目</u></li> <li>□ <u>a人情報のお目</u></li> <li>□ <u>b定商取引法</u>(</li> <li>□ <u>j</u> <i>v v v v v v v v v v</i></li></ul>                                                                                                    | yずほデジタ<br>、<br>、<br>サービス へ<br>20-891-324<br>」〜金曜日 ロロ            | キ<br>ルアカウンティング<br><b>Jレプデスク</b><br>*00分~17時00分              | 利用申込                              |                                 |                           |                    |                    | -     |  |  |
| 国人情報のお目           日本商取引法に           日本商取引法に           日本商取引法に           ワブページ > み           プマイジ > み           プマイジ > み           プマイジ > み           プロページ > み           プロページ > | ヶずほデジタ<br>【 <b>サービス ^</b><br>20-891-324<br>日〜金曜日 98<br>よび12月31日 | ルアカウンティング<br><b>いレプデスク</b><br>物0分~17時00分<br>∃~1月3日を除く       | 利用申込                              |                                 |                           |                    |                    |       |  |  |
| □ <u>3人情報のお</u><br>3<br>3<br>3<br>3<br>5<br>2<br>3<br>5<br>2<br>3<br>5<br>2<br>3<br>3<br>5<br>2<br>3<br>3<br>5<br>2<br>3<br>3<br>5<br>2<br>3<br>3<br>5<br>2<br>3<br>3<br>5<br>2<br>3<br>3<br>5<br>2<br>3<br>5<br>2<br>3<br>5<br>2<br>3<br>5<br>2<br>3<br>5<br>2<br>3<br>5<br>2<br>3<br>5<br>5<br>5<br>2<br>3<br>5<br>5<br>5<br>5<br>5<br>5<br>5<br>5<br>5<br>5<br>5<br>5<br>5                                                                                                    | yずほデジタ<br>サービス へ<br>20-891-324<br>日〜金曜日 98<br>らよび12月31日         | キ<br>ルアカウンティング<br><b>ッルプデスク</b><br>ŧ00分~17時00分<br>1~1月3日を除く | 利用申込                              |                                 |                           |                    |                    |       |  |  |

 ④ 手数料引落口座を確認し「申込」を押下します(みずほデジタルアカウンティング利用開始画面が 表示されます)。

| MIZUHO みずほ銀行                                                                       |                                         |                      |                |                    |  |  |  |  |  |  |  |
|------------------------------------------------------------------------------------|-----------------------------------------|----------------------|----------------|--------------------|--|--|--|--|--|--|--|
| みずほWEB帳票サービス 2021年02月01日 09:00 画面:CS10-02 文字サイズの変更 大中 M                            |                                         |                      |                |                    |  |  |  |  |  |  |  |
| トップページ ログアウト                                                                       |                                         |                      |                |                    |  |  |  |  |  |  |  |
| 低票照会 EBソフト ダウンロード L コーザ情報 照会・変更 K スワード 変更 V ンテナンス e-Document Safe A サロンディング 保作履歴閲覧 |                                         |                      |                |                    |  |  |  |  |  |  |  |
| トップページ > みず                                                                        | ほデジタルアカウ                                | ンティング 利              | 川用申込 > みずほデジ   | ジタルアカウンティング 申込内容確認 |  |  |  |  |  |  |  |
| WEB帳票契約番号:<br>お客さま名<br>ユーザID                                                       | 12345678901<br>株式会社みずほ腐<br>master001 (み | <b>9事</b><br>ずほ 太郎 様 | 1)             |                    |  |  |  |  |  |  |  |
| ュポほごぶんせい                                                                           | マカウンティン                                 | ガー由に内容               | S7 <b>広</b> ≣刃 |                    |  |  |  |  |  |  |  |
| みずはデジタルアカワンティング 甲込内容確認                                                             |                                         |                      |                |                    |  |  |  |  |  |  |  |
| 手数料引落口座                                                                            |                                         |                      |                |                    |  |  |  |  |  |  |  |
| 店番号                                                                                | 店番号 支店名 科目 口座番号 口座名義                    |                      |                |                    |  |  |  |  |  |  |  |
| 001 本原                                                                             | 5                                       | 普通                   | 1234561        | 預金・為替01            |  |  |  |  |  |  |  |
|                                                                                    |                                         | みず                   | ほデジタルアカウンテ     | ィングを申し込みますか?       |  |  |  |  |  |  |  |
|                                                                                    |                                         |                      |                |                    |  |  |  |  |  |  |  |
|                                                                                    |                                         |                      | 戻る             | 甲込                 |  |  |  |  |  |  |  |
|                                                                                    |                                         |                      |                |                    |  |  |  |  |  |  |  |
| 図 <u>このページの先頭へ</u>                                                                 |                                         |                      |                |                    |  |  |  |  |  |  |  |
| トップページ > みずほデジタルアカウンティング 利用申込 > みずほデジタルアカウンティング 申込内容確認                             |                                         |                      |                |                    |  |  |  |  |  |  |  |
| みずほWEB帳票サービス ヘルプデスク                                                                |                                         |                      |                |                    |  |  |  |  |  |  |  |
| フリーダイヤル 0120-                                                                      | 891-324                                 |                      |                |                    |  |  |  |  |  |  |  |
| <受付時間>月曜日~:<br>※祝日、振替休日およ<br><u>操作マニュアル</u>                                        | 金曜日 9時00分~17<br>び12月31日~1月3日            | 7時00分<br>を除く         |                |                    |  |  |  |  |  |  |  |
| Copyright © 2021 Mizuh                                                             | o Bank, Ltd. All Right                  | s Reserved.          |                |                    |  |  |  |  |  |  |  |

※「みずほデジタルアカウンティング利用開始画面」が表示されない場合は、「4. 補足資料(1)ポップ アップを許可する Web サイトの登録方法」をご覧ください。 ⑤「申込」を押下すると、みずほデジタルアカウンティングの利用開始画面に遷移します。 法人/個人区分、法人番号、会計期、決算日を入力し「入力内容の確認」を押下します。

| みずほデジタルアカウン    | ンティング             | 7利用開始                                                                                       |
|----------------|-------------------|---------------------------------------------------------------------------------------------|
| WEB            | 票契約番号             | 12345123451                                                                                 |
| i              | お客さま名             | 株式会社みずほ商事                                                                                   |
|                | ユーザID             | master001                                                                                   |
| <del>م</del> ح | タユーザ名             | みずほ大郎                                                                                       |
| k—k            | ルアドレス             | aaa@bbb.co.jp                                                                               |
| 手数             | 料引落口座             | 文広名 本店 (100)<br>科目 普通<br>口座番号 1111111                                                       |
| 法人             | /個人区分*            | ● 法人 ● 個人                                                                                   |
|                | 法人番号 *            | 1234567890123                                                                               |
|                | <del>슸</del> 計期 * | 第2058日本語子をつけていたという<br>第11期 単合計用は着から変更できませんので、お簡単えのないようご注意ください。各員面の<br>上部にある合計用・年度の表示に使用します。 |
|                | 決算日*              | 3 月 31 ※発展日は熱から変更できませんので、お熟意えのないようご注意ください。各員面の<br>日 上部にある会計用・年度の表示に使用します。                   |
|                | ***               | 入力内容の確認<br>指する基本がタブを思いてくたさい、その目前、あないのもありーとスカラブクに入することでもれるエンクに入てきます。                         |

| 項番 | 項目名     | 内容                        |
|----|---------|---------------------------|
| 1  | 法人/個人区分 | お客さまの属性に応じて、法人/個人を選択ください。 |
| 2  | 法人番号    | 国税庁が指定する13桁の番号を入力ください。    |
| 3  | 会計期     | お客さまの会計期をご指定ください。         |
|    |         | 当期が5期の場合は、5を入力ください。       |
| 4  | 決算日     | お客さまの決算日をご指定ください。         |

#### 会計期、決算日は後から変更できませんので、お間違えのないようご注意ください。

なお、会計期、決算日は各画面の上部にある『会計期、年度の表示』および『長期保存データ』の 削除対象データ確認メッセージにのみ使用します。 ⑥ 入力内容を確認し「利用開始」を押下します。

| みずほデジタノ | レアカウンティング | ブ利用開始(確認)                             |      |  |
|---------|-----------|---------------------------------------|------|--|
|         | WEB帳票契約番号 | 12345123451                           |      |  |
|         | お客さま名     | 株式会社みずほ商事                             |      |  |
|         | ユーザID     | master001                             |      |  |
|         | マスタユーザ名   | みずほ太郎                                 |      |  |
|         | メールアドレス   | aaa@bbb.co.jp                         |      |  |
|         | 手数料引落口座   | 支店名 本店 (100)<br>科目 普通<br>口座番号 1111111 |      |  |
|         | 法人/個人区分*  | 法人                                    |      |  |
|         | 法人番号*     | 1234567890123                         |      |  |
|         | 会計期*      | 第1期                                   |      |  |
|         | 決算日*      | 3月31日                                 |      |  |
|         |           | 戻る                                    | 利用開始 |  |

⑦ 利用開始(完了)画面が表示され、新規申込の受付が完了します。

本サービスをご利用いただける準備が整い次第、マスタユーザの方宛に受付完了メールをお送り します。

メール到着後に「3.初期設定方法」にて初期設定完了後は、本サービスの画面右上に表示される ▲ ボタン> 使い方ガイドを押下して、みずほデジタルアカウンティング「ご利用の手引き」を 参照し、サービスをご利用ください。

みずほデジタルアカウンティング利用開始(完了)

みずほデジタルアカウンティング利用開始の申請を受け付けました。

## 2. ログイン方法

本章では、みずほデジタルアカウンティングのログイン方法について記載します。

- ① マスタユーザの方が「みずほ WEB 帳票サービス」にログインします。
- (2)「みずほデジタルアカウンティング」を押下します。

| Мігию                                                                                                    | みずほ銀行                                                                      |
|----------------------------------------------------------------------------------------------------|----------------------------------------------------------------------------|
| 2024年06月10日 12:<br>みずほWEB帳票サービス                                                                                                 | 23 画面:CS01-01 文字サイズの変更 大 中 小<br>トップページ ログアウト                               |
| ・ 変更           ユーザ情報         パスワード         変更           マスタ         メンテナンス           e-Documen         Safe                     | t みずほデジタル<br>アカウンティング                                                      |
| WEB帳票契約番号:<br>お客さま名 :<br>ユーザID :                                                                                                | 前回ログイン時間<br>■ 2024/06/05 18:41<br>■ 2024/05/22 16:29<br>■ 2024/04/26 17:32 |
| お知らせ                                                                                                    |                                                                            |
| 2024年05月27日           「個人住民税手数料受取書」を閲覧できるようになります           2024年05月13日          【経理・請求業務効率化サービス】みずほERPのご案内          2024年02月01日 | ▶ お知らせ一覧へ ▲ このページの先頭へ                                                      |

③ 以下のポップアップが表示されますので「OK」を押下します。

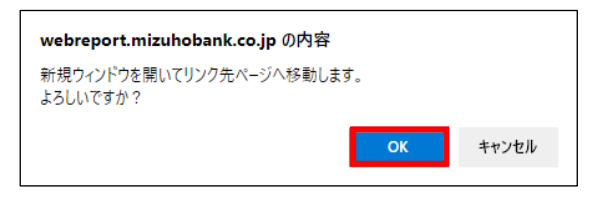

- ④ みずほ WEB 帳票サービスとは別の新規タブを開き、マイポータルが表示されます。
  - ・マイポータルとはマスタユーザの方が本サービスにログインした際に表示される画面で、
     契約状況、当月の課金状況、前月分以前の手数料のご案内、会社情報を管理する機能です。
  - ・サービス TOP 画面に遷移後、再度、マイポータル画面を表示するためには一度、本サービスから ログアウトし、みずほ WEB 帳票サービスの画面上で「みずほデジタルアカウンティング」を押下 して再度、本サービスにログインする必要があります。
- ⑤ マイポータルの画面右上にある人型アイコン>サービス TOP 画面を押下します。

| ・・・・・・・・・・・・・・・・・・・・・・・・・・・・・                                                                                                    | MIZHO           |
|----------------------------------------------------------------------------------------------------|-----------------|
| 現在の契約状況       現在の契約状況       ログワト         こ 含社基本認定       ・       ・       ・       ・       ・       ・       ・       ・       ・       ・       ・       ・       ・       ・       ・       ・       ・       ・       ・       ・       ・       ・       ・       ・       ・       ・       ・       ・       ・       ・       ・       ・       ・       ・       ・       ・       ・       ・       ・       ・       ・       ・       ・       ・       ・       ・       ・       ・       ・       ・       ・       ・       ・       ・       ・       ・       ・       ・       ・       ・       ・       ・       ・       ・       ・       ・       ・       ・       ・       ・       ・       ・       ・       ・       ・       ・       ・       ・       ・       ・       ・       ・       ・       ・       ・       ・       ・       ・       ・       ・       ・       ・       ・       ・       ・       ・       ・       ・       ・       ・       ・       ・       ・       ・       ・       ・       ・       ・       ・       ・       ・       ・ | ¥ 契約状況          |
| ご 会社基本認定       ご 一       ご 一       ご 一       2022年12月       -         ● みずほ電子を振展存サービス       ●       2024年00月       -                                                                                                    | 💷 課金状況          |
| <ul> <li>              ☆ 在基本地定<br/>みずほ電子磁気保身サービス応定          </li> <li>             かずほ電子磁気保身サービス応定         </li> <li>             かずほ電子磁気保身サービス応定         </li> </ul> <li>             かずほ電子磁気保身サービス応定         <ul> <li>             かずほ電子磁気保身サービス応定             </li> <li>             かずほ電子磁気保身サービス応定         </li> </ul> </li>                                                                                                    |                 |
| ● みずは电子体系体分サービスの次                                                                                                    | 🛄 会社基本設定        |
|                                                                                                    | みずほ電子帳票保存サービス設定 |
|                                                                                                    |                 |
|                                                                                                    |                 |
|                                                                                                    |                 |
|                                                                                                    |                 |
|                                                                                                    |                 |
|                                                                                                    |                 |
|                                                                                                    |                 |
|                                                                                                    |                 |

- ⑥「みずほデジタルアカウンティング」の TOP 画面が表示されます。
  - ※一般ユーザの場合は、マイポータル画面は表示されずに TOP 画面が表示されます。

| MIZTHO                                                    | ≡ | 株式会社みずほ商事                    |                                    |                                          |                                                          | <b>《</b> 第36期(                               | 当期):2024年04月03                | 1日 - 2025年03月31日 | $\odot$ | (?) MINARA | 1 |
|-----------------------------------------------------------|---|------------------------------|------------------------------------|------------------------------------------|----------------------------------------------------------|----------------------------------------------|-------------------------------|------------------|---------|------------|---|
| <ul> <li>☆ ホーム</li> <li>□ 請求書</li> <li>② その他帳票</li> </ul> | + | ●<br>読取売了 未                  | ▶ 【】<br>● 請 承認待                    | ※各ボタンクリ<br>読取完了:目分<br>来申請:目分が<br>承認待:目分に | ック時の表示条件<br>がアップロードした建求書<br>利用可能な部門の請求書に<br>手部依頼が来ている建求書 | こ遷移します(右上に件数<br>登移します(件数は表示さ<br>こ遷移します(右上に件数 | が表示されます)<br>れません)<br>が表示されます) |                  |         |            |   |
| → 債務・支払                                                   | + | みずほ銀行からのお                    | 9知らせ                               |                                          |                                                          |                                              |                               |                  |         |            |   |
| ✿ 設定                                                      | + | 2023年08月21日 【イ               | ンボイス制度・電子帳簿保                       | 存法対応】サービスレ                               | パリレアップのご案内                                               |                                              |                               |                  |         |            |   |
|                                                           |   | 2023年08月21日 請求               | 書以外の帳票の保存に際し                       | ての設定方法はこちら                               | るご覧ください。                                                 |                                              |                               |                  |         |            |   |
|                                                           |   | 2023年06月1日 「みす               | 「ほデジタルアカウンティン                      | ・グ」が自動住駅に対応                              | ちします                                                     |                                              |                               |                  |         |            |   |
|                                                           |   |                              |                                    |                                          |                                                          |                                              |                               |                  |         |            |   |
|                                                           |   | 社内揭示板                        |                                    |                                          |                                                          |                                              |                               |                  |         |            |   |
|                                                           |   | カレンダー                        |                                    |                                          |                                                          |                                              |                               |                  |         |            |   |
|                                                           |   | 赤色のスケジュール:講述<br>緑色のスケジュール:カレ | (書の支払期限、件数が表示され<br>ハンダー編集権限のあるユーザ) | れます。<br>「毎時した予定が表示さ!                     | LET.                                                     |                                              |                               |                  |         |            |   |
|                                                           |   | _                            |                                    |                                          |                                                          |                                              |                               |                  |         |            |   |
|                                                           |   | く 2024年6月                    | > 今日                               |                                          |                                                          |                                              |                               | + 新規登録           |         |            |   |
|                                                           |   | 26日                          | 月 27日                              | 火 28日                                    | <b>★</b><br>29日                                          | <b>★</b><br>30⊟                              | <b>☆</b><br>31日               | ± 18             |         |            |   |
|                                                           |   |                              |                                    |                                          |                                                          |                                              |                               |                  |         |            |   |
|                                                           |   |                              |                                    |                                          |                                                          |                                              |                               |                  |         |            |   |
|                                                           |   | 2日                           | 3日                                 | 4日                                       | 5日                                                       | 6日                                           | 7日                            | 8日               |         |            |   |
|                                                           |   |                              |                                    |                                          |                                                          |                                              |                               |                  |         |            |   |
|                                                           |   |                              |                                    |                                          |                                                          |                                              |                               |                  |         |            |   |
|                                                           |   | 9日                           | 10日                                | 11日                                      | 12日                                                      | 13日                                          | 14日                           | 15日              |         |            |   |
|                                                           |   |                              |                                    |                                          |                                                          |                                              |                               |                  |         |            |   |

### 3. 初期設定方法

本章では、ユーザごとの利用権限、請求書の登録や会計システムとの連携に必要な各種マスタの登録 等、みずほデジタルアカウンティングを利用するために必要な初期設定方法について記載します。 設定項目につきましては、下記の表をご参照ください。

なお、振込データ作成と仕訳データ作成の両方をご利用の場合は全ての項目をご設定いただきます。

|           | 振込データ | 仕訳データ | 電子帳票保存 |
|-----------|-------|-------|--------|
| メニュー名     | 作成のみ  | 作成のみ  | サービス   |
| 部門管理      | •     | •     | •      |
| ユーザ管理     | •     | •     | •      |
| 取引先管理     | •     | •     | •      |
| 支払口座管理    | ●※1   | •     |        |
| 勘定科目管理    |       | •     |        |
| 補助科目管理    |       | •     |        |
| 税区分管理     |       | •     |        |
| 支払内容設定    |       | •     |        |
| 決済手段科目設定  |       | •     |        |
| 振込データ連携設定 | ●※2   |       |        |
| 基本情報設定    | •     | •     | •      |

※1 他の金融機関口座をご利用の場合、または振込データ連携を行わないみずほ銀行口座 ※2 当行のインターネットバンキングをご利用のお客さま (1) ユーザ管理メニュー

ユーザ管理メニューでは、本サービスの利用権限があるユーザ毎に利用可能な機能の権限の設定を 行います。

- (美) 第36期(当期): 2024年04月01日 2025年03月31日 株式会社みずほ商事 (?) 画面解説 【 • MIZHO = <u>Home</u> > 設定 > ユーザ管理 <u>ሰ ሐ-</u>ፈ ユーザID ユーザ名 📄 請求書 請求書承認権限 すべて マ すべて マ 経理権限 🗐 その他帳票 表示 💩 信務・支払 ューザID マスタューザ ユーザ名 メールアドレス 利用可能な機能 請求書承認権限 経理権限 ✿ 設定 <u>日</u> 部門管理 🏩 ユーザ管理 🚱 取引先管理 支払口座管理 勘定科目管理 i 補助科目管理 着 税区分管理 ● 帳票種類管理 支払内容設定 注 決済手段科目設定 📝 お知らせ欄管理 🚏 振込データ連携設定 ● 長期保存データ管理 🛃 基本情報設定
- ① 設定>ユーザ管理を開き「表示」を押下します。

② 編集するユーザのユーザ ID を選択します。

こちらに表示されるユーザは、WEB 帳票サービスに初回ログイン済のユーザです。

初回ログインが済んでいるユーザでないと権限を付与することができません。

| MIZIHO ≡    | 株式会社みずほ商事                       |         | ( 第36期(当期): 2024年04月01日 - 2025年03月31日                                                                                                    | (?) III | <b>面和說 1</b> ▼ |
|-------------|---------------------------------|---------|----------------------------------------------------------------------------------------------------|---------|----------------|
|             | <u>Home</u> > <b>設定</b> > ユーザ管理 |         |                                                                                                    |         |                |
| ☆ ホーム<br>□  | ユーザID                           |         | ユーザ名                                                                                                    |         |                |
| □ 請求吉 +     | 請求書承認権限 すべて ▼                   |         | 経理権限 すべて ▼                                                                                                    |         |                |
|             |                                 |         | 表示                                                                                                    |         |                |
| A 1972 -    | ユーザID マスタユーザ ユーザ名               | メールアドレス | 利用可能な機能                                                                                                    | 請求書承認権限 | 経理権限           |
| ₩ 部門管理      | master001 O デストユ<br>ーザ          |         | (虹波山方ンフレート)高茶時間設定、ユーザ智徳、取何県智徳、支払局ムー賞、把ムテーク連環設定、決勝寺院村田設定、お知う七、和区分、支払が容設定、創定<br>相信、住所テータ保全、住所テータ出力、部門、住所テータ構造、請求書智徳、支払予定一覧、支払口座、補助利目、長期保持データ智徳、AI-OCR総取、その他端<br>業智徳、徳景理論智道 | あり      | あり             |
| ▲ ユーザ管理     | user001 user001                 |         |                                                                                                    | なし      | なし             |
| ■ 取引先管理     |                                 |         |                                                                                                    |         |                |
| ● 支払口座管理    |                                 |         |                                                                                                    |         |                |
| 圖 勘定科目管理    |                                 |         |                                                                                                    |         |                |
| ii 補助科目管理   |                                 |         |                                                                                                    |         |                |
| 置 税区分管理     |                                 |         |                                                                                                    |         |                |
| - 帳票種類管理    |                                 |         |                                                                                                    |         |                |
| - 支払内容設定    |                                 |         |                                                                                                    |         |                |
| 注 決済手段科目設定  |                                 |         |                                                                                                    |         |                |
| 🕼 お知らせ榴管理   |                                 |         |                                                                                                    |         |                |
| ■ 振込データ連携設定 |                                 |         |                                                                                                    |         |                |
| ● 長期保存データ管理 |                                 |         |                                                                                                    |         |                |
| 基本情報設定      |                                 |         |                                                                                                    |         |                |
|             |                                 |         |                                                                                                    |         |                |
|             |                                 |         |                                                                                                    |         |                |
|             |                                 |         |                                                                                                    |         |                |

| MIZIHO =                                                                                                    | 株式会社みずほ商事                                          | 第36冊(当期): 2024年04月01日 - 2025年03月31日                                       | (?) 画面解説 (上下) |
|----------------------------------------------------------------------------------------------------|----------------------------------------------------|---------------------------------------------------------------------------|---------------|
| MIZUIO                                                                                                    | <u>Home</u> > <b>設定</b> > <u>ユーザ管理</u> > ユーザ管理(詳細) |                                                                           | ← 戻る          |
| ₲ ѫ−⊿                                                                                                    | ユーザ倩報                                              |                                                                           |               |
| □ 請求書 +                                                                                                    | ユーザID master001 マスタユーザ                             | メールアドレス                                                                   |               |
|                                                                                                    | ユーザ名 テストユーザ                                        |                                                                           |               |
| ✿ 設定 −                                                                                                    | ユーザ権限設定                                            |                                                                           |               |
| <ul> <li>Ⅰ</li> <li>□</li> <li>□</li> <li>□</li> <li>□</li> <li>□</li> <li>□</li> <li>○</li> <li>□</li> <li>○</li> <li>□</li> <li>○</li> <li>○<th>権限テンプレート<br/>請求書承認権限 * ⑦ ● あり ○ なし (□ 自</th><th>▼ 選択したテンプレートに応じて、利用可能な1886、請求書等認確認、結理構得の設定が反映されます。<br/>自身の未申請データの承認を可能にする)</th><th></th></li></ul> | 権限テンプレート<br>請求書承認権限 * ⑦ ● あり ○ なし (□ 自             | ▼ 選択したテンプレートに応じて、利用可能な1886、請求書等認確認、結理構得の設定が反映されます。<br>自身の未申請データの承認を可能にする) |               |
| ● 支払口座管理                                                                                                    | 磁理構築                                               |                                                                           |               |
| ■ 勘定料目管理                                                                                                    | 利用可能な職能                                            | 利用可能な部門                                                                   |               |
| ■ 補助料目管理                                                                                                    | Search                                             | Q. Search                                                                 | ٩             |
| 1 税区分管理                                                                                                    | ☑ 全選択                                              | ■ 全選択                                                                     |               |
| - 帳票種類管理                                                                                                    | 請求書                                                | ◎ 部門なし                                                                    |               |
| - 支払内容設定                                                                                                    | MI-OCR読取                                           | ☑ 営業一部                                                                    |               |
| 注 決済手段科目設定                                                                                                    | ✓ 請求書管理                                            | ☑ 當業二部                                                                    |               |
| 🕑 お知らせ欄管理                                                                                                    | ☑ 支払予定一覧                                           | ☑ 営業三部                                                                    |               |
| ない 振込データ連携設定                                                                                                    | その他帳票                                              | □ 情報・システム部                                                                |               |
| ■ 長期保存データ管理                                                                                                    | ✓ その他帳票管理                                          | □ 総務部                                                                     |               |
| ▶ 基本情報設定                                                                                                    | (基础, 寸3)                                           | CT SX801                                                                  |               |
|                                                                                                    |                                                    |                                                                           | 豆科            |

③ 各ユーザに設定する権限、利用可能な機能、部門を選択し「登録」を押下します。

※権限テンプレートの詳細や、各権限の内容については画面右上の、「<sup>⑦</sup>画面解説」ボタンにて ご確認いただけます。 「みずほデジタルアカウンティング」ユーザの追加方法

「みずほデジタルアカウンティング」のユーザは、「みずほ WEB 帳票サービス」のユーザと連携しているため「みずほ WEB 帳票サービス」の一般ユーザに対して「みずほデジタルアカウンティング」の権限を付与することで、ご利用いただけるようになります。

「みずほ WEB 帳票サービス」での設定手順は下記のとおりです。

- ① マスタユーザの方にて「みずほ WEB 帳票サービス」にログインします。
- マスタメンテナンス」を押下します。
- ③「現在登録されているユーザー覧」に表示されているユーザの中から「みずほデジタルアカウン ティング」の権限を設定したいユーザを選び「変更登録」を押下します。

|                                                                                                 | <u></u>                                                                                                    |                                                                                                    |                                                                 |                                                       |                                                                                                    |                                    |                                                                                                    |                                                                                             | みずほ銀行                                                                                                    |
|-------------------------------------------------------------------------------------------------|----------------------------------------------------------------------------------------------------|----------------------------------------------------------------------------------------------------|-----------------------------------------------------------------|-------------------------------------------------------|----------------------------------------------------------------------------------------------------|------------------------------------|----------------------------------------------------------------------------------------------------|---------------------------------------------------------------------------------------------|----------------------------------------------------------------------------------------------------|
|                                                                                                 |                                                                                                    |                                                                                                    |                                                                 | 2024年06                                               | 5月11日                                                                                                    | 11:30 画                            | 面:CS05-                                                                                                    | 01 文学1                                                                                      | ナイズの変更 大 中                                                                                                    |
| ⁺ずほWEB                                                                                          | 帳票サーヒ                                                                                                    | ビス                                                                                                    |                                                                 |                                                       |                                                                                                    |                                    |                                                                                                    | トップペー                                                                                       | -ジ ログアウ                                                                                                    |
| 帳票照会                                                                                            | ユーザ情報<br>照会・変更                                                                                                    | バスワード<br>変更                                                                                                    | 契約情報                                                            | マスタ<br>メンテナンス                                         | e-Docu<br>Saf                                                                                                    | ment<br>e アカウ                      | まデジタル<br>コンティング                                                                                                    |                                                                                             | 操作履歴                                                                                                    |
| ップページ > ¬                                                                                       | マスタメンテナン                                                                                                    | / <b>ス</b>                                                                                                    |                                                                 |                                                       |                                                                                                    |                                    |                                                                                                    |                                                                                             |                                                                                                    |
| WEB帳票契約番<br>お客さま名<br>ユーザID                                                                      | 号:<br>:<br>:                                                                                                    |                                                                                                    |                                                                 |                                                       |                                                                                                    |                                    |                                                                                                    |                                                                                             |                                                                                                    |
| マスタメンテ                                                                                          | ナンス                                                                                                    |                                                                                                    |                                                                 |                                                       |                                                                                                    |                                    |                                                                                                    |                                                                                             |                                                                                                    |
| 新規ユーザ登録                                                                                         |                                                                                                    |                                                                                                    |                                                                 |                                                       |                                                                                                    |                                    |                                                                                                    |                                                                                             |                                                                                                    |
| 新想ユーザを登録                                                                                        | 浸する場合は、                                                                                                    | 「新規登録」ボタン                                                                                                    | を押してください                                                        | -                                                     |                                                                                                    |                                    |                                                                                                    |                                                                                             |                                                                                                    |
| MIM P Scane                                                                                     | 6 7 W H H H H H H                                                                                                    | Million and the end                                                                                                    | ene conc.                                                       |                                                       | _                                                                                                    |                                    |                                                                                                    |                                                                                             |                                                                                                    |
|                                                                                                 |                                                                                                    |                                                                                                    |                                                                 | 新規登録                                                  |                                                                                                    |                                    |                                                                                                    |                                                                                             |                                                                                                    |
|                                                                                                 |                                                                                                    |                                                                                                    |                                                                 |                                                       |                                                                                                    |                                    |                                                                                                    |                                                                                             | このページの先期                                                                                                    |
|                                                                                                 |                                                                                                    |                                                                                                    |                                                                 |                                                       |                                                                                                    |                                    |                                                                                                    | -                                                                                           | Low 1 proves                                                                                                    |
| 表示条件を指定                                                                                         | <b></b> まする                                                                                                    |                                                                                                    |                                                                 |                                                       |                                                                                                    |                                    |                                                                                                    |                                                                                             |                                                                                                    |
|                                                                                                 |                                                                                                    |                                                                                                    |                                                                 |                                                       |                                                                                                    |                                    |                                                                                                    |                                                                                             |                                                                                                    |
| ユーザID                                                                                           | [                                                                                                    |                                                                                                    | [半角英数6~12                                                       | 文字]                                                   |                                                                                                    |                                    |                                                                                                    |                                                                                             |                                                                                                    |
| ユーザID<br>ユーザ名                                                                                   | [<br>                                                                                                    |                                                                                                    | [半角英数6~12                                                       | 文字]                                                   | 角20文字』                                                                                                    | (内]                                |                                                                                                    |                                                                                             |                                                                                                    |
| ユーザID<br>ユーザ名                                                                                   |                                                                                                    | (あいまい検索の場合                                                                                                    | ][半角英数6~12<br>合、検索時間が掛                                          | 文字]<br>【全:<br>かります)                                   | 角20文字以                                                                                                    | (内]                                |                                                                                                    |                                                                                             |                                                                                                    |
| ユーザID<br>ユーザ名                                                                                   |                                                                                                    | (あいまい検索の場)                                                                                                    | 【半角英数6~12<br>合、検索時間が掛                                           | 文字]<br>【全<br>かります)                                    | 角20文字以                                                                                                    | 【内]                                |                                                                                                    |                                                                                             |                                                                                                    |
| ユーザID<br>ユーザ名                                                                                   |                                                                                                    | (あいまい検索の場)                                                                                                    | 【半角英数6~12<br>合、検察時間が掛                                           | 文字]<br>[全:<br>かります)<br>検 索                            | 角20文字5                                                                                                    | (内)                                |                                                                                                    |                                                                                             |                                                                                                    |
| ユーザID<br>ユーザ名                                                                                   |                                                                                                    | (あいまい検索の場)                                                                                                    | 【半角英数6~12<br>合、検索時間が掛                                           | 文字]<br>(全)<br>かります)<br>検 素                            | 角20文字以                                                                                                    | (内)                                |                                                                                                    |                                                                                             | - <u>このページの先</u> 書                                                                                                    |
| ユーザル                                                                                            |                                                                                                    | (あいまい検索の場)                                                                                                    | 【半角英数6~12<br>合、検察時間が掛                                           | 文字]<br>かります)<br>検 素                                   | 角20文字5                                                                                                    | [内]                                |                                                                                                    |                                                                                             | <u>このページの先</u> 妻                                                                                                    |
| ユーザID<br>ユーザ名<br>現在登録されて                                                                        | [<br>[<br>[<br>[<br>[<br>[<br>[<br>[]]]                                                                                                    | (あいまい検索の場)<br>(<br>覧                                                                                                    | ][半角英数6~12<br>合、検索時間が掛                                          | 文字]<br>【全<br>かります)<br>校 素                             | 角20文字员                                                                                                    | [内]                                |                                                                                                    | A                                                                                           | <u>このページの先</u> ま                                                                                                    |
| ユーザID<br>ユーザ名<br><b>現在登録されて</b><br>複数ユーザの権限                                                     | [<br>[<br>[<br>[<br>[<br>[<br>[<br>[<br>[<br>[<br>[<br>]<br>[<br>[<br>]<br>[<br>]<br>[<br>[<br>[<br>]<br>[<br>]<br>[<br>]<br>[<br>[<br>]<br>[<br>]<br>[<br>]<br>[<br>]<br>[<br>]<br>[<br>]<br>[<br>]<br>[<br>]<br>[<br>]<br>[<br>]<br>[<br>]<br>[<br>]<br>[<br>]<br>]<br>[<br>]<br>]<br>[<br>]<br>]<br>]<br>]<br>[<br>]<br>]<br>]<br>]<br>]<br>]<br>]<br>]<br>]<br>]<br>]<br>]<br>]<br>]<br>]<br>]<br>]<br>]<br>]<br>]                                                                                                    | (あいまい検索の場)<br>(あいまい検索の場)<br><b>覧</b><br>ふ、ユーザ選択後に                                                                                                    | 【半角英数6~12<br>合、検索時間が掛<br>【編服一括設定】                               | 文字]<br>(全)<br>かります)<br>検 素<br>ポタンを押して                 | 角20文字。                                                                                                    | [[4]]                              |                                                                                                    | 6                                                                                           | <u>このページの先</u> ま                                                                                                    |
| ユーザID<br>ユーザ名<br>現在登録されて<br>複数ユーザの権用<br>ユーザID                                                   | [<br>[<br>[<br>[<br>[<br>[<br>[<br>[<br>(<br>[<br>(<br>(<br>(<br>(<br>(<br>(<br>(<br>(<br>(<br>(                                                                                                    | (あいまい検索の場)<br>覧<br>ネ、ユーザ選択後に<br>ユーザ名                                                                                                    | 『半角英数6~12<br>合、検索時間が掛<br>「権限一括設定」<br>ユ                          | 文字]<br>(全:<br>かります)<br>校 末<br>ポタンを押して<br>ーザ区分         | 角20文字。                                                                                                    | 【内]<br>メール状<br>態                   |                                                                                                    | 6년<br>111111111111111111111111111111111111                                                  | <u>このページの注</u><br>一括設定選挙<br>全て                                                                                                    |
| ユーザID<br>ユーザ名<br><b>現在登録されて</b><br>複数ユーザの権限<br>ユーザID<br>mizuho6600                              | [<br>[<br>[<br>[<br>[<br>[<br>[<br>[<br>[<br>[<br>[<br>[<br>[<br>[<br>[<br>[<br>[<br>[<br>[                                                                                                    | (あいまい検索の場)<br><b>覧</b><br>ネ、ユーザ選択後に<br>ユーザ名<br>営業部 WEB 帳票                                                                                                    | 【半角英数6~12<br>合、検索時間が掛<br>「権限−括設定」<br>2<br>担当 マスタユー              | 文字]<br>(<br>かります)<br>校 条<br>ポタンを押して<br>ーザ区分<br>ーザ     | 角20文字に<br>                                                                                                    | 【内】<br>メール状<br>態<br>正常             | · · · · · · · · · · · · · · · · · · ·                                                                                                    | 고<br>신理<br><b>紀元章</b><br>(1997년)                                                            | <u>このページの共</u><br>- 振設定選選<br>全て<br>「選択                                                                                                    |
| ユーザロ<br>ユーザ名<br>現在登録されて<br>極歌ユーザの権罪<br>エーザロ<br>mizuho6600<br>bih0098                            |                                                                                                    | (あいまい検索の場)<br><b>覧</b><br>コーザ名<br>営業部 WEB帳票<br>ーザ                                                                                                    | 【半角英数6~12<br>合、検索時間が掛<br>「機和−括設定」<br>担当 マスタユー<br>一般ユー*          | 文字]<br>かります)<br>検 素<br>ポタンを押して<br>ーザ区分<br>ーザ          | <b>角</b> 20文字。<br>マイズ さい。<br>マイズ さい。<br>正常<br>正常                                                                                                    | (内]<br>メール状<br>態<br>正常<br>正常<br>正常 | 照会<br>パスワード<br>照会<br>削除<br>パスワード                                                                                                    | 요<br>전문<br>호포함부<br>호포함부<br>호포함부<br>호포함부<br>호포함부<br>호포함부<br>호포함부<br>호포함부                     | <u>このページの共</u><br>                                                                                                    |
| ユーザID<br>ユーザ名<br>現在登録され1<br><sub>複数</sub> ユーザの堆用<br>ユーザID<br>mizuho6600<br>bih0098<br>dauser002 | [     [     [     [     [     [     [     [     [     [     [     [     [     [     [     [     [     [     [     [     [     [     [     [     [     [     [     [     [     [     [     [     [     [     [     [     [     [     [     [     [     [     [     [     [     [     [     [     [     [     [     [     [     [     [     [     [     [     [     [     [     [     [     [     [     [     [     [     [     [     [     [     [     [     [     [     [     [     [     [     [     [     [     [     [     [     [     [     [     [     [     [     [     [     [     [     [     [     [     [     [     [     [     [     [     [     [     [     [     [     [     [     [     [     [     [     [     [     [     [     [     [     [     [     [     [     [     [     [     [     [     [     [     [     [     [     [     [     [     [     [     [     [     [     [     [     [     [     [     [     [     [     [     [     [     [     [     [     [     [     [     [     [     [     [     [     [     [     [     [     [     [     [     [     [     [     [     [     [     [     [     [     [     [     [     [     [     [     [     [     [     [     [     [     [     [     [     [     [     [     [     [     [     [     [     [     [     [     [     [     [     [     [     [     [     [     [     [     [     [     [     [     [     [     [     [     [     [     [     [     [     [     [     [     [     [     [     [     [     [     [     [     [     [     [     [     [     [     [     [     [     [     [     [     [     [     [     [     [     [     [     [     [     [     [     [     [     [     [     [     [     [     [     [     [     [     [     [     [     [     [     [     [     [     [     [     [     [     [     [     [     [     [     [     [     [     [     [     [     [     [     [     [     [     [     [     [     [     [     [     [     [     [     [     [     [     [     [     [     [     [     [     [     [     [     [     [     [     [     [     [     [     [     [     [     [     [     [     [     [ | (あいまい検索の場) 第 第 2 2 3 4 3 4 5 5 | □半角英数6~12<br>会、検索時間が掛<br>「権限─話設定」<br>担当 マスタユ-<br>一般ユー!<br>一般ユー! | 文字]<br>かります)<br>検 条<br>ポタンを押して<br>ーザ区分<br>・<br>ず<br>f | <ul> <li>角20文字以</li> <li>小大さい。</li> <li>マステレン・</li> <li>マステレン・</li></ul> | (内) メール状 近常 正常 正常                  | <ul> <li>         第二章         第二章<!--</td--><td>-<br/>-<br/>-<br/>-<br/>-<br/>-<br/>-<br/>-<br/>-<br/>-<br/>-<br/>-<br/>-<br/>-<br/>-<br/>-<br/>-<br/>-<br/>-</td><td><u>このページの先</u><br/>-  返設定選択<br/>-  返訳<br/>-  返訳<br/>-  返訳<br/>-  返訳<br/>-  返訳<br/>-  返訳<br/>-  返訳<br/>-  返訳<br/>-  返訳<br/>-  返訳<br/>-  返訳<br/>-  返訳<br/>-  返訳<br/>-  返訳<br/>-  返訳<br/>-  返訳<br/>-  返<br/>-  返<br/>-  返<br/>-  返<br/>-  返<br/>-  返<br/>-  返<br/>-  返<br/>-  返<br/>-  返<br/>-  返<br/>-  の<br/>-  、<br/>-  、<br/>-  -  -  -  -  -  -  -  -  -  -  -  -</td></li></ul> | -<br>-<br>-<br>-<br>-<br>-<br>-<br>-<br>-<br>-<br>-<br>-<br>-<br>-<br>-<br>-<br>-<br>-<br>- | <u>このページの先</u><br>-  返設定選択<br>-  返訳<br>-  返訳<br>-  返訳<br>-  返訳<br>-  返訳<br>-  返訳<br>-  返訳<br>-  返訳<br>-  返訳<br>-  返訳<br>-  返訳<br>-  返訳<br>-  返訳<br>-  返訳<br>-  返訳<br>-  返訳<br>-  返<br>-  返<br>-  返<br>-  返<br>-  返<br>-  返<br>-  返<br>-  返<br>-  返<br>-  返<br>-  返<br>-  の<br>-  、<br>-  、<br>-  -  -  -  -  -  -  -  -  -  -  -  - |

④「みずほデジタルアカウンティング設定」の権限を「あり」に設定し「変更実行画面」を押下し ます。

| ずほWFB帳票サービス                                                                                                    | 2024年06月11日 11:30 画面:CS05-02 文字サイズの変更                                                                                                    | 大中                |
|----------------------------------------------------------------------------------------------------|----------------------------------------------------------------------------------------------------|-------------------|
| 51011ED1010                                                                                                    | トップページ ログ                                                                                                    | ブアウト              |
| 報票版会 ユーザ情報 /<br>開会・変更 /                                                                                                    | マスタ<br>変更         マスタ<br>メンテナンス         e-Document<br>Safe         みずほデジタル<br>アカウンティング         操作                                                                                                    | 100 EE 5431       |
| /ブページ > マスタメンテナンス<br>/EB機栗契約番号:                                                                                                    | > 新規二一圩登録                                                                                                    |                   |
| 落さま名 :<br>LーザID :                                                                                                    |                                                                                                    |                   |
| 「規ユーザ登録                                                                                                    |                                                                                                    |                   |
| ユーザ情報                                                                                                    |                                                                                                    |                   |
| ユーザID 题                                                                                                    | [半角英数6~12文字]                                                                                                    |                   |
| ユーザ区分 💷                                                                                                    | ③一般ユーザ 〇ロック解除権限付き一般ユーザ                                                                                                    |                   |
| 仮パスワード 🖾                                                                                                    | [半角英数混在8~12文字]                                                                                                    |                   |
|                                                                                                    |                                                                                                    |                   |
| 仮パスワード【確認用】 🔯                                                                                                    | [半角英数混在8~12文字]                                                                                                    |                   |
| 仮/(スワード (確認用) ●20<br>ユーザ名 ●20<br>編票─括ダウンロード設定                                                                                                    | [(半角英歌記在8~12文子)<br>[金角20文字以内]<br>『 <u>このページ</u>                                                                                                    | の先頭/              |
| 仮/(スワード (確認用) 20<br>ユーザ名 20<br>編集 - 括ダウンロード設定<br>機業 - 話ダウンロード 22                                                                                                    | 【(半角英数設在8~12文子)<br>【(全角20文字以内)<br>【(全角20文字以内) ■ <u>このページ</u> ● 利用不可 ○利用可                                                                                                    | の先調               |
| <ul> <li>(2) マード (福設用) (2)</li> <li>ユーザ&amp; (3)</li> <li>編集 二括ダウンロード設定</li> <li>編集 一括ダウンロード (4)</li> <li>(4)</li> <li>(4)</li> <li>(4)</li> <li>(4)</li> <li>(4)</li> <li>(5)</li> <li>(7)</li> <li>(7)</li> <li>(</li></ul>                                                                                                    | 【(半角突敗還任8~12文学)<br>【(半角2文学以内]<br>■ <u>このべ-33</u><br>● 利用不可 ○ 利用可<br>量合、【参照可能構築: 気金・為値(口座情報)」の設定が必要です。<br>こは、【簡単作成方式】があります。<br>際にて実施ください。<br>開始: 変更】 副面にて、作成力法を説用<br>う参加があることにつき、ご留意ください)<br>■ <u>このべ-53</u>                                                                                                    | の先輩               |
| (4)(スワード (福設用) (王)<br>ユーザネ (王)<br>編集 - 括ダウンロード (王)<br>(福東 - 括ダウンロード (王)<br>(福東 - 括ダウンロード (王)<br>(ボタンロード・マッイルの作成の)<br>(ボタンロード・ファイルの作成の)<br>(ボタンロードン・(二)<br>(エ) 2) に利用ユーザが行<br>a-DocumentSafe設定<br>福限 (王)                                                                                                    | 【(半角突数量在8~12文字]<br>【(半角2文字以内]<br>■ 二〇ページ3<br>■ 二〇ページ3<br>■ 二〇 | の先識               |
| <ul> <li>(2) マワード (福辺田) (2)</li> <li>ユーザ名 (2)</li> <li>編集 「括ダウンロード設定</li> <li>編集 「話ダウンロード (2)</li> <li>編集 「話ダウンロード (2)</li> <li>(4)</li> <li>(4)</li> <li>(4)</li> <li>(5)</li> <li>(7)</li> <li>(7)&lt;</li></ul>                                                                                                    | 【 (4角突鉄道在8~12文字)<br>【 (全角交文字以内]<br>■ <u>このページ</u><br>● 利用不可 ○ 利用可<br>着会、(参照可能構築: 預金・為給 (口磁情報) J の設定が必要です。<br>こは、(毎頃作成方式) があります。<br>際にて実施ください。<br>「御園一般分之〇一ドリを(利用可) と認定<br>第金・変更) 通販にて、作成が法な説保<br>う必要があることにつき、ご留念ください)<br>■ <u>このページ</u><br>● 極限なし ○ 担当者 ○ 承認者<br>□ 一般業務                                                                                                    | の先識の              |
| <ul> <li>(2) マード (福辺用) (2)</li> <li>ユーゼ名 (2)</li> <li>編集 「括ダウンロード設定</li> <li>編集 「話ダウンロード (2)</li> <li>編集 「話ダウンロード (2)</li> <li>(4)</li> <li>(4)</li> <li>(4)</li> <li>(5)</li> <li>(7)</li> <li>(7)<!--</td--><td>[(半角突敗還任帝~12文字]     [(本角2文字以内]     [(本角2文字以内]     □ 二〇ページ     (参照可能構築: 天金・為韓(口座信物)」の設定が必要です。     てた、「毎年内点方式」があります。     和にて実際ください。     「第二世タンシロード」を「利用可」と認定     新聞・変更」 画面にて、作れ方法を説明     うき部かることにつき、ご 信頼文氏さらい。     □ 二〇ページ     ④ 極限なし ○ 担当者 ○ 未認者     □ 一般業務     □ 二〇ページ</td><td>の先識・</td></li></ul> | [(半角突敗還任帝~12文字]     [(本角2文字以内]     [(本角2文字以内]     □ 二〇ページ     (参照可能構築: 天金・為韓(口座信物)」の設定が必要です。     てた、「毎年内点方式」があります。     和にて実際ください。     「第二世タンシロード」を「利用可」と認定     新聞・変更」 画面にて、作れ方法を説明     うき部かることにつき、ご 信頼文氏さらい。     □ 二〇ページ     ④ 極限なし ○ 担当者 ○ 未認者     □ 一般業務     □ 二〇ページ                                                                                                    | の先識・              |
|                                                                                                    | 【半角突敗還在8~12文字]         【全角2文字以内]         ■ 200~23         ● 利用不可       ● 利用可         論:       ● 利用不可       ● 利用可         論:       「参照可能構築: 第金・為給 (口陰情報) 」の設定が必要です。       ○         には、「御暖作成方式」と「定期行成方式」があります。       第に支援したい、(御暖作成方式」と「定期行成方式」があります。         第二次人の上)       を「利用可」と設定         ● 開催ったりの一ド1本「利用可」と設定       ● 開催ったりの一ド1本「利用可」と設定         ● 開催ったしつード1本「利用可」と設定       ● 開催なし ○ 担当者 ○ 永認者         □ 一般景務       ■ 200         ■ 200       ■ 200         ● 報告は ○ 応告       ● 目当者 ○ 永認者                                                                                                    | <u>の先識</u><br>の先識 |

⑤「変更」を押下します。

| 変更内容を登録する場合は「変更」、修正する場合は「戻る」ボタンを押して下さい。 |
|-----------------------------------------|
| 夏る変更                                    |

⑥ 登録内容を確認し「マスタメンテナンスへ戻る」を押下します。

以上で、一般ユーザへの本サービスの権限設定は完了です。

※みずほ WEB 帳票サービスの一般ユーザの新規登録方法については、「みずほ WEB 帳票サービス 操作マニュアル」をご参照ください。

(2)基本情報設定メニュー

基本情報設定では、みずほデジタルアカウンティングの「伝票番号の採番方法、請求書の区切り 設定、連携する会計システム等」の初期設定を行います。

設定>基本情報設定を開き、伝票番号、請求書の区切り指定、決済手段、仕訳データ作成、振込金額設定、AI-OCR 読取設定、ページング、連携する会計システムの設定を行い「保存する」を押下します。

※各項目の説明については、画面右上の「⑦画面解説」ボタンにてご確認いただけます。

| MIZTHO ≡      | 株式会社みずほ商事        | ③ 第6爾(当期): 2024年04月01日 - 2025年03月31日                                                                                                    | ⑦ 團團解說 | 1.   |
|---------------|------------------|----------------------------------------------------------------------------------------------------|--------|------|
|               | Home > 設定 > 基本清報 | lige                                                                                                    |        |      |
| <b>☆ ホーム</b>  | 請求書              |                                                                                                    |        |      |
| 請求書 +         |                  |                                                                                                    |        |      |
| 🗐 その他帳票 +     | 請求書・伝票番号・        | ◎ ● 目動 ○ 手動 次回番号 21 伝菜番号の顔文子 21 次回伝菜番号:0000021                                                                                                    |        |      |
| 👌 債務·支払 +     | 時小留いたりう想た        | <ul> <li>● は未来のに切りを「白紙ページ」とする</li> <li>○ は未来曲のに切りを「白紙ページ」とする</li> <li>○ は来来曲のに切りを「ひページ」とする(1 松脳りの清末曲)</li> <li>※ 白紙ページは「読取代表」(企会まれません。</li> </ul> |        |      |
| ✿ 設定 -        | 決濟手段             | ③ □ 決済手段の変更を経理権限者のみが行う                                                                                                    |        |      |
| <b>田</b> 部門管理 | 住訳データ作成*         | ⑦ ○ しない ● する<br>※ 検索状態が確定所の描述書データには設定内容が反映されませんので、ご注意ください。                                                                                        |        |      |
| ▲ ユーザ管理       | 振込金額設定 *         | <ul> <li>(1) (1) (1) (1) (1) (1) (1) (1) (1) (1)</li></ul>                                                                                        |        |      |
| ■ 取引先管理       |                  | ○ 請求書の合計金額を利用する<br>※ 登録論の請求書データには設定内容が反映されませんので、ご注意ください。                                                                                          |        |      |
| ● 支払口座管理      |                  | ※ AI-OCRで読み取った全額のうち、講求書データとして利用する全額を選択してください。                                                                                                    |        |      |
| ■ 勘定科目管理      | AT OCHEDREDE     | ○ 1ページ目のみ(請求書の応切り指定単位)                                                                                                    |        |      |
| ■ 補助科目管理      |                  | 設定/ペーン ①                                                                                                    |        |      |
| ■ 税区分管理       |                  | 講求書の明細から目動計算+金ページ読み取り                                                                                                    |        |      |
| - 帳票種類管理      | 住訳の部門設定*         | ⑦ ○ 目動 ● 手動                                                                                                    |        |      |
| ■ 支払内容設定      |                  |                                                                                                    |        |      |
| 注 決済手段科目設定    | 取引先              |                                                                                                    |        |      |
| 🕑 お知らせ榴管理     | 取引先-コード *        | ⑦ ○ 自動 ● 手動 次回コード 1 コードの銀文字                                                                                                    |        |      |
| ■ 振込データ連携設定   |                  |                                                                                                    |        |      |
| ● 長期保存データ管理   | 一覧表示(ページング)      |                                                                                                    |        |      |
| 基本情報設定        | 1ページに表示する件数・     | • (D) 100ft v                                                                                                    |        |      |
|               |                  |                                                                                                    |        |      |
|               | 会計システム連携         |                                                                                                    |        |      |
|               | 連携する会計システム *     | ⑦ → fiber +                                                                                                    |        |      |
|               |                  |                                                                                                    | _      | _    |
|               |                  |                                                                                                    |        | 保存する |

・「連携する会計システム」として設定できる会計システムは、以下の7サービスです。

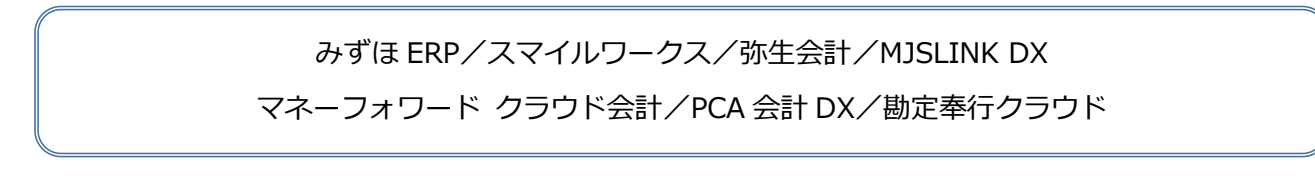

- ・上記会計システムの形式で仕訳データの出力等を行う場合は、事前に本画面にて「連携する会計シス テム」を設定する必要があります。
- ・会計システムと連携しない、もしくは上記以外の会計システムをご利用のお客さまは、「連携する
   会計システム」で「その他」を選択し、会計システム名を入力してください。
   ※会計システム名は必須入力項目のため、連携しない場合は「その他」を選択後に「連携なし」等の文字を入力してください。

次に、本サービスのご利用方法に応じた設定を行います。

(仕訳データ作成について)

・AI-OCR で読取した請求書データに対する仕訳データの作成有無を設定します。 ※読取状態が確定済の請求書データには設定内容が反映されませんので、ご注意ください。

(振込金額設定について)

・AI-OCR で読取した請求書データの振込金額の計算方法を設定します。 ※登録済の請求書データには設定内容が反映されませんので、ご注意ください。

(AI-OCR 読取設定について)

・AI-OCR の読取対象ページを設定します。

※「1ページ目のみ」を選択すると2ページ目以降は読取を行いませんので、ご注意ください。

※「みずほ電子帳票保存サービス」をご利用の場合、画像ファイルは全ページ保存されます。

(設定パターンについて)

・選択された設定内容に応じて設定パターンが表示されます。

| 運用            | 設定パターン                  |     | 振込金額 | ページ  |  |  |  |  |
|---------------|-------------------------|-----|------|------|--|--|--|--|
| パターン          | 設定パラーン                  | 作成  | 設定   | 読取設定 |  |  |  |  |
| <仕訳データを作成する>  |                         |     |      |      |  |  |  |  |
| 1             | 請求書の明細から自動計算+全ページ読み取り   | する  | 明細   | 全ページ |  |  |  |  |
| 2             | 請求書の明細から自動計算+1ページのみ読み取り | する  | 明細   | 1ページ |  |  |  |  |
| 3             | 請求書の合計金額を利用+全ページ読み取り    | する  | 合計   | 全ページ |  |  |  |  |
| 4             | 請求書の合計金額を利用+1ページのみ読み取り  | する  | 合計   | 1ページ |  |  |  |  |
| <仕訳データを作成しない> |                         |     |      |      |  |  |  |  |
| 5             | 請求書の合計金額を利用+全ページ読み取り    | しない | 合計   | 全ページ |  |  |  |  |
| 6             | 請求書の合計金額を利用+1ページのみ読み取り  | しない | 合計   | 1ページ |  |  |  |  |

(3)部門管理メニュー

部門管理メニューでは、自社の部門の登録を行います。部門情報はアップロードした請求書の閲覧 権限や支払明細書の表示、仕訳データの作成時に使用します。手入力による登録と CSV ファイル インポートによる登録が可能です。

<手入力による登録方法>

① 設定>部門管理を開き「+新規作成」を押下します。

| MIZTHO ≡           | 株式会社みずほ商事        |          | (7) INITIAL (1)                  |
|--------------------|------------------|----------|----------------------------------|
|                    | Home > 設定 > 部門管理 |          |                                  |
| ☆ ★-ム              | 3-6              | R0P56    |                                  |
| □ #¥5 +            | □ 使用しない部門も表示     | _        |                                  |
|                    | 全强択              | 表示       | → 新規作成 図 消除 CSVインボート 図 CSVエクスボート |
| ひ 設定 -             | 表示順 コード          | 8FP\$\$; | 使用しない                            |
|                    |                  |          |                                  |
| 20 ユーザ管理           |                  |          |                                  |
| 1001 取引先管理         |                  |          |                                  |
| ● 支払口座管理           |                  |          |                                  |
| <b>首</b> 勘定科目管理    |                  |          |                                  |
| i 補助科目管理           |                  |          |                                  |
| <b>前</b> 税区分管理     |                  |          |                                  |
| ■ 帳票種類管理           |                  |          |                                  |
| ■ 支払内容設定           |                  |          |                                  |
| 注 決済手段科目設定         |                  |          |                                  |
| ■ お知らせ欄管理          |                  |          |                                  |
| <b>*</b> 振込データ連携設定 |                  |          |                                  |
| ● 長期保存データ管理        |                  |          |                                  |
| ▶ 基本情報設定           |                  |          |                                  |
|                    |                  |          |                                  |
|                    |                  |          |                                  |

② 表示順、コード、部門名、キーワード(※)を入力し、「登録」を押下します。

※キーワードを設定しておくと、部門自動設定機能を利用できます。

特定の品目に対する部門名がおおよそ決まっている場合は、本画面にて予めキーワードを設定しておくことで、支払内容一括設定画面における「部門名」項目の選択を簡略化できます。

| MIZUHO ≡                  | 株式会社みずほ商事 ( 第36  | 關(当期):2024年04月01日 - 2025年03月31日 🕥 | ② 画面解説              |
|---------------------------|------------------|-----------------------------------|---------------------|
|                           | Home > 設定 > 即門管理 |                                   |                     |
| ☆ <del>*</del> − <b>△</b> | 3+⊏              | 80 <sup>49</sup> 2                |                     |
| □ 前求吉 +                   | □ 使用しない部門も表示     |                                   |                     |
| □ その他帳票 +                 | 全選択 全解除          | 表示 ・新規作成 🗹 削除                     | CSVインポート ☑CSVエクスポート |
|                           | 表示順 コード          | 部門名                               | 使用しない               |
| ✿ 設定 -                    |                  |                                   |                     |
| <b>風</b> 部門管理             |                  |                                   |                     |
| ♣☆ ユーザ管理                  |                  |                                   |                     |
| ■◎■ 取引先管理                 |                  |                                   |                     |
| ♂支払口座管理                   |                  |                                   |                     |
| ■ 勘定科目管理                  |                  |                                   |                     |
| ■ 補助科目管理                  |                  |                                   |                     |
| ■ 税区分管理                   |                  |                                   |                     |
| ● 帳票種類管理                  |                  |                                   |                     |
| - 支払内容設定                  |                  |                                   |                     |
| 注 決済手段科目設定                | 登録、編集            | _                                 |                     |
| 🕜 お知らせ楣管理                 | 表示頃              |                                   |                     |
| ■ 振込データ連携設定               | <b>⊐−</b> κ •    |                                   |                     |
| ■ 長期保存データ管理               | 前門名 *            |                                   |                     |
| 基本情報設定                    | キーワード 🕐 🛛 譲定     |                                   |                     |
|                           |                  |                                   |                     |
|                           | □ この部門を使用しない     |                                   | 1日1日日 日にる           |

#### 部門自動設定機能

部門自動設定機能とは、「支払内容一括設定」画面にて、登録されているキーワード(品目名)と マッチング(前方一致)する部門名を設定候補として画面表示する機能です。

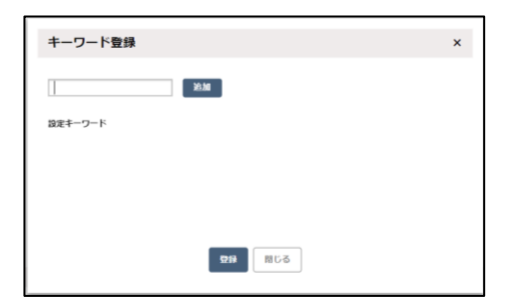

<CSV ファイルインポートによる登録方法>

※CSV インポートによる登録を行う場合「5.インポート用ファイルレイアウト」を参考にインポート 用 CSV ファイルを作成する必要があります。

① 設定>部門管理を開き「CSV インポート」を押下します。

| MIZIHO =                 | 株式会社みずほ商事                      | (▲) 第36期((前期): 2024年04月01日 - 2025年03月31日 | (?) mmmik |
|--------------------------|--------------------------------|------------------------------------------|-----------|
|                          | <u>Home</u> > <b>設定</b> > 部門管理 |                                          |           |
| <u>☆</u> <del>*</del> −4 | 3-6                            | 即符名                                      |           |
| □ 請求書 +                  | <ul> <li>使用しない部門も表示</li> </ul> |                                          |           |
| ▲ 信務·支払 +                | 全選択  全解除                       | 表示                                       |           |
| ☆ 設定     −               | 表示順 コード                        | <b>部門名</b>                               | 使用しない     |
| <b>風</b> 部門管理            |                                |                                          |           |
| 💂 ユーザ管理                  |                                |                                          |           |
| ■ 取引先管理                  |                                |                                          |           |
| ● 支払口座管理                 |                                |                                          |           |
| 圖 勘定科目管理                 |                                |                                          |           |
| ■ 補助科目管理                 |                                |                                          |           |
| む 税区分管理                  |                                |                                          |           |
| e 帳票種類管理                 |                                |                                          |           |
| 支払内容設定                   |                                |                                          |           |
| ?三 決済手段科目設定              | 登録・編集                          |                                          |           |
| ● お知らせ榴管理                | 表示項                            |                                          |           |
| ↑ 銀込ナータ連携設定              | 500 ·                          |                                          |           |
| き 長期休得ナータ目埋              | キーワード ⑦ 譲定                     |                                          |           |
|                          |                                |                                          |           |
|                          | □ この部門を使用しない                   |                                          | 登録 閉じる    |

②「みずほデジタルアカウンティング」形式の CSV ファイル(※)を選択し、ファイルをインポートします。

(※)CSV ファイルフォーマットについては「5.インポート用ファイルレイアウト」をご参照ください。

#### 【注意事項】

- ・登録されたデーター覧を表示したい場合は「表示」を押下してください。
- ・【基本情報設定】メニューの「連携する会計システム」でお客さまが設定した会計システムにて 使用している部門コード、部門と一致するように登録してください。
- ・会計システムに登録している内容を変更した場合は本サービスにも登録内容を反映してください。

(4)取引先管理メニュー

取引先管理メニューでは、請求書管理機能で使用する取引先マスタの登録を行います。手入力による 登録と CSV ファイルインポートによる登録が可能です。

<手入力による登録方法>

① 設定>取引先管理を開き「+新規作成」を押下します。

| MIZIHO ≡          | 株式会社みずほ商事                       |         | <b>《</b> 第36期(当期):202 | 4年04月01日 - 2025年03月31日 🕥 |           |                 | ⑦ 画面解説           |
|-------------------|---------------------------------|---------|-----------------------|--------------------------|-----------|-----------------|------------------|
| 1112dilo          | <u>Home</u> > <b>設定</b> > 取引先管理 |         |                       |                          |           |                 |                  |
| ☆ <del>*</del> −Δ | 7-6                             |         | 取引失名                  |                          | 取引失名 (力十) |                 |                  |
| 🗐 請求書 🛛 +         | 法人番号                            |         | 住所                    |                          | 電話番号      | 例) 123-456-7890 |                  |
| (二) その他帳票 +       | 自社担当部門 使用可能部門すべて                |         |                       |                          |           |                 |                  |
|                   | □ 使用しない取引先も表示                   |         |                       |                          |           |                 |                  |
|                   |                                 |         |                       |                          | _         |                 |                  |
| <u>用</u> 部門管理     | 全選択                             |         |                       | 表示                       |           | 新規作成 ビ前除 CSVイン  | ッポート ⊻ CSVエクスポート |
| ▲ ユーザ管理           | 3-14                            | 法人/個人区分 | 法人番号                  | 取引先名                     | 住所        | 電話番号            | 自社担当部門           |
| ■ 取引先管理           |                                 |         |                       |                          |           |                 |                  |
| 麦払口座管理            |                                 |         |                       |                          |           |                 |                  |
| ■ 勘定科目管理          |                                 |         |                       |                          |           |                 |                  |
| ■ 補助科目管理          |                                 |         |                       |                          |           |                 |                  |
| ■ 税区分管理           |                                 |         |                       |                          |           |                 |                  |
| <b>三</b> 帳票種類管理   |                                 |         |                       |                          |           |                 |                  |
| - 支払内容設定          |                                 |         |                       |                          |           |                 |                  |
| 注 決済手段科目設定        |                                 |         |                       |                          |           |                 |                  |
| 📝 お知らせ榴管理         |                                 |         |                       |                          |           |                 |                  |
| ■ 振込データ連携設定       |                                 |         |                       |                          |           |                 |                  |
| ■ 長期保存データ管理       |                                 |         |                       |                          |           |                 |                  |
| ▶ 基本情報設定          |                                 |         |                       |                          |           |                 |                  |
|                   |                                 |         |                       |                          |           |                 |                  |
|                   |                                 |         |                       |                          |           |                 |                  |
|                   |                                 |         |                       |                          |           |                 |                  |

② 取引先の情報を入力し「登録」を押下します。

※各項目の内容については、画面右上の「⑦画面解説」ボタンにてご確認いただけます。

3.(10)支払内容設定メニューで「取引先の補助科目を適用」を有効にしている場合、本画面 で登録した補助科目が仕訳データに設定されます。

| N   |                      | 株式会社みずほ商事         |                                  | (当期)                         | :2024年04月01日-2025年03月31日( | $\mathfrak{D}$  |                 | ⑦ 面面解説   |
|-----|----------------------|-------------------|----------------------------------|------------------------------|---------------------------|-----------------|-----------------|----------|
|     |                      | Home > 設定 > 取引先管理 | Ŧ                                |                              |                           |                 |                 |          |
| ۵   | ホーム                  | 3-6               | ~                                | 取引先名                         |                           | 取引先名(力          | )ナ)             |          |
|     | 請求書 +                | 法人番号              |                                  | 住所                           |                           | 電話番号            | 例) 123-456-7890 |          |
|     | その他帳票 +              | 自社担当部門使用可能        | 能的門すべて                           |                              |                           |                 |                 |          |
| Ó   | 信務·支払 +              | □ 使用しない取引先も表示     | Ē                                |                              |                           |                 |                 |          |
| ۵   | 設定 一                 |                   |                                  |                              |                           |                 |                 |          |
|     | 部門管理                 | 金麗旅               |                                  |                              | ¢ж.                       |                 | • #0,924F16K    | CSV42#-F |
| 20  | ユーザ管理                | 3-C               | 法人/個人区分                          | 法人番号                         | 取引先名                      | 住所              | 電話番号            | 自社担当部門   |
| 100 | 取引先管理                |                   |                                  |                              |                           |                 |                 |          |
| 6   | 支払口座管理               |                   |                                  |                              |                           |                 |                 |          |
|     | 勘定科目管理               | 登録・編集             |                                  |                              |                           |                 | _               |          |
|     | 補助科目管理               | ⊐-ו               |                                  |                              | 取引先名 *                    |                 |                 |          |
| 6   | 税区分管理                | 法人/個人区分* (1)      | 法人 〇 個人                          | 21.                          | 取引先名(カナ)<br>液体速度素が存実要素コード |                 |                 |          |
| 8   | 帳票種類管理               | 住所                | 0 4/44                           |                              | 電話番号                      | 例) 123-456-7890 |                 |          |
| 8   | 支払内容設定               | FAX番号 例           | ) 123-456-7890                   |                              | 自社担当部門                    |                 |                 |          |
| f=  | 決済手段科目設定             | 振込先               |                                  | 振込先設定                        | デフォルト決済手段                 | 振込 v            |                 |          |
| R   | お知らせ楣管理              | 補助科目 補日<br>取引     | 助料目<br>売を補助料目として仕訳データにセットする場合に設定 | ರಿಹತ್.                       | デフォルト支払内容                 | 支払手数料-未払金2      | Ŧ               |          |
| -   | 振込データ連携設定            | 取切りませっと           | 先登録を先に完了してから設定してください。            |                              |                           |                 |                 |          |
|     | 長期保存データ管理            | 運動相応の元コート         | RK5172-J = 1-98/H                | RECUCTIVE-SULTER SHELLIZURY. |                           |                 |                 |          |
|     | 基本情報設定               |                   |                                  |                              |                           |                 |                 |          |
| Cr. | and the second state |                   |                                  |                              |                           |                 | 4               |          |
|     |                      |                   |                                  |                              |                           |                 |                 |          |
|     |                      | □ この取引先を使用しない     |                                  |                              |                           |                 |                 | るり団      |

<CSV ファイルインポートによる登録方法>

※CSV インポートによる登録を行う場合「5. インポート用ファイルレイアウト」を参考にインポート 用 CSV ファイルを作成する必要があります。

- ① 設定>取引先管理を開き「CSV インポート」を押下します。
- ②「みずほデジタルアカウンティング」形式の CSV ファイル(※)を選択し、ファイルをインポートします。

【注意事項】

- ・登録されたデーター覧を表示したい場合は「表示」を押下してください。
- ・「みずほビジネス WEB」と振込連携を行う場合、「みずほデジタルアカウンティング」に登録した 取引先について、「みずほビジネス WEB」でも登録されている必要があります。
- ・【基本情報設定】メニューの「連携する会計システム」でお客さまが設定した会計システムで使用 している取引先情報と一致するように登録してください。
- ・会計システムに登録している内容を変更した場合は、本サービスにも登録内容を反映してください。

- (5) 振込データ連携設定メニュー
- 振込データ連携設定メニューでは、インターネットバンキング「みずほ e-ビジネスサイト」または 「みずほビジネス WEB」と連携するための設定を行います。

インターネットバンキングを使って振込を行う場合は、必ずこちらの設定を行ってください。

 設定>振込データ連携設定を開き「みずほ e-ビジネスサイト」または「みずほビジネス WEB」を 選択し、「認証」を押下します。

| MIZTHO =           | 株式会社みずほ商事                           |                                                                         | (?) 画面解説 |
|--------------------|-------------------------------------|-------------------------------------------------------------------------|----------|
| Milleurio          | <u>Home</u> > <b>設定</b> > 振込データ連携設定 |                                                                         |          |
| <b>☆ ホーム</b>       | 利用するインターネットバンキング 認証 ::              | ※ みず(Re-ビジネスサイトを選択して「認証」した場合、次に表示される「留意事項」文中の「外部サービス事業者」はみずほ焼行として読み替えて・ | ください。    |
| □ 請求書 ·            | みずほ+ビジネスサイト(総合振込)                   | 利用口座                                                                    |          |
|                    | ユーザ名 みずほビジネスWEB(総合振込/振込・振替)         | 支店コード 支店名 科目 口座番号 利用権限 認疑状態 連携認疑                                        | 連携解除     |
| ● 伯務・支払            | 4                                   |                                                                         |          |
| 1 金田 金田 金田         |                                     |                                                                         |          |
| A ユーザ管理            |                                     |                                                                         |          |
| ■ 取引先管理            |                                     |                                                                         |          |
| 支払口座管理             |                                     |                                                                         |          |
| 圖 勘定科目管理           |                                     |                                                                         |          |
| i 補助科目管理           |                                     |                                                                         |          |
| 単 税区分管理            |                                     |                                                                         |          |
| ● 帳票種類管理           |                                     |                                                                         |          |
| 支払内容設定             |                                     |                                                                         |          |
| 注 決済手段料目設定         |                                     |                                                                         |          |
| 📝 お知らせ欄管理          |                                     |                                                                         |          |
| <b>い</b> 振込データ連携設定 |                                     |                                                                         |          |
| ● 長期保存データ管理        |                                     |                                                                         |          |
| ▶ 基本情報設定           |                                     |                                                                         |          |

② 選択したインターネットバンキングの画面に遷移いたしますので、画面に従って認証を行います。

| T   | ИІЛІНО   |   | 株式会社みずほ商業      | Ŧ       |                  |     | (      | 🔇 第36期(当期) | :2024年04月01 | 日 - 2025年03月 | 31日 🕥     |               |             | ?            | ) mmarix <b>1</b> 7 |
|-----|----------|---|----------------|---------|------------------|-----|--------|------------|-------------|--------------|-----------|---------------|-------------|--------------|---------------------|
|     |          |   | Home > 設定 > 振込 | データ連携設定 |                  |     |        |            |             |              |           |               |             |              |                     |
| â   | ***      |   | 利用するインターネット    | バンキング み | ずほe-ビジネスサイト(総合振込 | v v | ESIE × | みずほe-ビジネスも | サイトを選択して「   | 「認証」した場合、)   | 欠に表示される「留 | 意事項」文中の「外部サート | ビス事業者」はみずほ無 | テとして読み替えてくださ | ωı.,                |
|     | 請求書      |   |                |         |                  |     |        |            |             | 利用口店         |           |               |             |              |                     |
|     | その他帳票    |   | ユーザ名           |         | インターネットバンキング名    |     | ž.     | 友店コード      | 支店名         | 科目           | 口座曲号      | 利用権限          | 認証状態        | 連携認証         | 3重把用FF的             |
| Ó   | 債務・支払    | + |                |         |                  |     |        |            |             |              |           |               |             |              |                     |
| ٠   | 設定       | - |                |         |                  |     |        |            |             |              |           |               |             |              |                     |
| Ш   | 部門管理     |   |                |         |                  |     |        |            |             |              |           |               |             |              |                     |
| 20  | ユーザ管理    |   |                |         |                  |     |        |            |             |              |           |               |             |              |                     |
| 100 | 取引先管理    |   |                |         |                  |     |        |            |             |              |           |               |             |              |                     |
|     | 支払口座管理   |   |                |         |                  |     |        |            |             |              |           |               |             |              |                     |
|     | 勘定科目管理   |   |                |         |                  |     |        |            |             |              |           |               |             |              |                     |
|     | 補助科目管理   |   |                |         |                  |     |        |            |             |              |           |               |             |              |                     |
|     | 税区分管理    |   |                |         |                  |     |        |            |             |              |           |               |             |              |                     |
|     | 帳票種類管理   |   |                |         |                  |     |        |            |             |              |           |               |             |              |                     |
|     | 支払内容設定   |   |                |         |                  |     |        |            |             |              |           |               |             |              |                     |
| ₹≡  | 決済手段科目設定 |   |                |         |                  |     |        |            |             |              |           |               |             |              |                     |
|     | お知らせ榴管理  |   |                |         |                  |     |        |            |             |              |           |               |             |              |                     |
|     | 振込データ連携設 | 定 |                |         |                  |     |        |            |             |              |           |               |             |              |                     |
| 8   | 長期保存データ管 | 埋 |                |         |                  |     |        |            |             |              |           |               |             |              |                     |
|     | 基本情報設定   |   |                |         |                  |     |        |            |             |              |           |               |             |              |                     |
|     |          |   |                |         |                  |     |        |            |             |              |           |               |             |              |                     |

③ 連携した口座情報が支払口座管理(次項)に自動で登録されます。

(6)支払口座管理メニュー

支払口座管理メニューでは、振込元口座の登録を行います。前頁で連携したインターネットバン キングの口座情報が自動で登録されます。新規に登録する場合は下記の手順でご登録ください。

| MIZIHO           | Ξ  | 株式会社みずほ商事        |       | ( ) # | 36期(当期):2024年04月01 | 日 - 2025年03月31日 🜔 | )    |      | (?) MERIX <b>1</b> |
|------------------|----|------------------|-------|-------|--------------------|-------------------|------|------|--------------------|
| MILCIO           |    | Home > 設定 > 支払口座 | 察理    |       |                    |                   |      |      |                    |
|                  |    | □ 使用しない支払口座も表    | Ŧ     |       | 表示                 |                   |      |      | + 新規作成             |
| □ 雨水古<br>□ その他新三 | 1  | 表示順              | 金融機關名 | 支成コード | 支店名                | 80                | 口座番号 | 撤定科目 | 使用しない              |
| ▲ 債務・支払          | -  |                  |       |       |                    |                   |      |      |                    |
| ✿ 設定             | -  |                  |       |       |                    |                   |      |      |                    |
| 四 部門管理           |    |                  |       |       |                    |                   |      |      |                    |
| 20 ユーザ管理         |    |                  |       |       |                    |                   |      |      |                    |
| 1001 取引先管理       |    |                  |       |       |                    |                   |      |      |                    |
| ■ 支払口座管理         |    |                  |       |       |                    |                   |      |      |                    |
| <b>首</b> 勘定科目管理  |    |                  |       |       |                    |                   |      |      |                    |
| <b>首</b> 補助科目管理  |    |                  |       |       |                    |                   |      |      |                    |
| <b>首</b> 税区分管理   |    |                  |       |       |                    |                   |      |      |                    |
| • 帳票種類管理         |    |                  |       |       |                    |                   |      |      |                    |
| ■ 支払内容設定         |    |                  |       |       |                    |                   |      |      |                    |
| 注 決済手段科目設定       | E  |                  |       |       |                    |                   |      |      |                    |
| ☑ お知らせ福管理        |    |                  |       |       |                    |                   |      |      |                    |
| ▼ 振込データ連携計       | 设定 |                  |       |       |                    |                   |      |      |                    |
| ■ 長期保存データ管       | 理  |                  |       |       |                    |                   |      |      |                    |
| ▶ 基本情報設定         |    |                  |       |       |                    |                   |      |      |                    |

① 設定>支払口座管理を開き「+新規作成」を押下します。

#### ② 支払に使用する銀行口座の情報を入力し「登録」を押下します。

| MIZTHO                                    | ≡  | 株式会社みずほ商                     | 事                            |        | (当期):2024年 | 04月01日 - 2025年03月3 |                              |                  | (?) 画面编辑说 👤 🗸 |
|-------------------------------------------|----|------------------------------|------------------------------|--------|------------|--------------------|------------------------------|------------------|---------------|
|                                           |    | <u>Home</u> > <b>設定</b> > 支払 | 。口座管理                        |        |            |                    |                              |                  |               |
| <u>☆</u> ★–ム                              |    | □ 使用しない支払口服                  | 谷表示                          |        |            | 表示                 |                              |                  | + 166 AUL (18 |
| 前來書                                       |    | *                            | <b>Φ</b> .Παι <b>μ</b> ΠΡ.Ϋ. | 800    | ⊐_k z∩+&   |                    | otale                        | 防空利用             | 66001.421A    |
| ■ その個限宗                                   | 1  | \$5.7.10                     | 201402-06100-61              | 3001   | J-1. XM4   | ****               | 1-1/2 34 19                  | 8070.0111        | 10/11 ( /4. 4 |
| • 1058                                    | +  |                              |                              |        |            |                    |                              |                  |               |
|                                           | -  |                              |                              |        |            |                    |                              |                  |               |
| M 101 111 11 11 11 11 11 11 11 11 11 11 1 |    |                              |                              |        |            |                    |                              |                  |               |
| (Q) 取引先管理                                 |    |                              |                              |        |            |                    |                              |                  |               |
| 支払口座管理                                    |    |                              |                              |        |            |                    |                              |                  |               |
| 圖 勘定科目管理                                  |    | mean and                     |                              |        |            |                    |                              |                  |               |
| ■ 補助料目管理                                  |    | 2038·阿斯                      |                              |        |            | 61 <b>0</b> -      | 10 m                         |                  |               |
| ■ 税区分管理                                   |    | 表示順<br>金融機関コード・              |                              | 金融機關検索 |            | 44 III *           | 普通 ▼<br>科目を選択すると、選択した内容に応じて、 | 勘定科目が自動的に追加されます。 |               |
| ● 帳票種類管理                                  |    | 金融機關名 *                      |                              |        |            | 口座名義(か)(           | D                            |                  |               |
| 支払内容設定                                    |    | 金融機関名(カナ) 🤇                  |                              |        |            | 口座番号・              |                              |                  |               |
| 注 決済手段科目設3                                | Ê  | 文店コード*                       |                              |        |            |                    | 全銀データ用先方負担手数料                |                  |               |
| 🕜 お知らせ楣管理                                 |    | 文店名<br>支店名(計) <b>(</b>       | •                            |        |            |                    |                              |                  |               |
| ■ 振込データ連携:                                | 设定 | 勘定科目                         | 555 普递預金                     | 検索     |            |                    |                              |                  |               |
| ● 長期保存データ                                 | 管理 | 補助料目                         | コード 科目名                      | 検索     |            |                    |                              |                  |               |
| 基本情報設定                                    |    |                              |                              |        |            |                    |                              |                  |               |
|                                           |    | □ この支払口座を使用                  | 目しない                         |        |            |                    |                              |                  |               |
|                                           |    |                              |                              |        |            |                    |                              |                  | 登録 閉じる        |

#### 【注意事項】

・登録されたデーター覧を表示したい場合は「表示」を押下してください。

(7)勘定科目管理メニュー

勘定科目管理メニューでは、仕訳を行う際に使用する勘定科目の登録を行います。手入力による登録 と、CSV ファイルインポートによる登録が可能です。デフォルトでは「みずほ ERP」に登録されて いる勘定科目が設定されます。

<手入力による登録方法>

① 設定>勘定科目管理を開きます。

② 表示順、コード、勘定科目名、貸借区分を入力し「登録」を押下します。

| MIZTHO ≡          | 株式会社みずほ商事              | (≤) 第36期(当期): 2024年04月01日 - 2025年03月31日 | (7) III)II)(M2234 |
|-------------------|------------------------|-----------------------------------------|-------------------|
|                   | Home > 設定 > 勘定科目管理     |                                         |                   |
| <u> </u>          | 連携する会計システム ① みず(BERP   | ⋜スタインポート                                |                   |
| □ 請求書 + □ その他報票 + | 3−⊏                    | 勘定和目名                                   |                   |
| ▲ 債務・支払 +         | □ 使用しない勘定料目も表示         | _                                       |                   |
| <b>4</b> 設定 -     | 全選択 全解除                | 表示                                      | + 新規作成            |
| 圓 部門管理            | 表示頃 コード                | 徽定相目名                                   | 賃借区分 使用しない        |
| ▲ ユーザ管理           |                        |                                         |                   |
| ■ 取引先管理           |                        |                                         |                   |
| ● 支払口座管理          |                        |                                         |                   |
| 当 勘定科目管理          |                        |                                         |                   |
| 🎽 補助科目管理          |                        |                                         |                   |
| ■ 税区分管理           |                        |                                         |                   |
| 長宗種類管理            |                        |                                         |                   |
| - 支払内容設定          |                        |                                         |                   |
| 注 決済手段科目設定        | 登録・編集                  |                                         |                   |
| 🖍 お知らせ欄管理         | 表示頃                    |                                         |                   |
| ■ 振込データ連携設定       | ⊐− <sup>8</sup>        |                                         |                   |
| ● 長期保存データ管理       | 勘定科目名*                 |                                         |                   |
| 基本情報設定            | <b>月間⊡刀</b> ▼          |                                         |                   |
|                   | この 敵 支 将 最 を 使 用 し な い |                                         | 日本                |

<CSV ファイルインポートによる登録方法>

本サービスで連携可能な会計サービス(※)の場合は「マスタインポート」、それ以外の場合は「CSV インポート」を押下します。

※あらかじめ「基本情報設定」で「連携する会計システム」の登録が必要です。

詳細は「(2)基本情報設定メニュー」をご参照ください。

#### 「マスタインポート」による登録

- ① 会計システム側で事前に対象のマスタをエクスポートしていただきます。
- ②「連携する会計システム」で表示している会計システムの形式の CSV ファイルを選択し、ファイル をインポートします。

※連携する会計システムには、基本情報設定画面で設定した連携システム名が表示されます。

| MIZIHO ≡      | 株式会社みずほ商事                          | ( 第36期(当期): 2024年04月01日 - 2025年03月31日 |                                 |
|---------------|------------------------------------|---------------------------------------|---------------------------------|
| MILCIIO       | Home > 設定 > 勘定科目管理                 |                                       |                                 |
| <u>☆</u>      | 連携する会計システム ⑦ みず(JERP               | マスタインポート                              |                                 |
| □ 請求書 +       | <b>⊐</b> − K                       | 勘定利目名                                 |                                 |
| (二) その他帳票 +   | <ul> <li>一 使用しない勘定科目も表示</li> </ul> | 80/Au1191954                          |                                 |
| 🔮 債務·支払 +     | 全選択 全解除                            | 表示                                    | ・新規作成 図 開除 CSVインボート 図 CSVエクスポート |
| 💠 設定 —        | 表示順 コード                            |                                       | 詩祖区分 使用しない                      |
| <b>田</b> 部門管理 |                                    |                                       |                                 |
| 💄 ユーザ管理       |                                    |                                       |                                 |
| ■ 取引先管理       |                                    |                                       |                                 |
| ● 支払口座管理      |                                    |                                       |                                 |
| 当 勘定科目管理      |                                    |                                       |                                 |
| 当 補助科目管理      |                                    |                                       |                                 |
| ・ 税区分管理       |                                    |                                       |                                 |
| - 帳票種類管理      |                                    |                                       |                                 |
| - 支払内容設定      |                                    |                                       |                                 |
| 注 決済手段科目設定    | 登録・編集                              |                                       |                                 |
| 📝 お知らせ欄管理     | 表示項                                |                                       |                                 |
| ■ 振込データ連携設定   | ⊐+×                                |                                       |                                 |
| ● 長期保存データ管理   | 勘定科目名 *                            |                                       |                                 |
| ▶ 基本情報設定      | 續借区分 ▼                             |                                       |                                 |
|               |                                    |                                       |                                 |
|               | □ この勘定和目を使用しない                     |                                       | 登録 閉じる                          |

## 「CSV インポート」による登録

「みずほデジタルアカウンティング」形式の CSV ファイル(※)を選択しファイルをインポートします。 (※)CSV ファイルフォーマットについては「5.インポート用ファイルレイアウト」をご参照ください。

| MIZIHO ≡                                | 株式会社みずほ商事                        | (≤) 第36期(当期): 2024年04月01日 - 2025年03月31日 (>) |                                                                                                    |
|-----------------------------------------|----------------------------------|---------------------------------------------|----------------------------------------------------------------------------------------------------|
| A LEGICO                                | <u>Home</u> > <b>設定</b> > 勘定科目管理 |                                             |                                                                                                    |
| <b>☆ ≭−</b> ⊿                           | 連携する会計システム ⑦ みず(BERP             | マスタインポート                                    |                                                                                                    |
| □ 請求書 +                                 | 7-6                              | <u></u> 斯中的中华                               |                                                                                                    |
| (1) その他帳票 +                             | □<br>□ 使用しない勘定科目も表示              | · · · · · · · · · · · · · · · · · · ·       |                                                                                                    |
| 👌 債務·支払 +                               | 全選択 全解除                          | 表示                                          | + 新規作成 🗹 削除 CSVインボート 🗹 CSVエクスボート                                                                                                    |
| 🐥 設定 🚽                                  |                                  | Better d                                    | There is a second second |
| <b>圓</b> 部門管理                           | L NUXXS                          | 翻走村日有                                       | 阿爾巴力 使用しない                                                                                                    |
| ♣₀ ユーザ管理                                |                                  |                                             |                                                                                                    |
| Ⅰ◎Ⅰ 取引先管理                               |                                  |                                             |                                                                                                    |
| 支払口座管理                                  |                                  |                                             |                                                                                                    |
| 勸定科目管理                                  |                                  |                                             |                                                                                                    |
| 着 補助科目管理                                |                                  |                                             |                                                                                                    |
| 載 の 、 、 、 、 、 、 、 、 、 、 、 、 、 、 、 、 、 、 |                                  |                                             |                                                                                                    |
| - 帳票種類管理                                |                                  |                                             |                                                                                                    |
| 支払内容設定                                  |                                  |                                             |                                                                                                    |
| 注 決済手段科目設定                              | 型绿 · 編集                          |                                             |                                                                                                    |
| 🕼 お知らせ欄管理                               | 表示順                              |                                             |                                                                                                    |
| ■ 振込データ連携設定                             | ⊐-×                              |                                             |                                                                                                    |
| ● 長期保存データ管理                             | 勘定科目名"                           |                                             |                                                                                                    |
| ▶ 基本情報設定                                | <b>靖</b> 億区分 ▼                   |                                             |                                                                                                    |
|                                         |                                  |                                             |                                                                                                    |
|                                         | □ この勘定科目を使用しない                   |                                             | 野緑 間じる                                                                                                    |

【注意事項】

- ・登録されたデーター覧を表示したい場合は「表示」を押下してください。
- ・連携する会計システムを変更する場合、本メニューより登録済の勘定科目を削除したうえで、連携 する会計システムの設定、勘定科目の登録を再度行う必要があります。

(8)補助科目管理メニュー

補助科目管理メニューでは、仕訳を行う際に使用する補助科目の登録を行います。あらかじめ登録 されている勘定科目に紐づけて登録していただきます。手入力による登録と、CSV ファイルイン ポートによる登録が可能です。

<手入力による登録方法>

- ① 設定>補助科目管理を開きます。
- ② 表示順、勘定科目コード、勘定科目名、補助科目コード、補助科目名を入力し「登録」を押下します。

| MIZUHO ≡      | 株式会社みずほ商事            |          | (?) 图面解説                                                                      |
|---------------|----------------------|----------|-------------------------------------------------------------------------------|
|               | Home > 設定 > 補助科目管理   |          |                                                                               |
| <u> </u>      | 連携する会計システム ⑦ みず(ほERP | ⋜スタインポート |                                                                               |
| □ 請求書 +       | 勘定科目 コード 科目名 検索      |          |                                                                               |
|               | ⊐−κ                  | 補助料目名    |                                                                               |
| ● 信務・支払 +     | □ 使用しない補助料目も表示       |          |                                                                               |
| ✿ 設定 -        | 全選択全解除               | 表示       | <ul> <li>新規作成</li> <li>○ 削除</li> <li>CSVインボート</li> <li>○ CSVエクスボート</li> </ul> |
| <b>則</b> 部門管理 | 表示順                  | 定科目名 コード | 補助科目名 使用しない                                                                   |
| 20 ユーザ管理      |                      |          |                                                                               |
| ■ 取引先管理       |                      |          |                                                                               |
| 麦払口座管理        |                      |          |                                                                               |
| 当 勘定科目管理      |                      |          |                                                                               |
| ■ 補助科目管理      |                      |          |                                                                               |
| 単 税区分管理       |                      |          |                                                                               |
| e 帳票種類管理      |                      |          |                                                                               |
| - 支払内容設定      |                      |          |                                                                               |
| 注 決済手段科目設定    | 登録・編集                |          |                                                                               |
| 🕼 お知らせ欄管理     | 表示頃                  |          |                                                                               |
| ■ 振込データ連携設定   | 勘定科目・コード 科目名 検索      |          |                                                                               |
| ■ 長期保存データ管理   |                      |          |                                                                               |
| 基本情報設定        | TRAUTHIN CO. "       |          |                                                                               |
|               |                      |          |                                                                               |
|               | □ この補助料目を使用しない       |          | <u> い</u> (1) (1) (1) (1) (1) (1) (1) (1) (1) (1)                             |

<CSV ファイルインポートによる登録方法>

本サービスで連携可能な会計サービス(※)の場合は「マスタインポート」、それ以外の場合は「CSV インポート」を押下します。

※あらかじめ「基本情報設定」で「連携する会計システム」の登録が必要です。

詳細は「(2)基本情報設定メニュー」をご参照ください。

「マスタインポート」による登録

- ① 会計システム側で事前に対象のマスタをエクスポートしていただきます。
- ②「連携する会計システム」で表示している会計システムの形式の CSV ファイルを選択し、ファイル をインポートします。

※連携する会計システムには、基本情報設定画面で設定した連携システム名が表示されます。

| MI          | ZLHO             | ≡   | 株式会社みずほ商事                 | ( 第36期(当期): 2024年04月01日 - 2025年03月31日 |             |
|-------------|------------------|-----|---------------------------|---------------------------------------|-------------|
|             | Lano             |     | <u>Home</u> > 設定 > 補助科目管理 |                                       |             |
| ☆ *-        | - <u>L</u>       |     | 連携する会計システム ⑦ みず(JERP      | マスタインポート                              |             |
| □ 請求        | 書                | +   | 勘定和目 コード 和日名 検索           |                                       |             |
| <b>≟</b> ₹0 | 他帳票              | +   | 31-□                      | 補助料目名                                 |             |
|             | ・支払              | +   | □ 使用しない補助料目も表示            |                                       |             |
| ✿ 設定        | 1                | -   | 全選択 全解除                   | 表示                                    | +新規作成       |
| 日前          | 門管理              |     | 表示项                       | <u>御定料目名</u> コード                      | 補助科目名 使用しない |
| 20 I        | ーザ管理             |     |                           |                                       |             |
| 1121 取      | 引先管理             |     |                           |                                       |             |
| <b>》</b> 支持 | 払口座管理            |     |                           |                                       |             |
| 自動          | 定科目管理            |     |                           |                                       |             |
| い 補助        | 助科目管理            |     |                           |                                       |             |
| い 税         | 区分管理             |     |                           |                                       |             |
| ● 報         | 票種類管理            |     |                           |                                       |             |
| 目 支持        | 払内容設定            |     |                           |                                       |             |
| (注 决)       | 济手段科目設定          |     | 登録・編集                     |                                       |             |
| <b>8</b> 🔊  | 知らせ欄管理           |     | 表示項                       |                                       |             |
| 1 振         | <b>込データ連携設</b> 定 | £ . | 勘定科目・ コード 科目名 検索          |                                       |             |
| 9 A         | 期保存データ管理         | 2   | <b>□</b> − <i>ド</i>       |                                       |             |
| ▶ 基:        | 本情報設定            |     | 補助科目名 *                   |                                       |             |
|             |                  |     |                           |                                       |             |
|             |                  |     | □ この補助料目を使用しない            |                                       | 20M 442     |

## 「CSV インポート」による登録

「みずほデジタルアカウンティング」形式の CSV ファイル(※)を選択しファイルをインポートします。 (※)CSV ファイルフォーマットについては「5.インポート用ファイルレイアウト」をご参照ください。

| MIZTHO        | ≡ | 株式会社みずほ商事                     | 🔇 第36期(当期):2024年04月01日 - 2025年03月31日 🕥 | (?) 問題解說                        |
|---------------|---|-------------------------------|----------------------------------------|---------------------------------|
|               |   | Home > <b>設定</b> > 補助相目管理     |                                        |                                 |
| <u>☆</u> #    |   | 連携する会計システム ⑦ みず(BERP マスタインボート |                                        |                                 |
| 請求書           | + | 勘定印目 コード 印目名 検索               |                                        |                                 |
| (二) その他帳票     | + | <b>□</b> − <i>β</i>           | 補助料目名                                  |                                 |
|               | + | □ 使用しない補助料目も表示                |                                        |                                 |
| ✿ 設定          | - | 全選択 全解障                       | 表示                                     | ◆新規作成 🖸 削除 CSVインボート 🗹 CSVエクスポート |
| <u>用</u> 部門管理 |   | 表示順 勘定科目名                     |                                        | 補助科目名使用しない                      |
| 🚉 ユーザ管理       |   |                               |                                        |                                 |
| ■ 取引先管理       |   |                               |                                        |                                 |
| ● 支払口座管理      |   |                               |                                        |                                 |
| 勘定科目管理        |   |                               |                                        |                                 |
| ■ 補助科目管理      |   |                               |                                        |                                 |
| ■ 税区分管理       |   |                               |                                        |                                 |
| - 帳票種類管理      |   |                               |                                        |                                 |
| - 支払内容設定      |   |                               |                                        |                                 |
| 注 決済手段科目設定    |   | 登録・編集                         |                                        |                                 |
| 📝 お知らせ欄管理     |   | 表示頃                           |                                        |                                 |
| ■ 振込データ連携設計   | Ê | 勘定和目* コード 和田名 検索              |                                        |                                 |
| ■ 長期保存データ管理   | 2 |                               |                                        |                                 |
| 基本情報設定        |   | 補助科目名*                        |                                        |                                 |
|               |   |                               |                                        |                                 |
|               |   | この補助料目を使用しない                  |                                        | <del>1918</del> 開ける             |

【注意事項】

- ・登録されたデーター覧を表示したい場合は「表示」を押下してください。
- ・連携する会計システムを変更する場合、登録済の補助科目を削除したうえで、連携する会計システムの設定、補助科目の登録を行う必要があります。

(9)税区分管理メニュー

税区分管理メニューでは仕訳を行う際に使用する消費税の区分(課税、非課税等)の登録を行います。 手入力による登録と、CSV ファイルインポートによる登録が可能です。仕訳データを会計システムと 連携する場合は、ご利用の会計システムと同一の内容をご設定ください。

| MIZIHO ≡      | 株式会社みずほ商事                       | (4) 第36期(当期): 2024年04月01日 - 2025年03月31日 | (                   |             |
|---------------|---------------------------------|-----------------------------------------|---------------------|-------------|
|               | <u>Home</u> > <b>設定</b> > 現区分管理 |                                         |                     |             |
| <u> </u>      | 連携する会計システム みず(BERP              |                                         |                     |             |
|               | 7-5                             | 10月17日                                  |                     |             |
| 📋 その他帳票 +     | □ = - ·<br>□ 使用しない税区分も表示        | 00E010                                  |                     |             |
|               | 全選択                             | 表示                                      | ◆新規作成 図 削除 CSVインポート | ☑ CSVェクスポート |
| 🖨 設定 🚽        |                                 | 1117 D.#                                |                     |             |
| <u>用</u> 部門管理 | 1-1                             | 8(27)4                                  | <b>科区力详细</b>        | 使用しない       |
| ♣☆ ユーザ管理      |                                 |                                         |                     |             |
| I⊗I 取引先管理     |                                 |                                         |                     |             |
| ● 支払口座管理      |                                 |                                         |                     |             |
| 圖 勘定科目管理      |                                 |                                         |                     |             |
| ■ 補助科目管理      |                                 |                                         |                     |             |
| 截区分管理         |                                 |                                         |                     |             |
| 帳票種類管理        |                                 |                                         |                     |             |
| 支払内容設定        | 豐绿 · 編集                         |                                         |                     |             |
| 注 決済手段科目設定    | ⊐−ド                             |                                         |                     |             |
| 📝 お知らせ欄管理     | 税运分名 *                          |                                         |                     |             |
| ■ 振込データ連携設定   | 税区分詳細                           |                                         |                     |             |
| - 長期保存データ管理   |                                 |                                         |                     |             |
| 基本情報設定        |                                 | ĥ                                       |                     |             |
|               |                                 |                                         |                     |             |
|               |                                 |                                         |                     |             |
|               | □ この親区分を使用しない                   |                                         |                     | 登録 間じる      |

※税区分のデフォルト値は削除することができません。

<手入力による登録方法>

① 設定>税区分管理を開きます。

② コード、税区分名、税区分詳細を入力し「登録」を押下します。

| MIZTHO ≡                          | 株式会社みずほ商事                       | ( 第36期(当期): 2024年04月01日 - 2025年03月31日 > | (?) IIIIIMATAA |
|-----------------------------------|---------------------------------|-----------------------------------------|----------------|
|                                   | <u>Home</u> > <b>設定</b> > 规区分管理 |                                         |                |
| <u>∆</u> <del>*</del> − <u></u> ∠ | 連携する会計システム みず(ほERP              |                                         |                |
| □ 請求書 +                           | <b>⊐−</b> F                     | 規区分名                                    |                |
|                                   | 使用しない税区分も表示                     | _                                       |                |
|                                   | 全選択 全解除                         | 表示                                      | ◆新規作成          |
| ₩ 約2.2                            | 3-1-15                          | <b>共区</b> 分名                            | 税区分詳細 使用しない    |
| えん ユーザ管理                          |                                 |                                         |                |
| ₩ 取引先管理                           |                                 |                                         |                |
| ■ 支払口座管理                          |                                 |                                         |                |
| 圖 勘定科目管理                          |                                 |                                         |                |
| i 補助科目管理                          |                                 |                                         |                |
| N区分管理                             |                                 |                                         |                |
| ● 帳票種類管理                          | P.1. 186                        |                                         |                |
| - 支払内容設定                          | 227 · 编画                        |                                         |                |
| 注 決済手段科目設定                        | □-ト<br>税区分名 *                   |                                         |                |
| 🕜 お知らせ楣管理                         | 按区分詳細                           |                                         |                |
| ▼ 振込データ連携設定                       | 1 March 2 M - 1 M               |                                         |                |
| こ 長期保存データ管理                       |                                 |                                         |                |
| 一型 基本情報設定                         |                                 | <i>T</i>                                |                |
|                                   |                                 |                                         |                |
|                                   | □ この税区分を使用しない                   |                                         | 129時 間じる       |

## <CSV インポートによる登録方法>

「みずほデジタルアカウンティング」形式の CSV ファイル(※)を選択しファイルをインポートします。 (※)CSV ファイルフォーマットについては「5.インポート用ファイルレイアウト」をご参照ください。

| MIZIHO ≡           | 株式会社みずほ商事                       | $\odot$ | 第36期(当期):2024年04月01日 - 2025年03月31日 🕥 |                     | (?) IIIII #122 |
|--------------------|---------------------------------|---------|--------------------------------------|---------------------|----------------|
| MILCIIO            | <u>Home</u> > <b>說定</b> > 稅区分管理 |         |                                      |                     |                |
| ☆ ѫ−⊿              | 連携する会計システム みずほERP               |         |                                      |                     |                |
| 🗐 請求書 🛛 +          | 7-6                             |         | 相同分名                                 |                     |                |
| (二) その他帳票 +        | □ 使用しない親区分も表示                   |         | ME.7.0                               |                     |                |
| 💩 債務・支払 🛛 🕂 🕇      | 全選択 全解除                         |         | 表示                                   | ・新規作成 🗹 削除 CSV-インボー | ト 🛛 CSVエクスポート  |
| 🖨 設定 🚽             | 7-6                             | 9174.4  |                                      | 21/7 4.2418         | 徳田したい          |
| <b>贯</b> 部門管理      | 3.6                             | 6927743 |                                      | 0462379+04          | 96/8 C/8. V    |
| 💄 ユーザ管理            |                                 |         |                                      |                     |                |
| <b>141</b> 取引先管理   |                                 |         |                                      |                     |                |
| ● 支払口座管理           |                                 |         |                                      |                     |                |
| 当 勘定科目管理           |                                 |         |                                      |                     |                |
| 当 補助科目管理           |                                 |         |                                      |                     |                |
| <b>1</b> 税区分管理     |                                 |         |                                      |                     |                |
| - 帳票種類管理           |                                 |         |                                      |                     |                |
| 支払内容設定             | 登録 · 編集                         |         |                                      |                     |                |
| 注 決済手段科目設定         |                                 |         |                                      |                     |                |
| 📝 お知らせ欄管理          | <b>桃回分名 *</b>                   |         |                                      |                     |                |
| <b>*</b> 振込データ連携設定 | 税区分詳細                           |         |                                      |                     |                |
| ● 長期保存データ管理        |                                 |         |                                      |                     |                |
| ▶ 基本情報設定           |                                 |         | ĥ                                    |                     |                |
|                    |                                 |         |                                      |                     |                |
|                    |                                 |         |                                      |                     |                |
|                    | □ この税区分を使用しない                   |         |                                      |                     | 21日<br>第12     |

(10)支払内容設定メニュー

支払内容設定メニューでは支払内容(通信費、接待交際費等)に応じた勘定科目・補助科目のマスタの登録を行います。手入力による登録と、CSV ファイルインポートによる登録が可能です。 連携する会計システムが本サービスで対応しているサービスであり、勘定科目管理画面にて勘定科目 をマスタインポートした場合は、支払内容設定も自動で反映されるため、本設定を行っていただく 必要はございません。

| MIZIHO ≡                                                                                                    | 株式会社みずほ商事          |      | <b>《</b> 第36期(当期):2024 | 4年04月01日 - 2025年03月31日 🕥 | (?) 画面角级说 👤 🗸 |
|----------------------------------------------------------------------------------------------------|--------------------|------|------------------------|--------------------------|---------------|
| MILLIN                                                                                                    | Home > 設定 > 支払内容設定 |      |                        |                          |               |
| <u></u> <u></u> <u></u> <u></u> <u></u> <u></u> <u></u> <u></u> <u></u> <u></u> <u></u> <u></u> <u></u> <u></u> | 教社の第               |      |                        |                          |               |
| 🔜 請求書 🛛 🕂 🕂                                                                                                    | ○ 使用しない支払内容も表示     |      |                        |                          |               |
| 📋 その他帳票 +                                                                                                    |                    |      |                        |                          |               |
| 💩 債務 · 支払 🛛 +                                                                                                   | 全旗訳                |      |                        | <u>а</u> ж.              |               |
| 🖨 設定 —                                                                                                    | 表示順 支              | 己运内容 | 儀務計上(借方)               | 債務計上(貨方)                 | 支払(借方)        |
| <b>肌</b> 部門管理                                                                                                   |                    |      |                        |                          |               |
| ♣ ユーザ管理                                                                                                    |                    |      |                        |                          |               |
| 取引先管理                                                                                                    |                    |      |                        |                          |               |
| ● 支払口座管理                                                                                                    |                    |      |                        |                          |               |
| 皆 勘定科目管理                                                                                                    |                    |      |                        |                          |               |
| 当 補助科目管理                                                                                                    |                    |      |                        |                          |               |
| ■ 税区分管理                                                                                                    |                    |      |                        |                          |               |
| ● 帳票種類管理                                                                                                    |                    |      |                        |                          |               |
| - 支払内容設定                                                                                                    |                    |      |                        |                          |               |
| 注 決済手段科目設定                                                                                                    |                    |      |                        |                          |               |
| 📝 お知らせ欄管理                                                                                                    |                    |      |                        |                          |               |
| 🎦 振込データ連携設定                                                                                                    |                    |      |                        |                          |               |
| ● 長期保存データ管理                                                                                                    |                    |      |                        |                          |               |
| ▶ 基本情報設定                                                                                                    |                    |      |                        |                          |               |
|                                                                                                    |                    |      |                        |                          |               |
|                                                                                                    |                    |      |                        |                          |               |
|                                                                                                    |                    |      |                        |                          |               |

<手入力による登録方法>

必須項目(支払内容)のほかに、必要な情報、キーワード(※)を入力し「登録」を押下します。

※キーワードをご設定いただくと、支払内容自動設定機能をご利用いただけます。

特定の品目に対する支払内容がおおよそ決まっている場合は、本画面にて予めキーワードを設定して おくことで、支払内容一括設定画面における「支払内容」「勘定科目」「税区分」項目の選択を簡略化 できます。

### 支払内容自動設定機能

支払内容自動設定機能とは、「支払内容一括設定」画面にて、登録されているキーワード(品目名)と マッチング(前方一致)する支払内容(支払内容、勘定科目、税区分)を設定候補として画面表示する 機能です。

| キーワード登録 |         | × |
|---------|---------|---|
|         | 追加      |   |
| 設定キーワード |         |   |
|         |         |   |
|         |         |   |
|         | 299 ELZ |   |
|         | 10.00   |   |

| MIZLHO ≡                                   | 株式会社みずほ商事                                               | (美)第36期(当期):2024年04月01日-2025年03月31日 | ⑦ 開開所和2秒                           |
|--------------------------------------------|---------------------------------------------------------|-------------------------------------|------------------------------------|
| ① 木一ム<br>□ 請求書 +<br>① その他報票 +<br>▲ 信務・支払 + | Home > 技定 > 支払内容認定<br>文払内容<br>○ 使用しない支払内容を表示<br>企業訳 企新課 | Āī                                  | ・15時行成 図 7855 CSYインボート 図 CSYエクスポート |
| 🔅 設定 🚽 🚽                                   | 表示順 支払内容                                                | 值務計上(借方)                            | 支払(借方)                             |
| <b>風</b> 部門管理                              | 壹级 · 編集                                                 |                                     |                                    |
| ▲ ユーザ管理                                    | 表示順 文払内容・                                               | キーワード ⑦ 湿定                          |                                    |
| ■ 取引先管理                                    | ① 債務計上                                                  |                                     |                                    |
| 支払口座管理                                     | 個方                                                      | 鏡方                                  |                                    |
| <ul> <li>動足科自管理</li> <li>諸助科自管理</li> </ul> | 勘定科目 □-ド 科目名 検索                                         | 勘定科目 コード 科目名                        | 検索                                 |
| <b>首</b> 税区分管理                             | 備助料目 コート 料目名 横葉 U 取引先の構成<br>程区分                         | 料目を運用 構成料目 コート 料目名<br>税区分           | 検索 しまう見の構成科目で国用                    |
| - 帳票種類管理                                   | 部門管理 ● する ○ しない                                         | 前門管理 ● する ○ しない                     |                                    |
| - 支払内容設定                                   |                                                         |                                     |                                    |
| 注 決済手段科目設定                                 | <ol> <li>         ② 支払         借方         </li> </ol>   | 经方                                  |                                    |
| 🕑 お知らせ榴管理                                  | 第5月 コード 8日2 検索                                          | 選択した決済手段の勘定科目・補助科目が適用さ              | chます。                              |
| ■ 振込データ連携設定                                |                                                         | 科目を適用                               |                                    |
| ● 長期保存データ管理                                | 親區分                                                     |                                     |                                    |
| 基本情報設定                                     | 部門管理 ●する○しない                                            |                                     |                                    |
|                                            | この支払内容協定を使用しない                                          |                                     | 928 NUS                            |
<CSV インポートによる登録方法>

「みずほデジタルアカウンティング」形式の CSV ファイル(※)を選択しファイルをインポートします。 (※)CSV ファイルフォーマットについては「5.インポート用ファイルレイアウト」をご参照ください。

| MIZIHO ≡                                                                                                    | 株式会社みずほ商事                                           | <b>《</b> 第36期(当期):2024年 | F04月01日 - 2025年03月31日 📀    | (?) 圓面解說 👤 🗸 |
|----------------------------------------------------------------------------------------------------|-----------------------------------------------------|-------------------------|----------------------------|--------------|
|                                                                                                    | <u>Home</u> > <b>設定</b> > 支払内容設定                    |                         |                            |              |
| <u>ሰ #-4</u>                                                                                                    | संच काळ                                             |                         |                            |              |
| + 吉水吉 🗐                                                                                                    | <ul> <li>         (使用しない支払内容も表示         </li> </ul> |                         |                            |              |
| 🗐 その他帳票 🛛 +                                                                                                    |                                                     |                         |                            |              |
| 🔹 債務 · 支払 🛛 +                                                                                                    | 全選択                                                 |                         | 表示 * 新規作品                  |              |
| 🔅 設定 —                                                                                                    | 表示順 支払内容                                            | <b>債務計上(</b> 備方)        | 儀務計上 (貸方)                  | 支払(備方)       |
| <b>田</b> 部門管理                                                                                                    |                                                     |                         |                            |              |
| ー<br>9、 フーザ管理                                                                                                    | 查錄·編集                                               |                         |                            |              |
|                                                                                                    | 表示順                                                 | 支払内容 *                  | キーワード ② 認定                 |              |
| 「「「「「「」」」の「「」」」の「「」」の「「」」の「「」」の「「」」の「」」の「」」。」。」。」。 | ① 債務計上                                              |                         |                            |              |
| 支払口座管理                                                                                                    | 億方                                                  |                         | 貸方                         |              |
| 圖 勘定科目管理                                                                                                    | 勘定科目 コード 科目名                                        | 検索                      | 勘定科目 コード 科目名 検索            |              |
| i 補助科目管理                                                                                                    | 補助科目 コード 科目名                                        | 検索 □ 取引先の補助科目を適用        | 補助科目 コード 科目名 <b>検索</b>     | 取引先の補助科目を適用  |
| 税区分管理                                                                                                    | 积区分                                                 |                         | 税区分                        |              |
| • 帳票種類管理                                                                                                    | 部門管理 ● する ○ しない                                     |                         | 部門管理 ● する ○ しない            |              |
| ■ 支払内容設定                                                                                                    |                                                     |                         |                            |              |
|                                                                                                    | ② 支払                                                |                         |                            |              |
|                                                                                                    | 信方                                                  |                         | 貸方                         |              |
|                                                                                                    | 勘定科目 コード 科目名                                        | 検索                      | 選択した決済手段の勘定科目・補助科目が適用されます。 |              |
| ■ 振込テータ連携設定                                                                                                    | ド 料田名                                               | 検索 □ 取引先の補助料目を適用        |                            |              |
| ■ 長期保存データ管理                                                                                                    | 税区分                                                 |                         |                            |              |
| ▶ 基本情報設定                                                                                                    | 部門管理 ● する ○ しない                                     |                         |                            |              |
|                                                                                                    | L                                                   |                         |                            |              |
|                                                                                                    | この支払内容設定を使用しない                                      |                         |                            | 登録 閉じる       |

【注意事項】

- ・登録されたデーター覧を表示したい場合は「表示」を押下してください。
- ・基本情報設定メニューで登録した「連携する会計システム」の勘定科目マスタをインポートした 場合は、初期値と勘定科目名でマッチングを行い、自動設定を行います。
- ・支払内容を自動設定できなかった場合は、手動で設定を行う必要があります。
- ・補助科目は自動で設定されないため、手動で設定を行う必要があります。
- ・請求書管理(詳細)画面から表示される、支払内容一括設定画面内の「支払内容自動設定」機能を ご利用の場合は、品目(名)に該当するキーワードを登録してください。

(11)決済手段科目設定メニュー

決済手段科目設定メニューでは、決済手段に応じた勘定科目、補助科目の設定を行います。

① 設定>決済手段科目設定を開き、勘定科目/補助科目を編集したい決済手段の No.を押下します。

| MIZTHO =          |   | 株式会社み    | ずほ商事                  | 🔇 第36期(当期): 2024年04月01日 - 2025年03月31日 🕥           | ⑦ 問題解説        |  |  |  |
|-------------------|---|----------|-----------------------|---------------------------------------------------|---------------|--|--|--|
|                   |   | Home > 設 | Home > 設定 > 決界等待時間設定  |                                                   |               |  |  |  |
| ☆ #−⊿             |   | No       | 決済手段                  | 勘定科目名                                             | 補助科目名         |  |  |  |
| 📄 請求書             | + | 1        | 病込                    | (支払口座が設定されます)                                     | (支払口座が設定されます) |  |  |  |
| 🗐 その他帳票           | + | 2        | 現金                    | 現金                                                |               |  |  |  |
| ▲ 債務・支払           | + | 3        | 手形                    | 支払手形                                              |               |  |  |  |
| * 200             |   | 5        | ● デ#CPR1911 個<br>□座振藝 | <ul> <li>モナに加速す</li> <li>(支払口屋が設定されます)</li> </ul> | (支払口座が設定されます) |  |  |  |
| W MAL             | _ | 6        | クレジット決済など             | クレジット売掛金                                          |               |  |  |  |
| <b>且</b> 部門管理     |   | 7        | その他(仕訳対象外)            | (設定不可)                                            | (設定不可)        |  |  |  |
| 💂 ユーザ管理           |   |          |                       |                                                   |               |  |  |  |
| <b>1441</b> 取引先管理 |   |          |                       |                                                   |               |  |  |  |
| ● 支払口座管理          |   |          |                       |                                                   |               |  |  |  |
|                   |   |          |                       |                                                   |               |  |  |  |
| ■ 補助科目管理          |   |          |                       |                                                   |               |  |  |  |
| 税区分管理             |   |          |                       |                                                   |               |  |  |  |
| - 帳票種類管理          |   |          |                       |                                                   |               |  |  |  |
| - 支払内容設定          |   |          |                       |                                                   |               |  |  |  |
| 注 決済手段科目設定        |   |          |                       |                                                   |               |  |  |  |
| 🖍 お知らせ榴管理         |   |          |                       |                                                   |               |  |  |  |

#### ② 勘定科目、補助科目、税区分の内容を編集し「登録」を押下します。

| MIZIHO ≡                  | 株式会社み     | ッずほ商事               | 第36期(当期): 2024年04月01日 - 2025年03月 | 31日 ② ② 問題相談 👤 🔪                                         |
|---------------------------|-----------|---------------------|----------------------------------|----------------------------------------------------------|
| Mizdio                    | Home > 19 | <b>定</b> > 決済手段科目設定 |                                  |                                                          |
| ☆ <del>*</del> - <b>ム</b> | No        | 決済手段                | 勘定科目名                            | 補助科目名                                                    |
| 🔄 請求書 🛛 🕂 🕂               | 1         | 摄込                  | (支払口座が設定されます)                    | (支払口座が設定されます)                                            |
| 🗐 その他帳票 🛛 +               | 2         | 現金                  | 現金                               |                                                          |
| ▲ 債務・支払 +                 | 3         | 手形                  | 支払手形                             |                                                          |
| U min xm                  | 4         | 電子記録價權              | 電子記録儀器                           | / vice a / emotion ad (secondar calor calor calor calor) |
| 🗘 設定 🚽                    | 5         | 山産原智力レジット連絡など       | (又払口注が設定されます)<br>クレジャト事地会        | (スポルーモル) (2010年10月1日))                                   |
| <b>員</b> 部門管理             | 7         | その他(什訳対象外)          | (19市不可)                          | (投步不可)                                                   |
| ●、 つーザ管理                  |           |                     |                                  |                                                          |
|                           |           |                     |                                  |                                                          |
| 121 取引先管理                 |           |                     |                                  |                                                          |
| ● 支払口座管理                  |           |                     |                                  |                                                          |
| 圖 勘定科目管理                  |           |                     |                                  |                                                          |
| i 補助科目管理                  |           |                     |                                  |                                                          |
| 一                         |           |                     |                                  |                                                          |
| ■ 帳票種類管理                  |           |                     |                                  |                                                          |
| ■ 支払内容設定                  |           |                     |                                  |                                                          |
| 二 決済手段科目設定                | 登録・編集     |                     |                                  |                                                          |
|                           | No        | 2                   |                                  |                                                          |
| ■ お知らせ福官権                 | 決済手段      | 現金                  |                                  |                                                          |
| 振込データ連携設定                 | 勘定科目      | 111 現金 検索           |                                  |                                                          |
| ■ 長期保存データ管理               | 補助科目      | コード 8月名 神堂          |                                  |                                                          |
| ▶ 基本情報設定                  | 税区分       | 対象外                 |                                  |                                                          |
| EF CONTRACTOR             | ALPOWIN   | ◎ する○ しない           |                                  |                                                          |
|                           | ALC: UNK  |                     |                                  |                                                          |
|                           |           |                     |                                  | 8-0 BR                                                   |

【注意事項】

#### ・会計システムで使用している勘定科目コード、勘定科目名と一致するように登録してください。

- ・会計システムに登録している内容を変更した場合は、本サービスにも登録内容を反映してください。
- ・基本情報設定メニューで登録した「連携する会計システム」のマスタをインポートした場合は、 初期値と勘定科目名でマッチングを行い、自動設定を行います。
- ・補助科目は自動で設定されないため、手動で設定を行う必要があります。

4. 補足資料

(1) ポップアップを許可する Web サイトの登録方法

「みずほデジタルアカウンティング」をお申し込み・ご利用いただくためには、本サービス URL の登録が必要です。

<Microsoft Edge をご利用の場合>

① Microsoft Edge を起動します。

② […] → [設定] をクリックします。

| -                     | A" to P                     | ~=                                                                                                    | ~                                                                                                    |                                                                                                    |                                                                                                    |
|-----------------------|-----------------------------|----------------------------------------------------------------------------------------------------|----------------------------------------------------------------------------------------------------|----------------------------------------------------------------------------------------------------|----------------------------------------------------------------------------------------------------|
|                       |                             | 2-                                                                                                    | θ                                                                                                    | 8                                                                                                    |                                                                                                    |
|                       | 新しいタブ                       |                                                                                                    |                                                                                                    | Ctrl+T                                                                                                    |                                                                                                    |
|                       | 新しいウィンドウ                    |                                                                                                    |                                                                                                    | Ctrl+N                                                                                                    |                                                                                                    |
| 3                     | 新しい InPrivate ウィンドウ         |                                                                                                    | Ctrl+                                                                                                    | Shift+N                                                                                                    |                                                                                                    |
|                       | X-X                         | -                                                                                                    | 100%                                                                                                    | +                                                                                                    | 2                                                                                                    |
| £≡                    | お気に入り                       |                                                                                                    | Ctrl+                                                                                                    | Shift+O                                                                                                    |                                                                                                    |
| Ē                     | コレクション                      |                                                                                                    | Ctrl                                                                                                    | +Shift+Y                                                                                                    |                                                                                                    |
| 1                     | 履歴                          |                                                                                                    |                                                                                                    | Ctrl+H                                                                                                    |                                                                                                    |
| $\overline{\uparrow}$ | ダウンロード                      |                                                                                                    |                                                                                                    | Ctrl+J                                                                                                    |                                                                                                    |
| BB                    | アプリ                         |                                                                                                    |                                                                                                    |                                                                                                    | >                                                                                                    |
| G                     | 拡張機能                        |                                                                                                    |                                                                                                    |                                                                                                    |                                                                                                    |
| ÷                     | パフォーマンス                     |                                                                                                    |                                                                                                    |                                                                                                    |                                                                                                    |
| 0                     | 印刷                          |                                                                                                    |                                                                                                    | Ctrl+P                                                                                                    |                                                                                                    |
| 0                     | Web キャプチャ                   |                                                                                                    | Ctri                                                                                                    | +Shift+S                                                                                                    |                                                                                                    |
| Ē                     | 共有                          |                                                                                                    |                                                                                                    |                                                                                                    |                                                                                                    |
| හ                     | ページ内の検索                     |                                                                                                    |                                                                                                    | Ctrl+F                                                                                                    |                                                                                                    |
| Aø                    | 音声で読み上げる                    |                                                                                                    | Ctrl+                                                                                                    | -Shift+U                                                                                                    |                                                                                                    |
| 5                     | Internet Explorer モードで再読み込み | みする                                                                                                    |                                                                                                    |                                                                                                    |                                                                                                    |
|                       | その他のツール                     |                                                                                                    |                                                                                                    |                                                                                                    | >                                                                                                    |
| ŝ                     | 設定                          |                                                                                                    |                                                                                                    |                                                                                                    |                                                                                                    |
| 0                     | ヘルプとフィードバック                 |                                                                                                    |                                                                                                    |                                                                                                    | >                                                                                                    |
|                       | Microsoft Edge を閉じる         |                                                                                                    |                                                                                                    |                                                                                                    |                                                                                                    |
|                       |                             | <ul> <li>□ 新しいウィンドウ</li> <li>□ 新しい In Private ウィンドウ</li> <li>□ ズーム</li> <li>ズーム</li> <li>☆ お気に入り</li> <li>① コレクション</li> <li>③ 履歴</li> <li>ダウンロード</li> <li>Pブリ</li> <li>③ 拡張機能</li> <li>※ パフォーマンス</li> <li>□ 印刷</li> <li>③ いの</li> <li>※ ドウブロード</li> <li>※ パフォーマンス</li> <li>□ 印刷</li> <li>③ いの</li> <li>※ マジカの検索</li> <li>ページ内の検索</li> <li>▲ 音声で読み上げる</li> <li>③ Internet Explorer モードで再読み込み</li> <li>その他のツール</li> <li>※ 設定</li> <li>③ ハルブとフィードバック</li> <li>Microsoft Edge を閉じる</li> </ul> | <ul> <li>■ 新しいウィンドウ</li> <li>■ 新しいウィンドウ</li> <li>□ オーム –</li> <li>☆ お気に入り</li> <li>● コレクション</li> <li>● 原歴</li> <li>◆ ダウンロード</li> <li>● アブリ</li> <li>③ 拡張機能</li> <li>※ パフォーマンス</li> <li>● 印刷</li> <li>● 印刷</li> <li>● 公</li> <li>● 印刷</li> <li>● 印刷</li> <li>● 公</li> <li>● 印刷</li> <li>● ○</li> <li>● 印刷</li> <li>● ○</li> <li>● 印刷</li> <li>● ○</li> <li>● ○<td><ul> <li>□ 新しいウィンドウ Ctrl-</li> <li>□ ぶしい InPrivate ウィンドウ Ctrl-</li> <li>□ ズーム 100%</li> <li>☆ お気に入り Ctrl-</li> <li>① カクション Ctrl-</li> <li>① 履歴</li> <li>少 グウンロード</li> <li>P ブリ</li> <li>③ 拡張機能</li> <li>ジ パフォーマンス</li> <li>□ 印刷</li> <li>② Web キャプチャ Ctrl-</li> <li>② Web キャプチャ Ctrl-</li> <li>② パージ内の検索</li> <li>A<sup>A</sup> 音声で読み上げる Ctrl-</li> <li>③ Internet Explorer モードで再読み込みする その他のツール</li> <li>③ 設定</li> <li>③ ハルブとフィードバック</li> <li>Microsoft Edge を閉じる</li> </ul></td><td>新しいウィンドウ       Ctrl+N         認 新しい InPrivate ウィンドウ       Ctrl+Shift+N         ズーム       -       100% +         な お気に入り       Ctrl+Shift+O         ゆ コレクション       Ctrl+Shift+O         ゆ コレクション       Ctrl+Shift+O         ゆ コレクション       Ctrl+Shift+O         ゆ コレクション       Ctrl+Shift+O         ゆ コレクション       Ctrl+Shift+O         ゆ コレクション       Ctrl+Shift+O         ゆ コレクション       Ctrl+Shift+O         ゆ コレクション       Ctrl+P         な 拡張機能       Ctrl+P         ゆ パウォーマンス       Ctrl+P         ゆ いり       Ctrl+F         レ ウ かりの検索       Ctrl+F         本者       音声で読み上げる       Ctrl+F         小 オークのの検索       Ctrl+F         小 ボンドウィードバック       Nucrosoft Edge を閉じる       Microsoft Edge を閉じる</td></li></ul> | <ul> <li>□ 新しいウィンドウ Ctrl-</li> <li>□ ぶしい InPrivate ウィンドウ Ctrl-</li> <li>□ ズーム 100%</li> <li>☆ お気に入り Ctrl-</li> <li>① カクション Ctrl-</li> <li>① 履歴</li> <li>少 グウンロード</li> <li>P ブリ</li> <li>③ 拡張機能</li> <li>ジ パフォーマンス</li> <li>□ 印刷</li> <li>② Web キャプチャ Ctrl-</li> <li>② Web キャプチャ Ctrl-</li> <li>② パージ内の検索</li> <li>A<sup>A</sup> 音声で読み上げる Ctrl-</li> <li>③ Internet Explorer モードで再読み込みする その他のツール</li> <li>③ 設定</li> <li>③ ハルブとフィードバック</li> <li>Microsoft Edge を閉じる</li> </ul> | 新しいウィンドウ       Ctrl+N         認 新しい InPrivate ウィンドウ       Ctrl+Shift+N         ズーム       -       100% +         な お気に入り       Ctrl+Shift+O         ゆ コレクション       Ctrl+Shift+O         ゆ コレクション       Ctrl+Shift+O         ゆ コレクション       Ctrl+Shift+O         ゆ コレクション       Ctrl+Shift+O         ゆ コレクション       Ctrl+Shift+O         ゆ コレクション       Ctrl+Shift+O         ゆ コレクション       Ctrl+Shift+O         ゆ コレクション       Ctrl+P         な 拡張機能       Ctrl+P         ゆ パウォーマンス       Ctrl+P         ゆ いり       Ctrl+F         レ ウ かりの検索       Ctrl+F         本者       音声で読み上げる       Ctrl+F         小 オークのの検索       Ctrl+F         小 ボンドウィードバック       Nucrosoft Edge を閉じる       Microsoft Edge を閉じる |

③ 左側にあるメニューの [Cookie とサイトのアクセス許可] → 「サイトのアクセス許可」の [ポップ アップとリダイレクト] をクリックします。

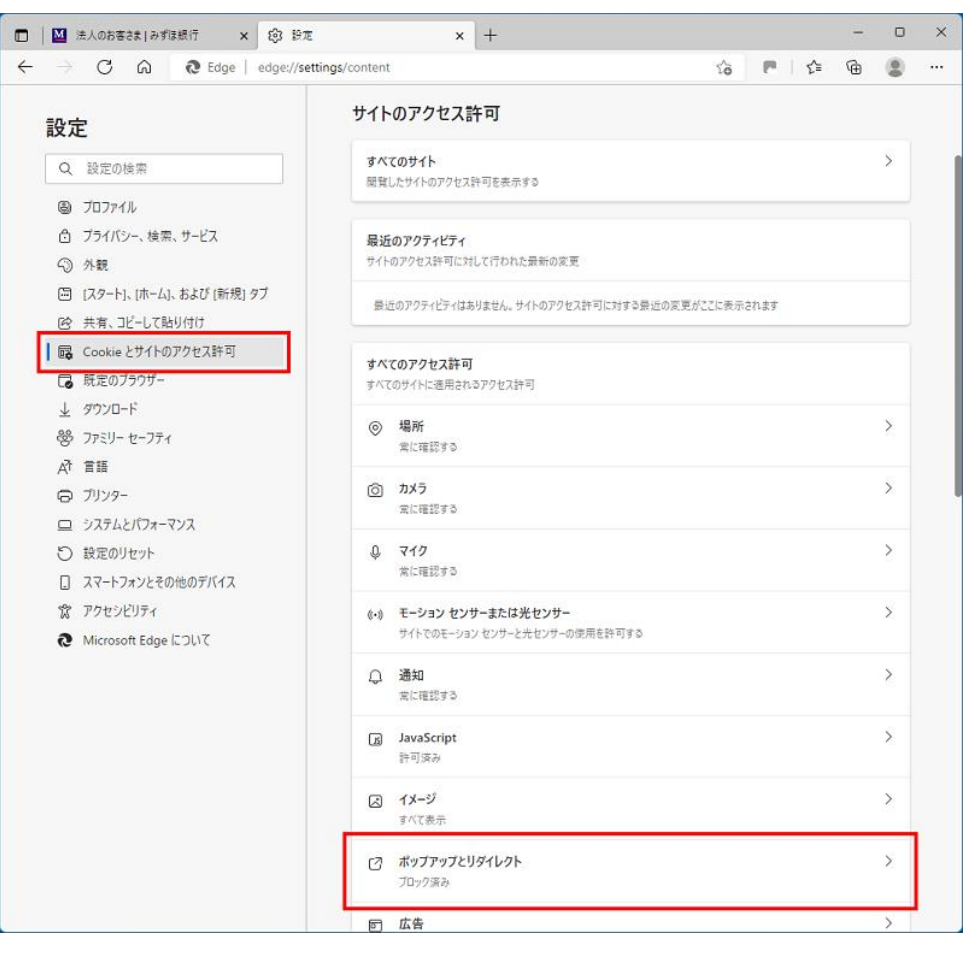

④ 許可の [追加] をクリックします。

| □ ▲ 法人のお客きま   みずほ銀行 × 1分3                                                           | ε × +                        | - 0 ×          |
|-------------------------------------------------------------------------------------|------------------------------|----------------|
| $\leftarrow$ $ ightarrow$ $oldsymbol{C}$ $oldsymbol{G}$ $oldsymbol{E}$ Edge   edge; | ettings/content/popups 🖧 🏴 🖓 | @ 😩 …          |
| 設定<br>Q 設定の検索                                                                       | ← サイトのアクセス許可 / ポップアップとリダイレクト |                |
| <ul> <li>● プロファイル</li> <li>合 プライバシー、絵索、サービス</li> </ul>                              | プロック (推奨)                    |                |
| <ul> <li>今 外親</li> <li>〇 外親</li> <li>〇 (スタート)、(ホーム)、および(新規) タブ</li> </ul>           | 70ック                         | 追加             |
| 図 共有、コピーして貼り付け                                                                      | 過加されたサイトはありません               |                |
| Cookie とサイトのアクセス許可                                                                  | 54 m                         | 26.80          |
| □ 既定のブラウザー                                                                          | at MJ                        | 2 <u>2</u> /JH |
| 业 ダウンロード                                                                            | 追加されたサイトはありません               |                |
| 愛 ファミリー セーフティ                                                                       |                              |                |
| AT 言語                                                                               |                              |                |
| JU29-                                                                               |                              |                |
| ロ システムとパフォーマンス                                                                      |                              |                |
| ○ 設定のリセット                                                                           |                              |                |
| [] スマートフォンとその他のデバイス                                                                 |                              |                |
| 常 アクセシビリティ                                                                          |                              |                |
| Microsoft Edge について                                                                 |                              |                |

⑤ サイト欄に以下の URL を入力し [追加] をクリックします。

https://webreport.mizuhobank.co.jp

| サイトの追加                     |       | × |  |  |  |  |
|----------------------------|-------|---|--|--|--|--|
| <u></u>                    | ታ/ኑ   |   |  |  |  |  |
| https://webreport.mizuhoba |       |   |  |  |  |  |
| 追加                         | キャンセル |   |  |  |  |  |
|                            |       |   |  |  |  |  |

⑥ 許可欄に「https://webreport.mizuhobank.co.jp」と表示されましたら、登録完了です。

| 💼 🛛 法人のお客さま   みずほ銀行 🛛 🗙 🍪 設                                        | e × +                                                   | -    |     | × |
|--------------------------------------------------------------------|---------------------------------------------------------|------|-----|---|
| $\leftarrow$ $ ightarrow$ C $\widehat{\mathbf{a}}$ Edge   edge://s | ettings/content/popups 🖧 🍋 🏌                            | æ    |     |   |
| 設定                                                                 | サイトのアクセス許可 / ポップアップ     「webreport.mizuhobank.co.jp」を追加 | しました | ×   |   |
| Q 設定の検索                                                            |                                                         |      |     |   |
| プロファイル                                                             | ブロック (推奨)                                               |      | D   |   |
| 🗇 プライバシー、検索、サービス                                                   |                                                         |      |     |   |
| <⇒ 外観                                                              | プロック                                                    | 追    | 加   |   |
| 🔄 【スタート】、[ホーム]、および [新規] タブ                                         | いたかたサイトはありません。                                          |      |     |   |
| (2) 共有、コピーして貼り付け                                                   | ABORTO TYLE 2 TT BOY 2 APEND                            |      |     |   |
| Gookie とサイトのアクセス許可                                                 | 201                                                     | 20   | tn  |   |
| □ 既定のブラウザー                                                         |                                                         | A12  | /JH |   |
| <u>↓</u> ダウンロード                                                    | https://webreport.mizuhobank.co.jp                      |      |     |   |
| 巻 ファミリー セーフティ                                                      |                                                         |      | _   |   |
| 話言 15人                                                             |                                                         |      |     |   |
| © 7J)29-                                                           |                                                         |      |     |   |
| ロ システムとパフォーマンス                                                     |                                                         |      |     |   |
| ○ 設定のリセット                                                          |                                                         |      |     |   |
| [] スマートフォンとその他のデバイス                                                |                                                         |      |     |   |
| 🕱 アクセシビリティ                                                         |                                                         |      |     |   |
| Microsoft Edge について                                                |                                                         |      |     |   |
|                                                                    |                                                         |      |     |   |

⑦ 以上で登録は完了となりますので、設定画面を閉じます。

<Google Chrome をご利用の場合>

① Google Chrome を起動します。

② [ ・] → [設定] をクリックします。

|    |        |      | ~    |     | -   |       |         | ×  |
|----|--------|------|------|-----|-----|-------|---------|----|
|    | Ŀ      | 2 🕇  | r    |     | *   |       |         | :  |
|    | 新しいタブ  |      |      |     |     |       | Ctrl+1  | r  |
|    | 新しいウイ  | ンドウ  |      |     |     |       | Ctrl+N  | 1  |
|    | 新しいシー  | クレット | ウィンド | ゥ   |     | Ctrl+ | Shift+N | ۷  |
|    | 履歴     |      |      |     |     |       |         | •  |
| 数料 | ダウンロート | 5    |      |     |     |       | Ctrl+.  | J  |
|    | ブックマーク |      |      |     |     |       |         | ۲  |
|    | ズーム    |      | -    | 100 | )%  | +     | 5       | ]  |
|    | 印刷     |      |      |     |     |       | Ctrl+   | 0  |
|    | キャスト   |      |      |     |     |       |         |    |
|    | 検索     |      |      |     |     |       | Ctrl+   | F  |
|    | その他のツ  | ール   |      |     |     |       |         | ►  |
|    | 編集     | 切り   | 取り   |     | 3Ľ- |       | 貼り付     | l) |
|    | 設定     |      |      |     |     |       |         | ٦  |
|    | ヘルプ    |      |      |     |     |       |         | •  |
|    | 終了     |      |      |     |     |       |         |    |
|    |        |      |      |     |     |       |         | -  |

③ 左側にあるメニューの [プライバシーとセキュリティ] → [サイトの設定] をクリックします。

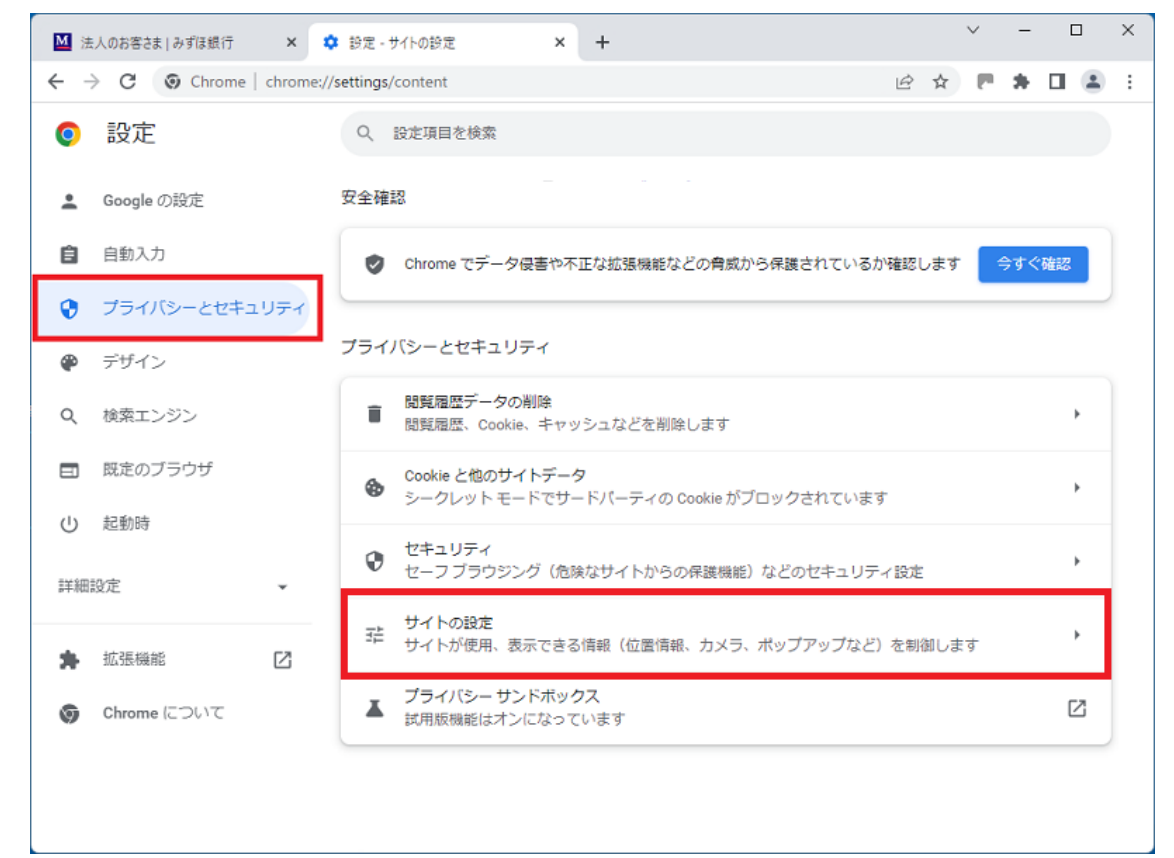

④「コンテンツ」の[ポップアップとリダイレクト]をクリックします。

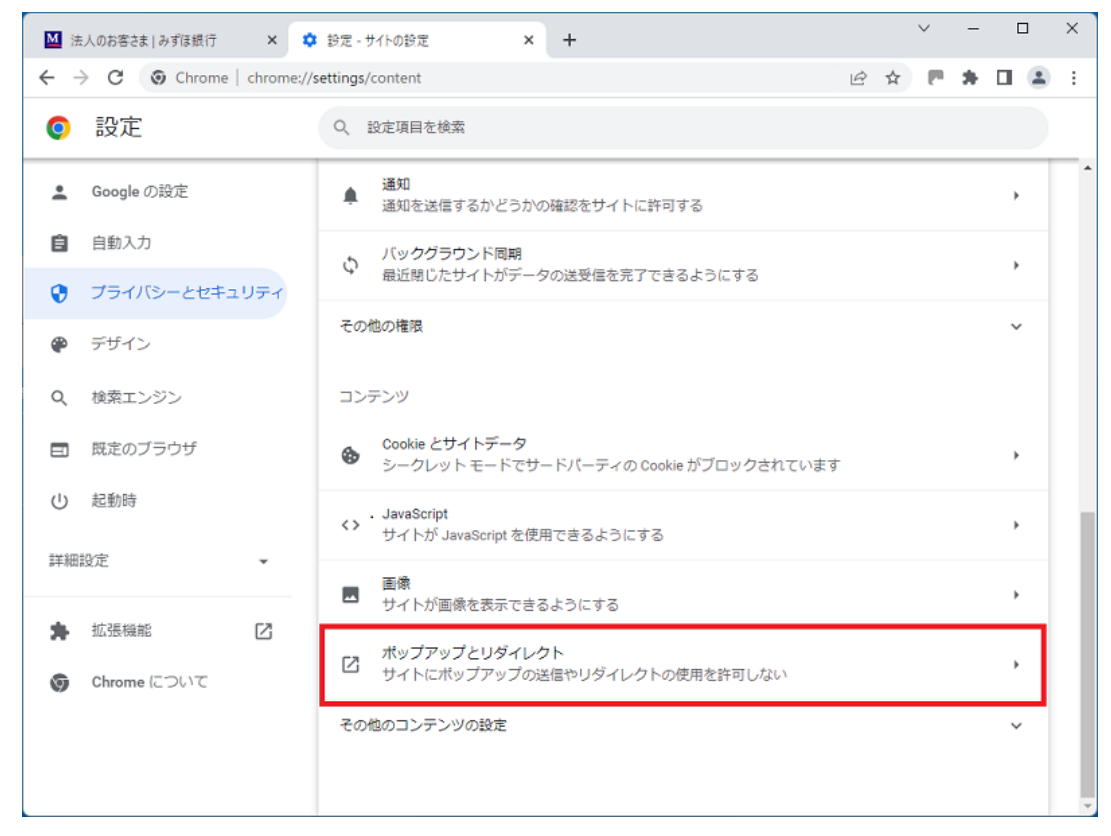

⑤「ポップアップの送信やリダイレクトの使用を許可するサイト」の[追加]をクリックします。

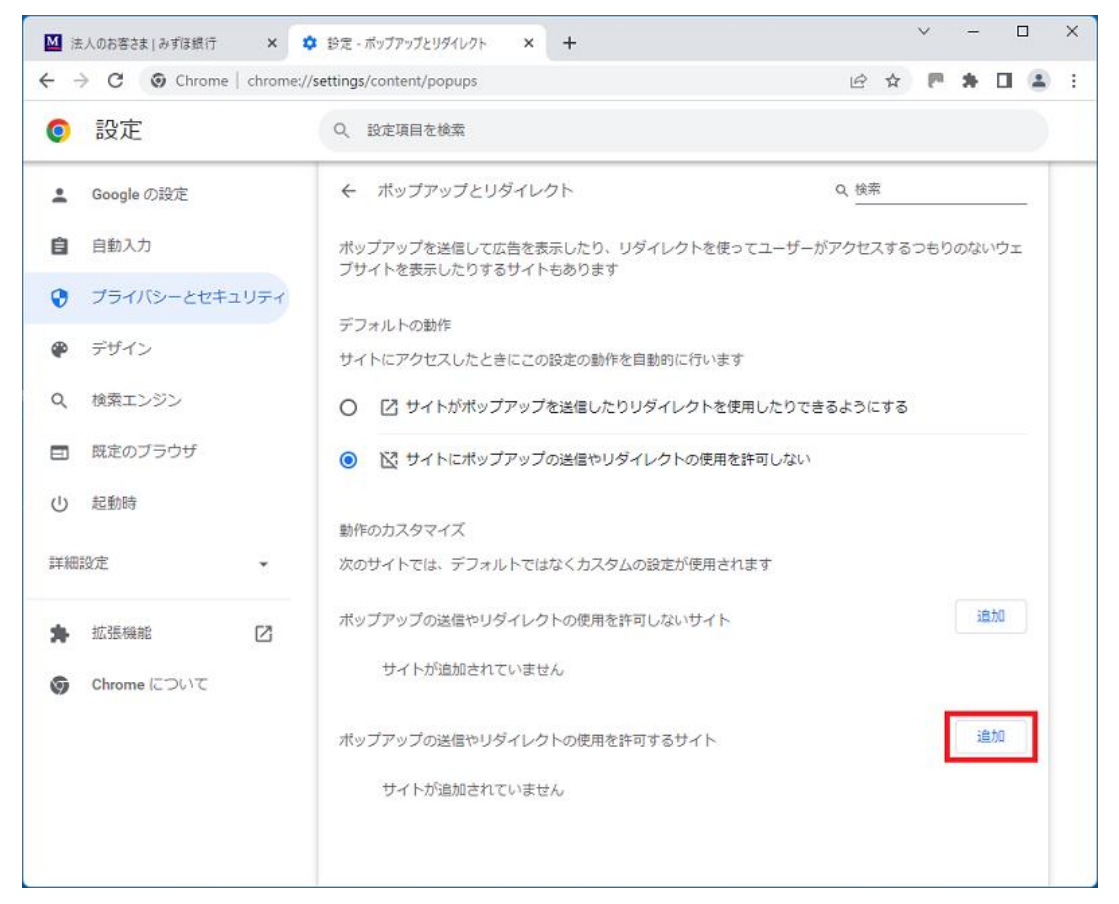

⑥ サイト欄に以下の URL を入力し [追加] をクリックします。

https://webreport.mizuhobank.co.jp

| サイトの追加                             |       |    |
|------------------------------------|-------|----|
| サイト                                |       |    |
| https://webreport.mizuhobank.co.jp |       |    |
|                                    |       |    |
|                                    |       |    |
|                                    | キャンセル | 追加 |

⑦「ポップアップの送信やリダイレクトの使用を許可するサイト」に

「https://webreport.mizuhobank.co.jp」と表示されましたら、登録完了です。

| 0  | 設定            | Q、 設定項目を検索                                           |                       |    |
|----|---------------|------------------------------------------------------|-----------------------|----|
| •  | Googleの設定     | ← ポップアップとリダイレクト                                      | Q. 検索                 |    |
| Ê  | 自動入力          | ポップアップを送信して広告を表示したり、リダイレクトを使<br>ブサイトを表示したりするサイトもあります | きってユーザーがアクセスするつもりのない! | דל |
| 9  | プライバシーとセキュリティ | The Loth                                             |                       |    |
| P  | デザイン          | サイトにアクセスしたときにこの設定の動作を自動的に行いま                         | Eġ                    |    |
| Q  | 検索エンジン        | 〇 2 サイトがボップアップを送信したりリダイレクトを                          | 使用したりできるようにする         |    |
|    | 既定のブラウザ       |                                                      | を許可しない                |    |
| Ċ  | 起動時           |                                                      |                       |    |
| 詳細 | 設定 🔹          | 動作のカスタマイス<br>次のサイトでは、デフォルトではなくカスタムの設定が使用さ            | されます                  |    |
| *  | 拡張機能 🛛        | ボップアップの送信やリダイレクトの使用を許可しないサイト                         | 油助                    |    |
| 6  | Chrome について   | サイトが追加されていません                                        |                       |    |
|    |               | ポップアップの送信やリダイレクトの使用を許可するサイト                          | 論われ                   |    |
|    |               | S https://webreport.mizuhobank.co.jp                 |                       |    |

⑧ 以上で登録は完了となりますので、設定画面を閉じます。

# 5. インポート用ファイルレイアウト

※インポート用の CSV ファイルは、ヘッダー(1 行目)は取り込まれません。

(1)部門管理

| 項番 | 項目名   | 必須 | 桁数           | 内容                     |
|----|-------|----|--------------|------------------------|
| 1  | 表示順   |    | 半角数字6桁       |                        |
| 2  | コード   | 0  | 半角英数字 20 桁以内 |                        |
| 3  | 部門名   | 0  | 20 文字以内      | 記号可                    |
| 4  | 使用しない |    | —            | 一覧に表示しない場合 : TRUE      |
|    |       |    |              | 一覧に表示する場合:FALSE もしくは空白 |
| 5  | キーワード |    | 210 文字以内     | 1 キーワードは、20 文字以内       |
|    |       |    |              | 複数登録する場合は で区切る         |

(2)取引先管理

※インポートする際に「1.コード」が同一のものは、内容が上書きされます。

<sup>※「</sup>みずほ電子帳票保存サービス(その他帳票)」のみご利用のお客さまは、項番 1~3 のみご入力いた だき、項番 13~28 は空欄の状態でお取込みください。

| 項番  | 項目名       | 必須 | 桁数           | 内容                 |  |  |  |
|-----|-----------|----|--------------|--------------------|--|--|--|
| 取引先 | 取引先管理画面項目 |    |              |                    |  |  |  |
| 1   | コード       | 0  | 半角英数字 20 桁以内 | 記号不可               |  |  |  |
| 2   | 取引先名      | 0  | 50 文字以内      | 記号可                |  |  |  |
| 3   | 法人/個人     | 0  | —            | 法人の場合:1、個人の場合:2    |  |  |  |
| 4   | 取引先名      |    | 50 文字以内      | 全角カナもしくは半角カナ       |  |  |  |
|     | (カナ)      |    |              |                    |  |  |  |
| 5   | 法人番号      |    | 半角数字 13 桁以内  |                    |  |  |  |
| 6   | 法人番号有無    |    | —            | なしの場合 : TRUE       |  |  |  |
|     |           |    |              | ありの場合:FALSE もしくは空白 |  |  |  |
| 7   | 適格請求書     |    | 14 桁         | T+半角数字 13 桁        |  |  |  |
|     | 発行事業者     |    |              |                    |  |  |  |
|     | コード       |    |              |                    |  |  |  |
| 8   | 住所        |    | 90 文字以内      | 記号可                |  |  |  |
| 9   | 電話番号      |    | 半角数字 15 桁以内  | ハイフン可              |  |  |  |
| 10  | FAX 番号    |    | 半角数字 15 桁以内  | ハイフン可              |  |  |  |

# (2)取引先管理 つづき

| 項番        | 項目名     | 必須 | 桁数           | 内容                |
|-----------|---------|----|--------------|-------------------|
| 11        | 自社担当    |    | 半角英数字 20 桁以内 |                   |
|           | 部門コード   |    |              |                   |
| 12        | 自社担当部門名 |    | 15 文字以内      | 記号可               |
| 振込先       | 設定画面    |    |              |                   |
| 13        | 振込先     | 0  | 半角数字4桁       |                   |
|           | 金融機関コード |    |              |                   |
| 14        | 振込先     |    | 半角カナ 15 文字以内 |                   |
|           | 金融機関名   |    |              |                   |
| 15        | 振込先     | 0  | 半角数字3桁       |                   |
|           | 支店コード   |    |              |                   |
| 16        | 振込先支店名  |    | 半角カナ 15 文字以内 | ※全銀データ使用可能文字①     |
| 17        | 振込先科目   | 0  | —            | 普通の場合:1、当座の場合:2   |
|           |         |    |              | 貯蓄の場合:4、その他の場合:9  |
| 18        | 振込先口座番号 | 0  | 半角数字 7 桁以内   |                   |
| 19        | 振込先口座名義 | 0  | 半角カナ 40 文字以内 | ※全銀データ使用可能文字②     |
| 20        | 振込手数料負担 | 0  | —            | 当方負担の場合:1         |
|           |         |    |              | ※項番 21「手数料計算方法」は、 |
|           |         |    |              | 1「据置型」となります。      |
|           |         |    |              | 先方負担の場合:2         |
| 21        | 手数料計算方法 | 0  | —            | 据置型の場合:1          |
|           |         |    |              | 未満手数料加算型の場合:2     |
|           |         |    |              | 以上手数料加算型の場合:3     |
| 22        | 最低支払金額  |    | 半角数字 12 桁以内  |                   |
| 23        | EDI 情報  |    | 20 文字以内      | ※全銀データ使用可能文字③     |
| 取引先管理画面項目 |         |    |              |                   |
| 24        | デフォルト   |    | 20 文字以内      | 振込、現金、手形、電子記録債権、  |
|           | 決済手段    |    |              | 口座振替、クレジット決済など、   |
|           |         |    |              | その他(仕訳対象外)から指定    |
| 25        | デフォルト   |    | 100 文字以内     | 記号可               |
|           | 支払内容    |    |              | 登録済の支払内容の名称       |

#### (2)取引先管理 つづき

| 項番 | 項目名    | 必須 | 桁数           | 内容                 |
|----|--------|----|--------------|--------------------|
| 26 | 連携用    |    | 半角英数字 20 桁以内 |                    |
|    | 取引先コード |    |              |                    |
| 27 | 備考     |    | 500 文字以内     | 記号可                |
| 28 | 使用しない  |    | —            | 使用しない場合 : TRUE     |
|    |        |    |              | 使用する場合:FALSEもしくは空白 |

\_\_\_\_\_

(ご参考) 全銀データ使用可能文字

全銀データ使用可能文字①

・半角カナ(小文字を除く)、濁点、半濁点、英大文字、数値、ハイフン(長音不可)

全銀データ使用可能文字②

・半角カナ(小文字とヲを除く)、濁点、半濁点、英大文字、数値、スペース、

記号(ハイフン、カッコ、ピリオド)

全銀データ使用可能文字③

・半角カナ(小文字)、濁点、半濁点、英大文字、数値、スペース、

記号(ハイフン、カッコ、ピリオド、円マーク、カギカッコ、スラッシュ)

\_\_\_\_\_

## (3)支払内容設定

| 項番 | 項目名     | 必須         | 桁数           | 内容               |
|----|---------|------------|--------------|------------------|
| 1  | 表示順     |            | 半角数字 6 桁以内   |                  |
| 2  | 支払内容    | $\bigcirc$ | 100 文字以内     | 記号可              |
| 3  | 債務計上借方  |            | 半角英数字 20 桁以内 |                  |
|    | 勘定科目コード |            |              |                  |
| 4  | 債務計上借方  |            | 20 文字以内      | 記号可              |
|    | 勘定科目名   |            |              |                  |
| 5  | 債務計上借方  |            | 半角英数字 20 桁以内 |                  |
|    | 補助科目コード |            |              |                  |
| 6  | 債務計上借方  |            | 20 文字以内      | 記号可              |
|    | 補助科目名   |            |              |                  |
| 7  | 債務計上借方  |            | _            | 適用する場合 : TRUE    |
|    | 取引先の補助  |            |              | 適用しない場合: FALSE   |
|    | 科目を適用   |            |              |                  |
| 8  | 債務計上借方  |            | 20 文字以内      | 記号可              |
|    | 税区分     |            |              |                  |
| 9  | 債務計上借方  |            | —            | 部門管理する場合 : TRUE  |
|    | 部門管理    |            |              | 部門管理しない場合: FALSE |
| 10 | 債務計上貸方  |            | 半角英数字 20 桁以内 |                  |
|    | 勘定科目コード |            |              |                  |
| 11 | 債務計上貸方  |            | 20 文字以内      | 記号可              |
|    | 勘定科目名   |            |              |                  |
| 12 | 債務計上貸方  |            | 半角英数字 20 桁以内 |                  |
|    | 補助科目コード |            |              |                  |
| 13 | 債務計上貸方  |            | 20 文字以内      | 記号可              |
|    | 補助科目名   |            |              |                  |
| 14 | 債務計上貸方  |            |              | 適用する場合 : TRUE    |
|    | 取引先の補助  |            |              | 適用しない場合 : FALSE  |
|    | 科目を適用   |            |              |                  |
| 15 | 債務計上貸方  |            | 20 文字以内      | 記号可              |
|    | 税区分     |            |              |                  |

# (3)支払内容設定 つづき

| 項番 | 項目名      | 必須 | 桁数           | 内容                 |
|----|----------|----|--------------|--------------------|
| 16 | 債務計上貸方   |    | _            | 部門管理する場合 : TRUE    |
|    | 部門管理     |    |              | 部門管理しない場合 : FALSE  |
| 17 | 支払借方     |    | 半角英数字 20 桁以内 |                    |
|    | 勘定科目コード  |    |              |                    |
| 18 | 支払借方     |    | 20 文字以内      | 記号可                |
|    | 勘定科目名    |    |              |                    |
| 19 | 支払借方     |    | 半角英数字 20 桁以内 |                    |
|    | 補助科目コード  |    |              |                    |
| 20 | 支払借方     |    | 20 文字以内      | 記号可                |
|    | 補助科目名    |    |              |                    |
| 21 | 支払借方取引先の |    | _            | 適用する場合 : TRUE      |
|    | 補助科目を適用  |    |              | 適用しない場合: FALSE     |
| 22 | 支払借方     |    | 20 文字以内      | 記号可                |
|    | 税区分      |    |              |                    |
| 23 | 支払借方     |    | —            | 部門管理する場合 : TRUE    |
|    | 部門管理     |    |              | 部門管理しない場合 : FALSE  |
| 24 | 使用しない    |    | —            | 使用しない場合 : TRUE     |
|    |          |    |              | 使用する場合:FALSEもしくは空白 |
| 25 | キーワード    |    | 210 文字以内     | 1 キーワードは、20 文字以内   |
|    |          |    |              | 複数登録する場合は で区切る     |

#### (4)税区分管理

| 項番 | 項目名    | 必須 | 桁数          | 内容                  |
|----|--------|----|-------------|---------------------|
| 1  | 税区分コード |    | 半角英数 20 桁以内 |                     |
| 2  | 税区分名   | 0  | 20 文字以内     | 記号可                 |
| 3  | 税区分詳細  |    | 100 文字以内    | 記号可                 |
| 4  | 使用しない  |    | —           | 使用しない場合: TRUE       |
|    |        |    |             | 使用する場合:FALSE もしくは空白 |

#### (5) 勘定科目管理

#### ① 汎用フォーマット

### 勘定科目を CSV インポートから取り込む場合のフォーマットです。

| 項番 | 項目名   | 必須 | 桁数           | 内容                 |
|----|-------|----|--------------|--------------------|
| 1  | 表示順   |    | 半角数字 6 桁以内   |                    |
| 2  | コード   |    | 半角英数字 20 桁以内 |                    |
| 3  | 勘定科目名 | 0  | 20 文字以内      | 記号可                |
| 4  | 貸借区分  |    | —            | 借方の場合:1、貸方の場合:-1   |
| 5  | 使用しない |    | —            | 使用しない場合 : TRUE     |
|    |       |    |              | 使用する場合:FALSEもしくは空白 |

② MJSLINKDX

勘定科目を MJSLINK DX 形式でマスタインポートから取り込む場合のフォーマットです。

| 項番 | 項目名   | 桁数・内容            |
|----|-------|------------------|
| 1  | マスタ区分 | 会計システム側で定める桁数・内容 |
| 2  | 科目コード |                  |
| 3  | 正式科目名 |                  |
| 4  | 簡略科目名 |                  |
| 5  | 連想名   |                  |

#### ③ 勘定奉行クラウド

勘定科目を勘定奉行クラウドのフォーマットでマスタインポートから取り込む場合のフォー

マットです。

| 項番 | 項目名     | 桁数・内容            |
|----|---------|------------------|
| 1  | 勘定科目コード | 会計システム側で定める桁数・内容 |
| 2  | 勘定科目名   |                  |
| 3  | インデックス  |                  |
| 4  | 科目区分コード |                  |
| 5  | 貸借      |                  |
| 6  | 使用      |                  |

#### ④ スマイルワークス

勘定科目をスマイルワークス形式でマスタインポートから取り込む場合のフォーマットです。

| 項番 | 項目名          | 桁数・内容            |
|----|--------------|------------------|
| 1  | 表示しない        | 会計システム側で定める桁数・内容 |
| 2  | 勘定科目コード      |                  |
| 3  | 勘定科目名        |                  |
| 4  | 科目タイプ        |                  |
| 5  | 貸借区分         |                  |
| 6  | 税区分          |                  |
| 7  | 帳簿タイプ        |                  |
| 8  | サーチキーワード     |                  |
| 9  | 適格請求書区分を表示する |                  |
| 10 | 適格初期値        |                  |
| 11 | 軽減税率         |                  |

⑤ PCA 会計 DX

勘定科目を PCA 会計 DX 形式でマスタインポートから取り込む場合のフォーマットです。

| 項番 | 項目名      | 桁数・内容            |
|----|----------|------------------|
| 1  | 勘定科目属性   | 会計システム側で定める桁数・内容 |
| 2  | 勘定科目コード  |                  |
| 3  | 勘定科目名    |                  |
| 4  | カナ索引     |                  |
| 5  | 勘定科目正式名  |                  |
| 6  | 貸借区分     |                  |
| 7  | 借方税区分コード |                  |
| 8  | 借方税区分名   |                  |
| 9  | 貸方税区分コード |                  |
| 10 | 貸方税区分名   |                  |
| 11 | 関連科目コード  |                  |
| 12 | 関連科目名    |                  |
| 13 | 表示区分     |                  |
| 14 | 消費税自動計算  |                  |
| 15 | 消費税端数処理  |                  |
| 16 | 固定費変動費区分 |                  |
| 17 | 固定費割合    |                  |
| 18 | 簡易課税業種   |                  |
| 19 | 取引先入力    |                  |
| 20 | 内訳書の設定   |                  |

⑥ マネーフォワードクラウド会計

勘定科目をマネーフォワードクラウド会計形式でマスタインポートから取り込む場合のフォー マットです。

| 項番 | 項目名   | 桁数・内容            |
|----|-------|------------------|
| 1  | 帳票    | 会計システム側で定める桁数・内容 |
| 2  | 分類    |                  |
| 3  | 決算書科目 |                  |
| 4  | 勘定科目  |                  |
| 5  | 補助科目  |                  |
| 6  | 税区分   |                  |
| 7  | 検索キー  |                  |
| 8  | 使用    |                  |
| 9  | 並び順   |                  |

⑦ みずほ ERP

勘定科目をみずほ ERP 形式マスタインポートから取り込む場合のフォーマットです。

| 項番 | 項目名          | 桁数・内容            |
|----|--------------|------------------|
| 1  | 表示しない        | 会計システム側で定める桁数・内容 |
| 2  | 勘定科目コード      |                  |
| 3  | 勘定科目名        |                  |
| 4  | 科目タイプ        |                  |
| 5  | 貸借区分         |                  |
| 6  | 税区分          |                  |
| 7  | 帳簿タイプ        |                  |
| 8  | サーチキーワード     |                  |
| 9  | 適格請求書区分を表示する |                  |
| 10 | 適格初期値        |                  |
| 11 | 軽減税率         |                  |

⑧ 弥生会計

勘定科目を弥生会計形式でマスタインポートから取り込む場合のフォーマットです。

| 項番 | 項目名      | 桁数・内容            |
|----|----------|------------------|
| 1  | [表題行]    | 会計システム側で定める桁数・内容 |
| 2  | 階層1      |                  |
| 3  | 階層 2     |                  |
| 4  | 階層 3     |                  |
| 5  | 階層 4     |                  |
| 6  | 階層 5     |                  |
| 7  | 階層 6     |                  |
| 8  | サーチキー英字  |                  |
| 9  | サーチキー数字  |                  |
| 10 | サーチキー他   |                  |
| 11 | 貸借区分     |                  |
| 12 | 税区分      |                  |
| 13 | 税率       |                  |
| 14 | 税計算区分    |                  |
| 15 | 税端数処理    |                  |
| 16 | 簡易課税事業区分 |                  |
| 17 | 補助必須     |                  |
| 18 | 決算書項目    |                  |
| 19 | 非表示      |                  |

#### (6) 補助科目管理

① 汎用フォーマット

補助科目を CSV インポートから取り込む場合のフォーマットです。

※勘定科目コードと勘定科目名は、登録済の勘定科目と同一のものをご設定ください

| 項番 | 項目名     | 必須 | 桁数           | 内容                  |
|----|---------|----|--------------|---------------------|
| 1  | 表示順     |    | 半角数字 6 桁以内   |                     |
| 2  | 勘定科目コード |    | 半角英数字 20 桁以内 | 勘定科目コードと勘定科目名が両方設定さ |
| 3  | 勘定科目名   | 0  | 20 文字以内      | れている場合は、勘定科目マスタへの登録 |
|    |         |    |              | 有無をチェック             |
| 4  | 補助科目コード |    | 半角英数字 20 桁以内 |                     |
| 5  | 補助科目名   | 0  | 20 文字以内      | 記号可                 |
| 6  | 使用しない   |    |              | 使用しない場合 : TRUE      |
|    |         |    |              | 使用する場合:FALSE もしくは空白 |

#### ② MJSLINKDX

補助科目を MJSLINK DX 形式でマスタインポートから取り込む場合のフォーマットです。

| 項番 | 項目名      | 桁数・内容            |
|----|----------|------------------|
| 1  | マスタ区分    | 会計システム側で定める桁数・内容 |
| 2  | 科目コード    |                  |
| 3  | 科目別補助コード |                  |
| 4  | 正式科目別補助名 |                  |
| 5  | 簡略科目別補助名 |                  |
| 6  | 連想名      |                  |

### ③ 勘定奉行クラウド

補助科目を勘定奉行クラウド形式でマスタインポートから取り込む場合のフォーマットです。

| 項番 | 項目名          | 桁数・内容            |
|----|--------------|------------------|
| 1  | 勘定科目コード      | 会計システム側で定める桁数・内容 |
| 2  | 勘定科目名        |                  |
| 3  | 補助科目コード      |                  |
| 4  | 補助科目名        |                  |
| 5  | インデックス       |                  |
| 6  | 勘定科目と同じ設定    |                  |
| 7  | 借方消費税区分コード   |                  |
| 8  | 借方消費税区分名     |                  |
| 9  | 貸方消費税区分コード   |                  |
| 10 | 貸方消費税区分名     |                  |
| 11 | 消費税率種別コード    |                  |
| 12 | 消費税率種別       |                  |
| 13 | 消費税自動計算コード   |                  |
| 14 | 消費税自動計算      |                  |
| 15 | 端数処理コード      |                  |
| 16 | 端数処理         |                  |
| 17 | 事業区分コード      |                  |
| 18 | 事業区分名        |                  |
| 19 | 勘定科目と同じ設定    |                  |
|    | (資金繰り)       |                  |
| 20 | 借方資金繰り項目コード  |                  |
| 21 | 借方資金繰り項目     |                  |
| 22 | 貸方資金繰り項目コード  |                  |
| 23 | 貸方資金繰り項目     |                  |
| 24 | 勘定科目と同じ設定    |                  |
|    | (キャッシュ・フロー)  |                  |
| 25 | 振替元金額コード     |                  |
| 26 | 振替元金額        |                  |
| 27 | 増減額の振替先種類コード |                  |
| 28 | 増減額の振替先種類    |                  |
| 29 | 増減額の振替先コード   |                  |

## ③ 勘定奉行クラウド つづき

| 項番 | 項目名           | 桁数・内容            |
|----|---------------|------------------|
| 30 | 増減額の振替先       | 会計システム側で定める桁数・内容 |
| 31 | 調整項目種類コード     |                  |
| 32 | 調整項目種類        |                  |
| 33 | 調整項目コード       |                  |
| 34 | 調整項目          |                  |
| 35 | 借方金額の振替先種類コード |                  |
| 36 | 借方金額の振替先種類    |                  |
| 37 | 借方金額の振替先コード   |                  |
| 38 | 借方金額の振替先      |                  |
| 39 | 貸方金額の振替先種類コード |                  |
| 40 | 貸方金額の振替先種類    |                  |
| 41 | 貸方金額の振替先コード   |                  |
| 42 | 貸方金額の振替先      |                  |

#### ④ スマイルワークス

補助科目をスマイルワークス形式でマスタインポートから取り込む場合のフォーマットです。

| 項番 | 項目名          | 桁数・内容            |
|----|--------------|------------------|
| 1  | レコード区分       | 会計システム側で定める桁数・内容 |
| 2  | 勘定科目コード      |                  |
| 3  | 勘定科目名        |                  |
| 4  | 補助科目コード      |                  |
| 5  | 補助科目名        |                  |
| 6  | サーチキーワード     |                  |
| 7  | 振込先名         |                  |
| 8  | 振込先銀行コード     |                  |
| 9  | 振込先銀行名       |                  |
| 10 | 振込先支店コード     |                  |
| 11 | 振込先支店名       |                  |
| 12 | 振込先預金種目      |                  |
| 13 | 振込先口座番号      |                  |
| 14 | 振込先口座名義      |                  |
| 15 | 振込手数料負担      |                  |
| 16 | 手数料計算方法      |                  |
| 17 | 最低支払金額       |                  |
| 18 | EDI 情報       |                  |
| 19 | 複数申請の一括振込可   |                  |
| 20 | 税区分          |                  |
| 21 | 適格請求書区分を表示する |                  |
| 22 | 適格初期値        |                  |
| 23 | 軽減税率         |                  |

## ⑤ PCA 会計 DX

補助科目を PCA 会計 DX 形式でマスタインポートから取り込む場合のフォーマットです。

| 項番 | 項目名      | 桁数・内容            |
|----|----------|------------------|
| 1  | 勘定科目コード  | 会計システム側で定める桁数・内容 |
| 2  | 勘定科目名    |                  |
| 3  | 補助科目コード  |                  |
| 4  | 補助科目名    |                  |
| 5  | が索引      |                  |
| 6  | 補助科目正式名  |                  |
| 7  | 正式名フリガナ  |                  |
| 8  | 借方税区分コード |                  |
| 9  | 借方税区分名   |                  |
| 10 | 貸方税区分コード |                  |
| 11 | 貸方税区分名   |                  |
| 12 | 消費税自動計算  |                  |
| 13 | 消費税端数処理  |                  |
| 14 | 郵便番号     |                  |
| 15 | 住所1      |                  |
| 16 | 住所 2     |                  |
| 17 | TEL      |                  |
| 18 | FAX      |                  |
| 19 | 振込先      |                  |
| 20 | 締日       |                  |
| 21 | 支払日      |                  |
| 22 | 法人番号     |                  |

⑥ マネーフォワードクラウド会計

補助科目をマネーフォワードクラウド会計形式でマスタインポートから取り込む場合のフォー マットです。

| 項番 | 項目名   | 桁数・内容            |
|----|-------|------------------|
| 1  | 帳票    | 会計システム側で定める桁数・内容 |
| 2  | 分類    |                  |
| 3  | 決算書科目 |                  |
| 4  | 勘定科目  |                  |
| 5  | 補助科目  |                  |
| 6  | 税区分   |                  |
| 7  | 検索キー  |                  |
| 8  | 使用    |                  |
| 9  | 並び順   |                  |

⑦ みずほ ERP

補助科目をみずほ ERP 形式でマスタインポートから取り込む場合のフォーマットです。

| 項番 | 項目名      | 桁数・内容            |
|----|----------|------------------|
| 1  | レコード区分   | 会計システム側で定める桁数・内容 |
| 2  | 勘定科目コード  |                  |
| 3  | 勘定科目名    |                  |
| 4  | 補助科目コード  |                  |
| 5  | 補助科目名    |                  |
| 6  | サーチキーワード |                  |
| 7  | 振込先名     |                  |
| 8  | 振込先銀行コード |                  |
| 9  | 振込先銀行名   |                  |
| 10 | 振込先支店コード |                  |
| 11 | 振込先支店名   |                  |
| 12 | 振込先預金種目  |                  |
| 13 | 振込先口座番号  |                  |
| 14 | 振込先口座名義  |                  |
| 15 | 振込手数料負担  |                  |
| 16 | 手数料計算方法  |                  |

## ⑦ みずほ ERP つづき

| 項番 | 項目名          | 桁数・内容            |
|----|--------------|------------------|
| 17 | 最低支払金額       | 会計システム側で定める桁数・内容 |
| 18 | EDI 情報       |                  |
| 19 | 複数申請の一括振込可   |                  |
| 20 | 税区分          |                  |
| 21 | 適格請求書区分を表示する |                  |
| 22 | 適格初期値        |                  |
| 23 | 軽減税率         |                  |

## ⑧ 弥生会計

# 補助科目を弥生会計形式でマスタインポートから取り込む場合のフォーマットです。

| 項番 | 項目名      | 桁数・内容            |
|----|----------|------------------|
| 1  | [表題行]    | 会計システム側で定める桁数・内容 |
| 2  | 所属勘定科目   |                  |
| 3  | 補助科目     |                  |
| 4  | サーチキー英字  |                  |
| 5  | サーチキー数字  |                  |
| 6  | サーチキー他   |                  |
| 7  | 税区分      |                  |
| 8  | 税率       |                  |
| 9  | 税計算区分    |                  |
| 10 | 税端数処理    |                  |
| 11 | 簡易課税事業区分 |                  |
| 12 | 非表示      |                  |

## 6. 本システムの初期値

「みずほデジタルアカウンティング」の各マスタにはあらかじめシステム初期値が設定されています。

① 基本情報設定データ

| 項目名                | 初期値            |
|--------------------|----------------|
| 伝票番号               | 自動             |
| 次回番号               | 1              |
| 伝票番号の頭文字           | 未設定(空白)        |
| 請求書の区切り指定          | しない            |
| 決済手段の変更を経理権限者のみが行う | 未設定(チェックなし)    |
| 仕訳データ作成            | する             |
| 振込金額設定             | 請求書の明細から自動計算する |
| AI-OCR 読取設定        | 全ページ           |
| 仕訳の部門設定            | 手動             |
| 取引先コード             | 手動             |
| 1ページに表示する件数        | 100件           |
| 連携する会計システム         | みずほ ERP        |

② 部門管理データ

| 項目名        | 初期値         |
|------------|-------------|
| 表示順        | 0           |
| 部門コード      | 0           |
| 部門名        | 部門なし        |
| キーワード      | 未設定(空白)     |
| この部門を使用しない | 未設定(チェックなし) |

③ 勘定科目管理データ

| 表示順 | 勘定科目コード | 勘定科目名(※) | 貸借区分 | この勘定科目を使用しない |
|-----|---------|----------|------|--------------|
|     | 100     | 現金       |      |              |
|     | 101     | 小口現金     |      |              |
|     | 110     | 当座預金     |      |              |
|     | 115     | 普通預金     |      |              |
|     | 120     | 通知預金     |      |              |

| 表示順 | 勘定科目コード | 勘定科目名(※)  | 貸借区分 | この勘定科目を使用しない |
|-----|---------|-----------|------|--------------|
|     | 124     | 定期預金      |      |              |
|     | 128     | 定期積金      |      |              |
|     | 129     | 別段預金      |      |              |
|     | 130     | 郵便貯金      |      |              |
|     | 140     | 受取手形      |      |              |
|     | 141     | 不渡手形      |      |              |
|     | 142     | 売掛金       |      |              |
|     | 149     | 貸倒引当金(売)  |      |              |
|     | 150     | 有価証券      |      |              |
|     | 160     | 商品        |      |              |
|     | 161     | 製品        |      |              |
|     | 162     | 半製品       |      |              |
|     | 163     | 仕掛品       |      |              |
|     | 164     | 原材料       |      |              |
|     | 165     | 貯蔵品       |      |              |
|     | 166     | 副産物作業くず   |      |              |
|     | 170     | 前渡金       |      |              |
|     | 171     | 立替金       |      |              |
|     | 172     | 未収入金      |      |              |
|     | 173     | 短期貸付金     |      |              |
|     | 174     | 未収収益      |      |              |
|     | 175     | 前払費用      |      |              |
|     | 176     | 仮払金       |      |              |
|     | 177     | 預け金       |      |              |
|     | 180     | 仮払消費税等    |      |              |
|     | 190     | 繰延税金資産(流) |      |              |
|     | 199     | 貸倒引当金(他)  |      |              |
|     | 200     | 建物        |      |              |
|     | 201     | 附属設備      |      |              |
|     | 202     | 構築物       |      |              |
|     | 203     | 機械装置      |      |              |
|     | 204     | 車両運搬具     |      |              |
|     | 205     | 工具器具備品    |      |              |
|     | 208     | 一括償却資産    |      |              |
|     | 209     | 減価償却累計額   |      |              |

| 表示順 | 勘定科目コード | 勘定科目名(※)  | 貸借区分 | この勘定科目を使用しない |
|-----|---------|-----------|------|--------------|
|     | 210     | 土地        |      |              |
|     | 211     | 建設仮勘定     |      |              |
|     | 220     | 電話加入権     |      |              |
|     | 221     | 施設利用権     |      |              |
|     | 222     | 工業所有権     |      |              |
|     | 223     | 営業権       |      |              |
|     | 224     | 借地権       |      |              |
|     | 225     | ソフトウェア    |      |              |
|     | 240     | 投資有価証券    |      |              |
|     | 241     | 出資金       |      |              |
|     | 242     | 敷金        |      |              |
|     | 243     | 差入保証金     |      |              |
|     | 244     | 長期貸付金     |      |              |
|     | 245     | 長期固定性預金   |      |              |
|     | 246     | 長期滞留債権    |      |              |
|     | 247     | 長期前払費用    |      |              |
|     | 248     | 繰延税金資産(固) |      |              |
|     | 249     | 関係会社株式    |      |              |
|     | 250     | 関係会社出資金   |      |              |
|     | 251     | 預託金       |      |              |
|     | 253     | 前払年金費用    |      |              |
|     | 260     | 創立費       |      |              |
|     | 261     | 開業費       |      |              |
|     | 262     | 開発費       |      |              |
|     | 400     | 支払手形      |      |              |
|     | 405     | 置掛金       |      |              |
|     | 406     | 設備支払手形    |      |              |
|     | 410     | 短期借入金     |      |              |
|     | 420     | 未払金       |      |              |
|     | 421     | 未払配当金     |      |              |
|     | 422     | 未払役員賞与    |      |              |
|     | 423     | 未払法人税等    |      |              |
|     | 425     | 未払消費税等    |      |              |
|     | 426     | 未払費用      |      |              |
|     | 427     | 預り金       |      |              |

| 表示順 | 勘定科目コード | 勘定科目名(※)     | 貸借区分 | この勘定科目を使用しない |
|-----|---------|--------------|------|--------------|
|     | 428     | 仮受金          |      |              |
|     | 429     | 預り保証金        |      |              |
|     | 430     | 前受金          |      |              |
|     | 431     | 前受収益         |      |              |
|     | 432     | 割引手形         |      |              |
|     | 435     | 裏書手形         |      |              |
|     | 440     | 仮受消費税等       |      |              |
|     | 450     | 繰延税金負債(流)    |      |              |
|     | 470     | 長期借入金        |      |              |
|     | 475     | 長期未払金        |      |              |
|     | 476     | 繰延税金負債(固)    |      |              |
|     | 490     | 退職給付引当金      |      |              |
|     | 500     | 資本金          |      |              |
|     | 510     | 新株式申込証拠金     |      |              |
|     | 520     | 資本準備金        |      |              |
|     | 525     | 資本金及び準備金減少差益 |      |              |
|     | 526     | 自己株式処分差額     |      |              |
|     | 530     | 利益準備金        |      |              |
|     | 535     | 別途積立金        |      |              |
|     | 540     | 繰越利益         |      |              |
|     | 550     | 自己株式         |      |              |
|     | 560     | 自己株式申込証拠金    |      |              |
|     | 570     | その他有価証券評価差額金 |      |              |
|     | 575     | 繰延ヘッジ損益      |      |              |
|     | 580     | 土地再評価差額金     |      |              |
|     | 590     | 新株予約権        |      |              |
|     | 700     | 売上高          |      |              |
|     | 707     | 売上値引高        |      |              |
|     | 708     | 売上戻り高        |      |              |
|     | 709     | 売上割戻し高       |      |              |
|     | 710     | 役務収益         |      |              |
|     | 720     | 期首商品棚卸高      |      |              |
|     | 721     | 期首製品棚卸高      |      |              |
|     | 725     | 仕入高          |      |              |
|     | 729     | 仕入値引高        |      |              |

| 表示順 | 勘定科目コード | 勘定科目名(※)  | 貸借区分 | この勘定科目を使用しない |
|-----|---------|-----------|------|--------------|
|     | 730     | 仕入戻し高     |      |              |
|     | 731     | 仕入割戻し高    |      |              |
|     | 736     | 他勘定振替高(製) |      |              |
|     | 737     | 期末商品棚卸高   |      |              |
|     | 738     | 期末製品棚卸高   |      |              |
|     | 739     | 他勘定振替高(商) |      |              |
|     | 740     | 役員報酬      |      |              |
|     | 741     | 給料手当      |      |              |
|     | 742     | 賞与        |      |              |
|     | 743     | 退職金       |      |              |
|     | 744     | 雑給        |      |              |
|     | 745     | 法定福利費     |      |              |
|     | 746     | 福利厚生費     |      |              |
|     | 747     | 退職給付費用    |      |              |
|     | 749     | 採用教育費     |      |              |
|     | 750     | 外注費       |      |              |
|     | 751     | 荷造運賃      |      |              |
|     | 752     | 広告宣伝費     |      |              |
|     | 753     | 交際費       |      |              |
|     | 754     | 会議費       |      |              |
|     | 755     | 旅費交通費     |      |              |
|     | 756     | 通信費       |      |              |
|     | 757     | 販売手数料     |      |              |
|     | 758     | 販売促進費     |      |              |
|     | 760     | 消耗品費      |      |              |
|     | 761     | 事務用品費     |      |              |
|     | 762     | 修繕費       |      |              |
|     | 763     | 水道光熱費     |      |              |
|     | 764     | 新聞図書費     |      |              |
|     | 765     | 諸会費       |      |              |
|     | 766     | 支払手数料     |      |              |
|     | 767     | 車両費       |      |              |
|     | 768     | リース料      |      |              |
|     | 770     | 保険料       |      |              |
|     | 771     | 支払報酬料     |      |              |

| 表示順 | 勘定科目コード | 勘定科目名(※)    | 貸借区分 | この勘定科目を使用しない |
|-----|---------|-------------|------|--------------|
|     | 772     | 寄付金         |      |              |
|     | 773     | 研究開発費       |      |              |
|     | 780     | 減価償却費       |      |              |
|     | 781     | 地代家賃        |      |              |
|     | 782     | 賃借料         |      |              |
|     | 783     | 租税公課        |      |              |
|     | 784     | 長期前払費用償却    |      |              |
|     | 785     | 繰延資産償却(販)   |      |              |
|     | 786     | 貸倒損失(販)     |      |              |
|     | 787     | 貸倒引当金繰入額(販) |      |              |
|     | 789     | 雑費          |      |              |
|     | 790     | 役員賞与        |      |              |
|     | 800     | 受取利息        |      |              |
|     | 801     | 受取配当金       |      |              |
|     | 802     | 仕入割引        |      |              |
|     | 803     | 有価証券売却益     |      |              |
|     | 804     | 貸倒引当金戻入額    |      |              |
|     | 816     | 雑収入         |      |              |
|     | 830     | 支払利息        |      |              |
|     | 831     | 割引料         |      |              |
|     | 832     | 貸倒損失(外)     |      |              |
|     | 833     | 売上割引        |      |              |
|     | 834     | 有価証券売却損     |      |              |
|     | 835     | 繰延資産償却(外)   |      |              |
|     | 836     | 貸倒引当金繰入額(外) |      |              |
|     | 837     | 手形売却損       |      |              |
|     | 846     | 雑損失         |      |              |
|     | 900     | 固定資産売却益     |      |              |
|     | 901     | 投資有価証券売却益   |      |              |
|     | 913     | 前期損益修正益     |      |              |
|     | 920     | 固定資産売却損     |      |              |
|     | 921     | 固定資産除却損     |      |              |
|     | 922     | 投資有価証券売却損   |      |              |
|     | 933     | 前期損益修正損     |      |              |
|     | 980     | 法人税等        |      |              |

| 表示順 | 勘定科目コード | 勘定科目名(※)     | 貸借区分 | この勘定科目を使用しない |
|-----|---------|--------------|------|--------------|
|     | 981     | 法人税等調整額      |      |              |
|     | 982     | 法人税、住民税及び事業税 |      |              |
|     | 9221    | 減価累計額        |      |              |
|     | 9252    | 貸倒引当金(投)     |      |              |
|     | 9254    | 試験研究費        |      |              |
|     | 9333    | 退職給与引当金      |      |              |
|     | 9351    | その他資本剰余金     |      |              |
|     | 9353    | 他有価証券評価差額金   |      |              |
|     | 9443    | 他勘定振替高       |      |              |
|     | 9540    | 支払報酬         |      |              |
|     | 9552    | 貸倒繰入額(販)     |      |              |
|     | 9623    | 貸倒損失(営)      |      |              |

# ④ 支払内容設定データ(債務計上:借方)

|            |            | 債務計上         |              |              |   |      |         |      |  |
|------------|------------|--------------|--------------|--------------|---|------|---------|------|--|
| <b></b> =- |            | 借方           |              |              |   |      |         |      |  |
| 级小         | 支払内容       |              | 勘定科目         | 補助科          | 目 | 取引先  |         |      |  |
| /U.R.      |            | 7 <b>–</b> ド | <b>名</b> (※) | 7 <b>-</b> K | 夕 | 補助科目 | 税区分名    | 部門管理 |  |
|            |            |              |              |              | ŗ | 適用   |         |      |  |
| 10         | 支払手数料-未払金  | 766          | 支払手数料        |              |   |      | 課税対応仕入  | する   |  |
| 20         | 消耗品費-未払金   | 760          | 消耗品費         |              |   |      | 課税対応仕入  | する   |  |
| 30         | 通信費-未払金    | 756          | 通信費          |              |   |      | 課税対応仕入  | する   |  |
| 40         | 旅費交通費-未払金  | 755          | 旅費交通費        |              |   |      | 課税対応仕入  | する   |  |
| 50         | 仕入高-買掛金    | 725          | 仕入高          |              |   |      | 課税対応仕入  | する   |  |
| 60         | 雑費-未払金     | 789          | 雑費           |              |   |      | 課税対応仕入  | する   |  |
| 70         | 水道光熱費-未払金  | 763          | 水道光熱費        |              |   |      | 課税対応仕入  | する   |  |
| 80         | 交際費-未払金    | 753          | 交際費          |              |   |      | 課税対応仕入  | する   |  |
| 90         | 車両費-未払金    | 767          | 車両費          |              |   |      | 課税対応仕入  | する   |  |
| 100        | 福利厚生費-未払金  | 746          | 福利厚生費        |              |   |      | 課税対応仕入  | する   |  |
| 110        | 租税公課-未払金   | 783          | 租税公課         |              |   |      | 対象外     | する   |  |
| 120        | 会議費-未払金    | 754          | 会議費          |              |   |      | 課税対応仕入  | する   |  |
| 130        | リース料-未払金   | 768          | リース料         |              |   |      | 課税対応仕入  | する   |  |
| 140        | 地代家賃-未払金   | 781          | 地代家賃         |              |   |      | 課税対応仕入  | する   |  |
| 150        | 広告宣伝費-未払金  | 752          | 広告宣伝費        |              |   |      | 課税対応仕入  | する   |  |
| 160        | 外注費-未払金    | 750          | 外注費          |              |   |      | 課税対応仕入  | する   |  |
| 170        | 荷造運賃-未払金   | 751          | 荷造運賃         |              |   |      | 課税対応仕入  | する   |  |
| 180        | 保険料-未払金    | 770          | 保険料          |              |   |      | 非課税対応仕入 | する   |  |
| 190        | 修繕費-未払金    | 762          | 修繕費          |              |   |      | 課税対応仕入  | する   |  |
| 200        | 事務用品費-未払金  | 761          | 事務用品費        |              |   |      | 課税対応仕入  | する   |  |
| 210        | 買掛金-仕入高    | 405          | 置掛金          |              |   |      | 対象外     | する   |  |
| 220        | 買掛金-仕入値引高  | 405          | 買掛金          |              |   |      | 対象外     | する   |  |
| 230        | 買掛金-仕入割戻し高 | 405          | 買掛金          |              |   |      | 対象外     | する   |  |

# ④ 支払内容設定データ(債務計上:貸方)

|            |            | 債務計上 |        |     |   |      |          |      |
|------------|------------|------|--------|-----|---|------|----------|------|
| <b>±</b> _ |            |      |        |     | 貸 | 方    |          |      |
| 夜水         | 支払内容       |      | 勘定科目   | 補助科 | 目 | 取引先  |          |      |
| /1194      |            | ゴード  | 名 (※)  | コード | 名 | 補助科目 | 税区分名     | 部門管理 |
|            |            |      |        |     |   | 適用   |          |      |
| 10         | 支払手数料-未払金  | 420  | 未払金    |     |   |      | 対象外      | する   |
| 20         | 消耗品費-未払金   | 420  | 未払金    |     |   |      | 対象外      | する   |
| 30         | 通信費-未払金    | 420  | 未払金    |     |   |      | 対象外      | する   |
| 40         | 旅費交通費-未払金  | 420  | 未払金    |     |   |      | 対象外      | する   |
| 50         | 仕入高-買掛金    | 405  | 買掛金    |     |   |      | 対象外      | する   |
| 60         | 雑費-未払金     | 420  | 未払金    |     |   |      | 対象外      | する   |
| 70         | 水道光熱費-未払金  | 420  | 未払金    |     |   |      | 対象外      | する   |
| 80         | 交際費-未払金    | 420  | 未払金    |     |   |      | 対象外      | する   |
| 90         | 車両費-未払金    | 420  | 未払金    |     |   |      | 対象外      | する   |
| 100        | 福利厚生費-未払金  | 420  | 未払金    |     |   |      | 対象外      | する   |
| 110        | 租税公課-未払金   | 420  | 未払金    |     |   |      | 対象外      | する   |
| 120        | 会議費-未払金    | 420  | 未払金    |     |   |      | 対象外      | する   |
| 130        | リース料-未払金   | 420  | 未払金    |     |   |      | 対象外      | する   |
| 140        | 地代家賃-未払金   | 420  | 未払金    |     |   |      | 対象外      | する   |
| 150        | 広告宣伝費-未払金  | 420  | 未払金    |     |   |      | 対象外      | する   |
| 160        | 外注費-未払金    | 420  | 未払金    |     |   |      | 対象外      | する   |
| 170        | 荷造運賃-未払金   | 420  | 未払金    |     |   |      | 対象外      | する   |
| 180        | 保険料-未払金    | 420  | 未払金    |     |   |      | 対象外      | する   |
| 190        | 修繕費-未払金    | 420  | 未払金    |     |   |      | 対象外      | する   |
| 200        | 事務用品費-未払金  | 420  | 未払金    |     |   |      | 対象外      | する   |
| 210        | 買掛金-仕入高    | 725  | 仕入高    |     |   |      | 課税対応仕入返還 | する   |
| 220        | 買掛金-仕入値引高  | 729  | 仕入値引高  |     |   |      | 課税対応仕入返還 | する   |
| 230        | 買掛金-仕入割戻し高 | 731  | 仕入割戻し高 |     |   |      | 課税対応仕入返還 | する   |

# ④ 支払内容設定データ(支払:借方)

|            |            | 支払  |       |      |   |      |      |      |
|------------|------------|-----|-------|------|---|------|------|------|
| <b>±</b> - |            |     |       |      | 借 | 方    |      |      |
| 夜亦         | 支払内容       |     | 勘定科目  | 補助科目 |   | 取引先  |      |      |
| /104       |            | コード | 名 (※) | コード  | 名 | 補助科目 | 税区分名 | 部門管理 |
|            |            |     |       |      |   | 適用   |      |      |
| 10         | 支払手数料-未払金  | 420 | 未払金   |      |   |      | 対象外  | する   |
| 20         | 消耗品費-未払金   | 420 | 未払金   |      |   |      | 対象外  | する   |
| 30         | 通信費-未払金    | 420 | 未払金   |      |   |      | 対象外  | する   |
| 40         | 旅費交通費-未払金  | 420 | 未払金   |      |   |      | 対象外  | する   |
| 50         | 仕入高-買掛金    | 405 | 買掛金   |      |   |      | 対象外  | する   |
| 60         | 雑費-未払金     | 420 | 未払金   |      |   |      | 対象外  | する   |
| 70         | 水道光熱費-未払金  | 420 | 未払金   |      |   |      | 対象外  | する   |
| 80         | 交際費-未払金    | 420 | 未払金   |      |   |      | 対象外  | する   |
| 90         | 車両費-未払金    | 420 | 未払金   |      |   |      | 対象外  | する   |
| 100        | 福利厚生費-未払金  | 420 | 未払金   |      |   |      | 対象外  | する   |
| 110        | 租税公課-未払金   | 420 | 未払金   |      |   |      | 対象外  | する   |
| 120        | 会議費-未払金    | 420 | 未払金   |      |   |      | 対象外  | する   |
| 130        | リース料-未払金   | 420 | 未払金   |      |   |      | 対象外  | する   |
| 140        | 地代家賃-未払金   | 420 | 未払金   |      |   |      | 対象外  | する   |
| 150        | 広告宣伝費-未払金  | 420 | 未払金   |      |   |      | 対象外  | する   |
| 160        | 外注費-未払金    | 420 | 未払金   |      |   |      | 対象外  | する   |
| 170        | 荷造運賃-未払金   | 420 | 未払金   |      |   |      | 対象外  | する   |
| 180        | 保険料-未払金    | 420 | 未払金   |      |   |      | 対象外  | する   |
| 190        | 修繕費-未払金    | 420 | 未払金   |      |   |      | 対象外  | する   |
| 200        | 事務用品費-未払金  | 420 | 未払金   |      |   |      | 対象外  | する   |
| 210        | 買掛金-仕入高    |     |       |      |   |      |      | する   |
| 220        | 買掛金-仕入値引高  |     |       |      |   |      |      | する   |
| 230        | 買掛金-仕入割戻し高 |     |       |      |   |      |      | する   |

### ⑤ 決済手段科目設定データ

| No | 決済手段名      | 勘定科目<br>コード | 勘定科目名               | 補助科目<br>コード | 補助科目名 | 税区分名 | 部門管理 | 決済種類   |
|----|------------|-------------|---------------------|-------------|-------|------|------|--------|
| 1  | 振込         | (支払仕訓       | (支払仕訳には支払口座が設定されます) |             |       |      | する   | 2(口座)  |
| 2  | 現金         | 100         | 現金                  |             |       | 対象外  | する   | 1(直接)  |
| 3  | 手形         | 400         | 支払手形                |             |       | 対象外  | する   | 1(直接)  |
| 4  | 電子記録債権     | 400         | 支払手形                |             |       | 対象外  | する   | 1(直接)  |
| 5  | 口座振替       | (支払仕訓       | えには支払口座             | が設定されま      | す)    | 対象外  | する   | 2(口座)  |
| 6  | クレジット決済など  | 115         | 普通預金                |             |       | 対象外  | する   | 1(直接)  |
| 7  | その他(仕訳対象外) | (支払仕訓       | くは設定できま             | せん)         |       |      | する   | 3(対象外) |

## ⑥ 税区分管理データ

| 表示順 | 税区分名      | 税区分詳細 |
|-----|-----------|-------|
| 1   | 課税対応仕入    |       |
| 2   | 非課税対応仕入   |       |
| 3   | 共通対応仕入    |       |
| 4   | 非課税仕入     |       |
| 5   | 対象外       |       |
| 6   | 課税対応仕入返還  |       |
| 7   | 非課税対応仕入返還 |       |
| 8   | 共通対応仕入返還  |       |